# **Training Manual – UPSIDA-OBPAS**

## (Officer Dashboard)

**OBPAS** software with a single-window management system will enable all building map approval processes like document submission, automatic building map/plan process, online payment, and generating instant sanction/objection/completion letter through a single portal. This will help all the stakeholders to apply for pre-construction and post-construction approval through this single window software – **OBPAS**. It is a seamless and user-friendly interface for the existing, prospective investors and allottees by providing a uniform, transparent and time-bound online platform.

**Smart DCR** is a unique and innovative solution for automation of Building Plan Approval, reading Auto-CAD drawings and mapping them to development control regulations of the local bodies. "Smart DCR" reads the building entity from drawings that are being submitted by Architects in soft copies, geometrically map each and every entity by corresponding with complex and interlinked rules. It produces relevant reports embedded in drawings as well as in printed format. Smart DCR helps in attaining the e-Governance by supplying all electronic versions of the documents.

#### URL to access OBPAS platform - https://upsida.obpas.co.in/index.php

#### Login Requirement:

- 1) Registered Email ID or Mobile No or SMART-DCR Unique ID
- 2) Secure Password
- 3) Active OTP

OTP system will create advanced higher level application security. One time password will be sent through SMS/e-Mail/WhatsApp, every login to avoid unauthorized visitors and newly generated OTP will be active for next 15 minutes only, after 15 minutes it will be deactivated.

#### Features of Smart DCR System

- 1. **Drawing submitted in AutoCAD format:** Smart DCR reads drawing drawn in AutoCAD (any) formats automatically. Verifications according to the type of the project-All Smart DCR.
- 2. Verifications are done according to project type- Building permission for sub-division /amalgamation.
- **3. Auto-Detection of building use:** It can detect use of building (e.g., Residential, Commercial or mixed) and can also auto detect Building Structure (e.g., High-rise Bldg. or Low-rise Bldg) by drawings.
- 4. **Block Diagram:** Smart DCR generates Block diagram for each Floor and provides dimensions with Area Calculation.
- 5. Auto-Generation of FSI & Built-up area Table: Smart DCR automatically inserts FSI and Built-up Area Tables with floor-wise detail of each Building. Same way inserts FSI and Built-up Area Table for whole Project.

- 6. **Auto-Generation Plot area Table:** Smart DCR automatically detects the type of layout proposal amalgamation or subdivision and creates standard area table as per the case.
- 7. Auto-Generation of Area-Statement: Smart DCR automatically inserts Area Statement with all proposed & permissible value in traditional format.
- 8. Section reading & Association: It reads sections associated with each floor plan, floor section & generates the dimension of the section & each floor by auto dimensioning.
- 9. Margin Generation: Smart DCR scrutinizes the requirement of Margin from Main Road, Plot Boundary, and Open Space etc. itself. Even it shows Proposed Failed Margin with Auto Dimensioning.
- **10. Verification with Actual Coverage Area:** Smart DCR verifies built-up area (Max. Coverage area) proposed by auto punching of each floor plan automatically.
- 11. Generation of Scrutiny Reports: Smart DCR shall generates the various scrutiny reports dynamically based on the Uttar Pradesh State Industrial Development Authority Rules described by the respective Authority. Generated report shows the Failed/Passed items with their rules in a very user friendly viewable/printable format. After scanning and saving the drawing, scrutiny reports are generated where all failed and passed rules are displayed with required/permissible values along with proposed values so that architect can easily correct them.

| S.No. | Comments of Scrutiny Report                                                                    |
|-------|------------------------------------------------------------------------------------------------|
| 1     | Polyline Geometry problem. Redraw Polyline                                                     |
| 2     | Building use text is either misspelled not as per text given in User manual.                   |
| 3     | Non-FAR text is either not found completely enclosed in polyline                               |
| 4     | Block name is either not found completely enclosed in block polyline.                          |
| 5     | Block name in color 10 does not match with block name in color 50                              |
| 6     | More than one Non-FAR text is found                                                            |
| 7     | Parking stalls on FLOOR-STILT should be drawn in the site.                                     |
| 8     | Typical floor text is wrong                                                                    |
| 9     | Circles are not allowed in Floor layers.                                                       |
| 10    | Rain Water Harvesting is not found                                                             |
| 11    | Text too small, Height is less than 0.05 m. Increase the height of text.                       |
| 12    | Invalid Object Color. Draw building height as line object.                                     |
| 13    | Block / Xref should be removed from Floor layer                                                |
| 14    | Setback line is misplaced                                                                      |
| 15    | Two layers starting with Floor has the same name, merge into a single layer                    |
| 16    | Building use Text is not permitted. Place building use permitted text as per the text given    |
| 17    | In user manual.<br>Mtaxt is not allowed inside drawing. Demove mtaxt. Place normal taxt in dwg |
| 17    | Partially overlapping. Remove the partially overlapped polyline                                |
| 10    | Objects overlap Remove the duplicate polyline                                                  |
| 20    | Closed polyling, but Zero Area, Delete the polyling. Draw closed polyling properly             |
| 20    | Dividing use text is not found                                                                 |
| 21    | Mare then and Dwilding use text is found. Domeste duplicate text                               |
| LL    | Nore than one Building use text is found. Remove duplicate text.                               |

List of Comments of Scrutiny report against Errors in Drawing submitted

| S.No. | <b>Comments of Scrutiny Report</b>                                                 |
|-------|------------------------------------------------------------------------------------|
| 23    | Non-FAR text is either misspelled not as per text given in User manual.            |
| 24    | More than one Block name text is found                                             |
| 25    | More than one Block name is found in color 10 polyline.                            |
| 26    | Text overlap. Remove the overlapped text                                           |
| 27    | Overlapping Setback boundary. Remove overlapping setback boundary                  |
| 28    | Deductions Outside. Delete the outside deduction polyline                          |
| 29    | Wipeout should be removed from Floor layer                                         |
| 30    | Parking stall undersize                                                            |
| 31    | Drawing scale is not in Metres. Convert whole dwg to metres                        |
| 32    | Exactly copied over one another. Delete the duplicate object.                      |
| 33    | Region should be removed from Floor layer. Delete the region. Draw closed polyline |
|       | object                                                                             |
| 34    | Critical objects overlap. Remove the overlapped polyline                           |
| 35    | Critical objects inside other object. Delete the duplicate polyline                |
| 36    | Sewage Treatment Plant polylines cross over the Plot boundary.                     |
| 37    | Drawing should contain any one of the following FSI colors.                        |
| 38    | Stilt height line is not present in the Block                                      |
| 39    | Basement height line is not present in the Block.                                  |
| 40    | Mezzanine height line is not present in the Block                                  |
| 41    | Height of the Building line is not present in the Block                            |
| 42    | Total height of the Building polyline is not present in the Block                  |

#### PROCESS FLOW - OBPAS: ONLINE BUILDING PLAN APPROVAL SYSTEM

The development process for any building can be summarised in two phases, namely: Pre-Construction (Sanction) and Post-Construction (Completion).

## **PRE-CONSTRUCTION (SANCTION)**

- a. Sanction of New Type of Construction
- b. Sanction of Addition in Approved Map
- c. Sanction of Revision in Approved Map
- d. Sanction of Revalidation in Approved Map
- Application creation for sanction and auto-scrutiny
- Payment for applied map as per building regulation, 2018
- Authority flow for sanction approval
- Issuance of sanction letter and sanction drawing

## **POST-CONSTRUCTION (COMPLETION)**

- a. Occupancy / Completion Certificate (Partial/Full Completion)
- Application creation for completion and auto-scrutiny
- Payment for applied map as per building regulation, 2018 and amendments (if any)
- Site inspection by officer for applied completion certificate
- Authority flow for completion certificate
- Issuance of completion letter and completion drawing

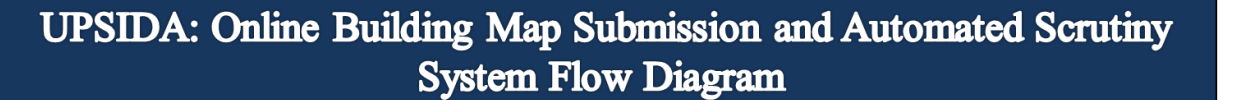

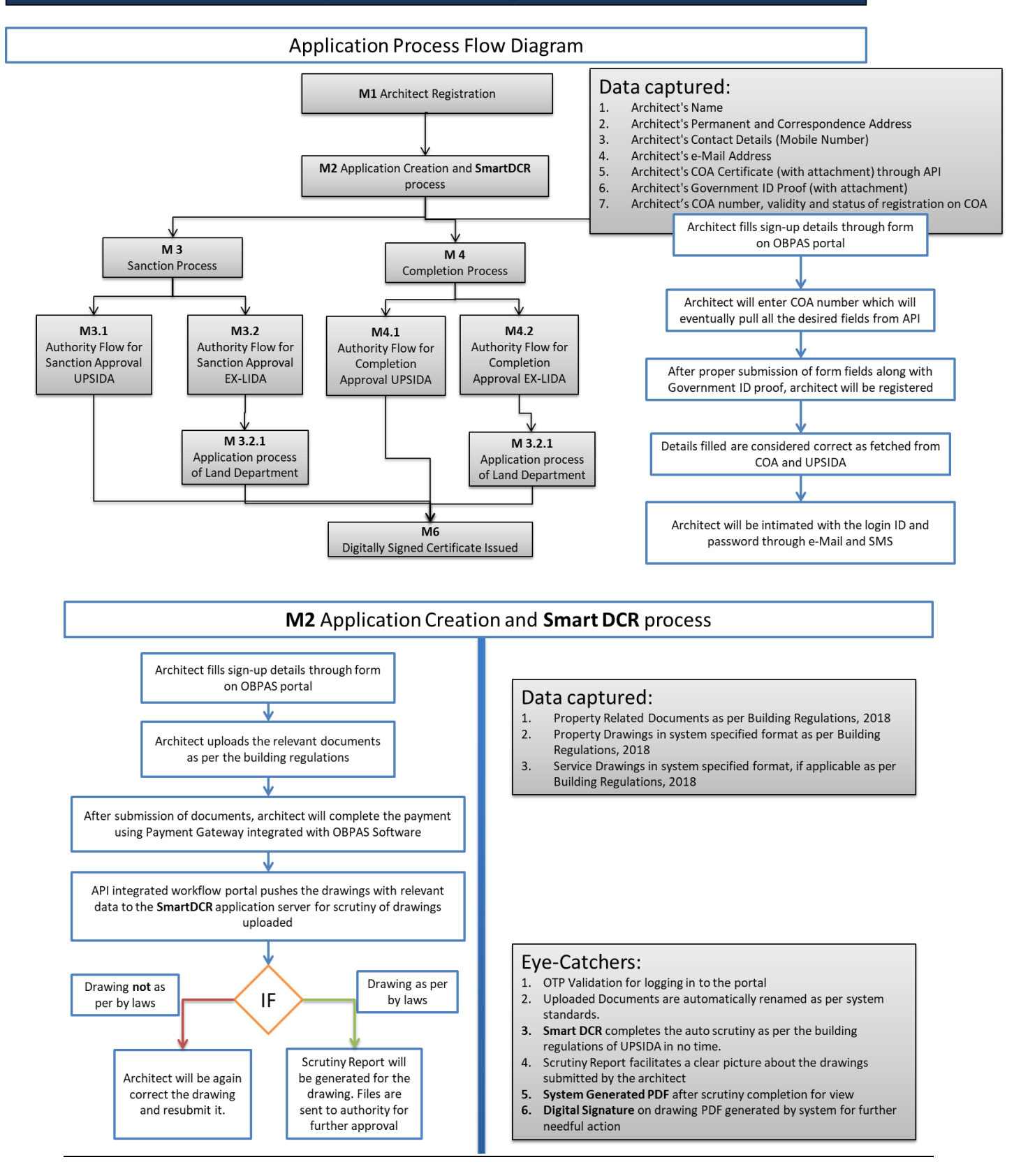

## UPSIDA: Online Building Map Submission and Automated Scrutiny System Flow Diagram

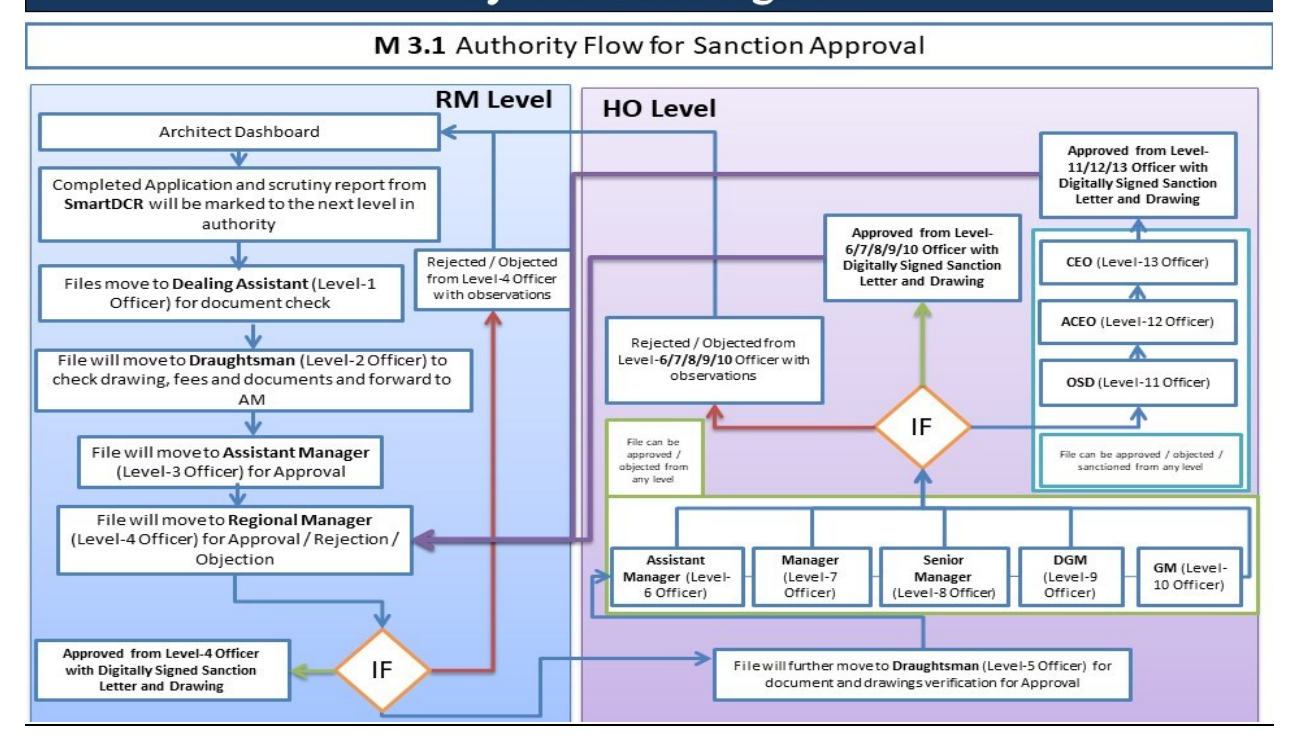

## Ex-LIDA: Online Building Map Submission and Automated Scrutiny System Flow Diagram

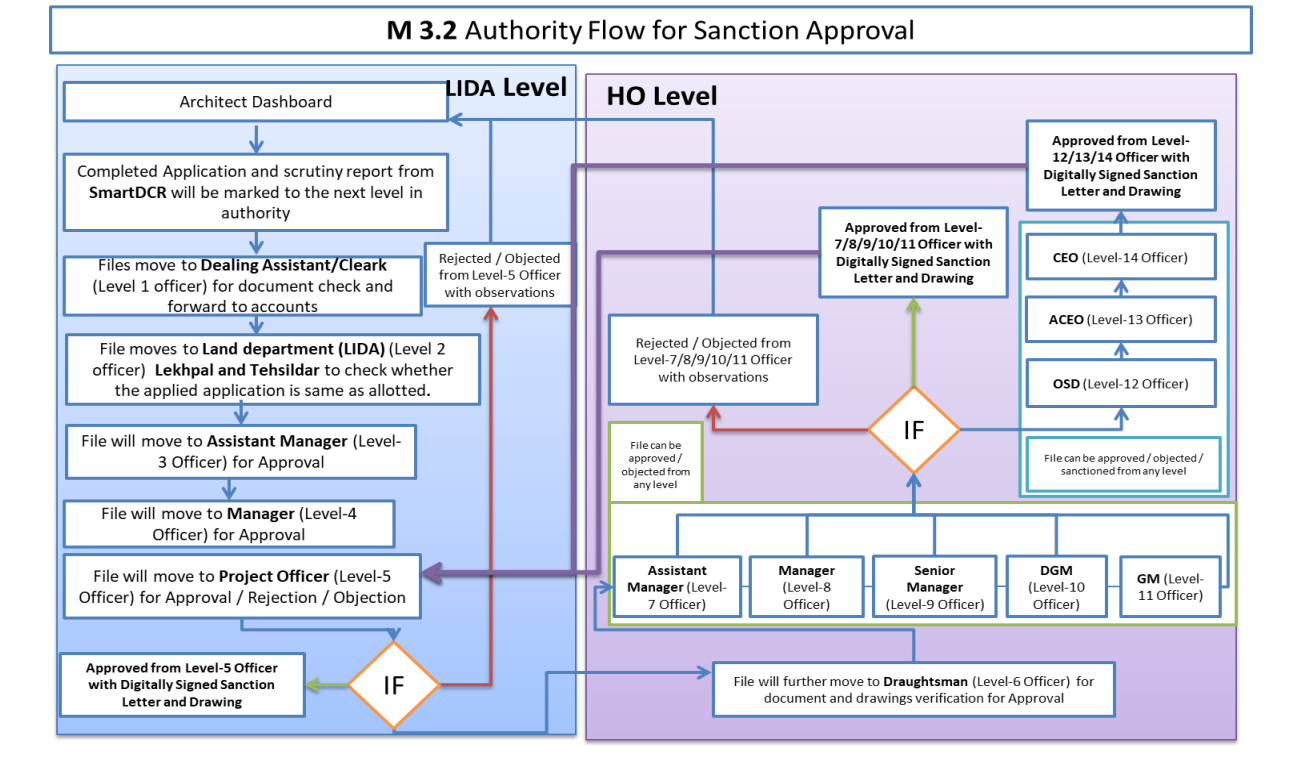

# Ex-LIDA: Online Building Map Submission and Automated Scrutiny System Flow Diagram

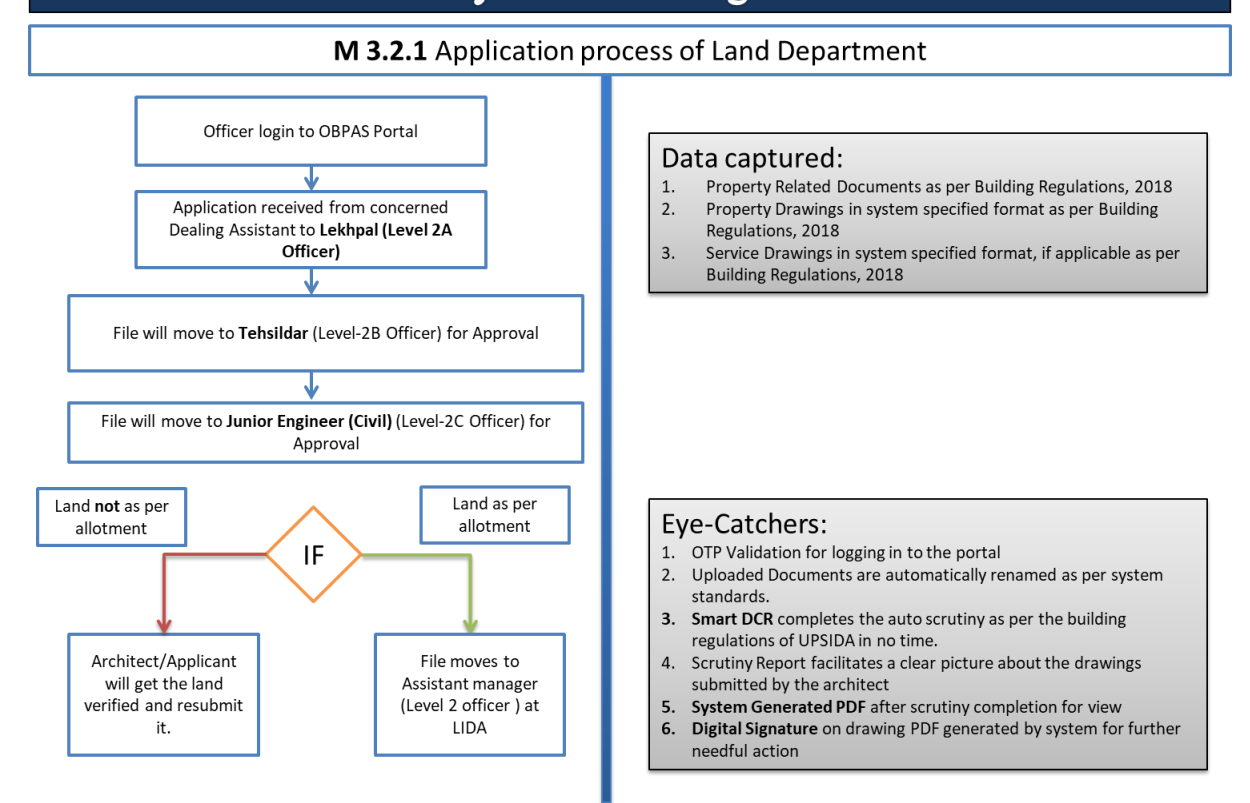

# UPSIDA: Online Building Map Submission and Automated Scrutiny System Flow Diagram

| M 4.1 Authority Flow for Completion Approval                                                                                                    |                                               |                                                                                                    |        |  |  |
|----------------------------------------------------------------------------------------------------|-----------------------------------------------|----------------------------------------------------------------------------------------------------|--------|--|--|
| Architect Dashboard                                                                                                    | RM Level                                      | HO Level                                                                                                    | 6      |  |  |
| Completed Application and scrutiny report from<br>SmartDCR will be marked to the next level in<br>authority                                                                                          |                                               | Approved from Level-4<br>Officer with Digitally<br>Signed Completion Letter<br>and Drawing                            | er     |  |  |
| Files move to <b>Dealing Assistant</b> for document check and forward to account department                                                                                                    | Payment link to<br>pay the<br>compounding fee | Rejected / Objected from<br>Level-4 Officer with<br>observations                                                      |        |  |  |
| File moves for Scheduling a Site Visit by<br>Assistant Manager and Draughtsman                                                                                                    |                                               | IF<br>OSD (Level-11 Officer)                                                                                          |        |  |  |
| Joint Site Visit to be conducted <b>by Draughtsman,</b><br>Assistant Manager, Executive Engineer (Civil)<br>Executive Engineer (Electrical) and Regional<br>Manager and report to be submitted to RM |                                               | File can be approved /<br>objected from any level                                                                     | ]      |  |  |
| File will move after joint signature from Draughtsman and<br>Assistant Manager to <b>Project Manager</b> (Level-4 Officer)<br>for Approval                                                           |                                               | Assistant Manager<br>(Level-6 Officer) Anager (Level-2<br>7 Officer) GM (Level-3<br>Officer) Officer) Officer)        | ,<br>] |  |  |
| Compounding<br>not applicable                                                                                                    | ]                                             |                                                                                                    |        |  |  |
| Approved from Regional Manager (Level-3 Officer) wi<br>Completion Letter and Drawing                                                                                                    | th Digitally Signed                           | File will further move to <b>Draughtsman</b> (Level-5 Officer) for<br>document and drawings verification for Approval |        |  |  |

# Ex-LIDA: Online Building Map Submission and Automated Scrutiny System Flow Diagram

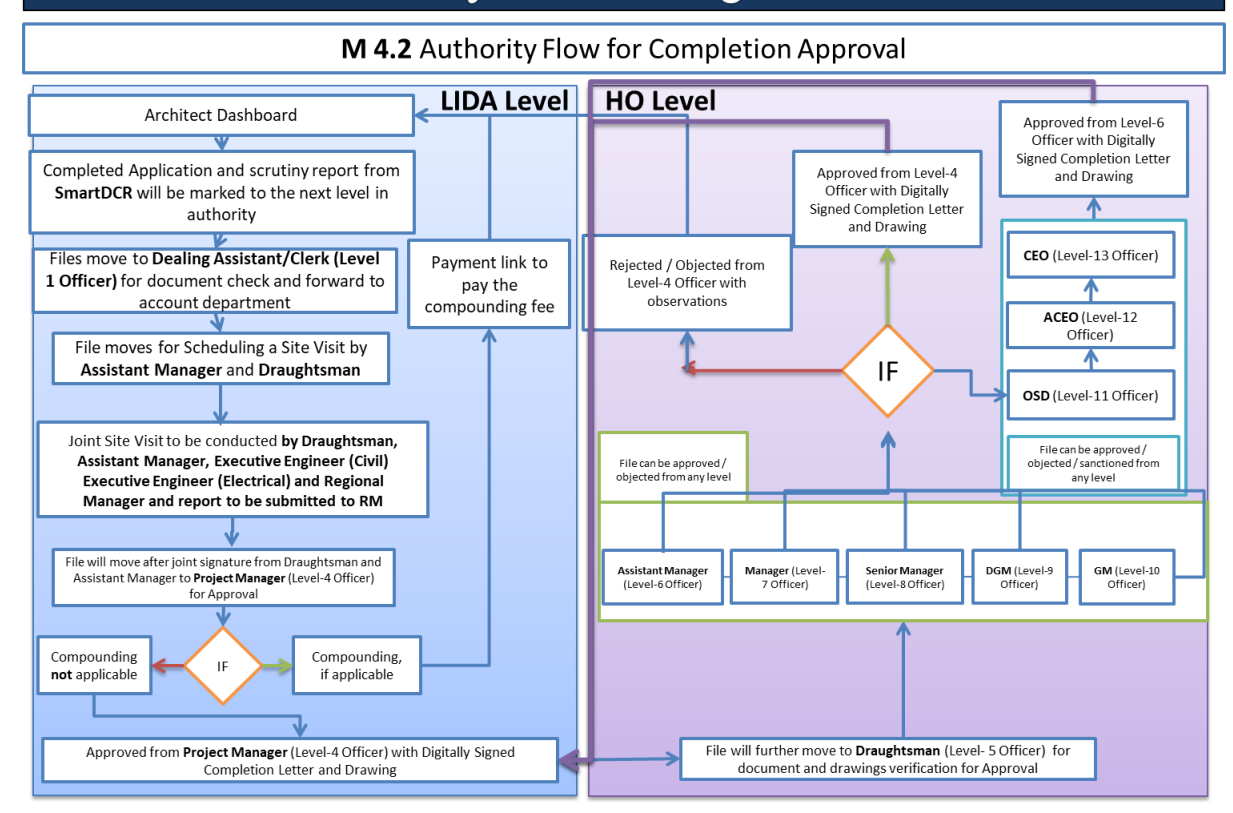

#### The cadre structure of UPSIDA:

#### The cadre structure of Ex-LIDA:

| Level-1: Dealing Assistant-(RM Office)        | Level-1: Dealing Assistant-RM          |
|-----------------------------------------------|----------------------------------------|
| Level-2: Draughtsman-(RM Office)              | Level 2 - Lekhpal / Tehsildar          |
| Level-3: Assistant Manager-RM                 | Level 3 - Account                      |
| Level-4: Regional Manager (RM Office)         | Level 4 - Clerk/Assistant Manager      |
| Level-5: Draughtsman-HO                       | Level 5 - Manager                      |
| Level-6: Assistant Manager - HO               | Level 6 - Project Manager              |
| Level-7: Manager - HO                         | Level 7 - Draughtsman-HO               |
| Level-8: Senior Manager- HO                   | Level 8 - Assistant Manager - HO       |
| Level-9: Deputy General Manager- HO           | Level 9 - Manager - HO                 |
| Level-10: General Manager- HO                 | Level 10 - Senior Manager- HO          |
| Level-11: OSD- HO                             | Level-11- Deputy General Manager- HO   |
| Level-12: Additional Chief Executive Officer- | Level 12 - General Manager- HO         |
| НО                                            |                                        |
| Level-13: Chief Executive Officer- HO         | Level 13- OSD- HO                      |
|                                               | Level 14 - Additional Chief Executive  |
|                                               | Officer- HO                            |
|                                               | Level 15 - Chief Executive Officer- HO |

## Officers Service Timelines for Application Process -UPSIDA

Timelines for Sanction – 15 Working Days\*

|       | Concerned Level Officer                          |                    | Service Timeline (in days) |                    |            |                    |
|-------|--------------------------------------------------|--------------------|----------------------------|--------------------|------------|--------------------|
| S.No. |                                                  | Stationed At       | Sanction                   | Cumulative<br>Days | Completion | Cumulative<br>Days |
| 1.    | Level-1 (Dealing<br>Assistant)                   | Regional<br>Office | 1                          | 1                  | 1          | 1                  |
| 2.    | Level-2 (Assistant<br>Manager)                   | Regional<br>Office | 1                          | 2                  | 1          | 2                  |
| 3.    | Level-3 (Regional<br>Manager)                    | Regional<br>Office | 2                          | 4                  | 6          | 8                  |
| 4.    | Level-4 (Draughtsman)                            | Head Office        | 2                          | 6                  | 2          | 10                 |
| 5.    | Level-5 (Assistant<br>Manager)                   | Head Office        | 2                          | 8                  | 2          | 12                 |
| 6.    | Level-6 (Manager)                                | Head Office        | 1                          | 9                  | 2          | 14                 |
| 7.    | Level-7 (Senior Manager)                         | Head Office        | 1                          | 10                 | 4          | 18                 |
| 8.    | Level-8 (Deputy General<br>Manager)              | Head Office        | 1                          | 11                 | 2          | 20                 |
| 9.    | Level-9 (General Manager)                        | Head Office        | 1                          | 12                 | 4          | 24                 |
| 10.   | Level-10 (OSD)                                   | Head Office        | 1                          | 13                 | 2          | 26                 |
| 11.   | Level-11 (Additional Chief<br>Executive Officer) | Head Office        | 1                          | 14                 | 2          | 28                 |
| 12.   | Level-12 (Chief Executive<br>Officer)            | Head Office        | 1                          | 15                 | 2          | 30                 |

Timelines for Completion – 30 Working Days

\*Note : The above level-wise service timeline for Sanction is kept 15 days, as per byelaws, however, during various discussions with ATP it has been advised to be as 30 days.

#### Officers Service Timelines for Application Process - LIDA

Timelines for Sanction – 15 Working Days\*

Timelines for Completion – 30 Working Days

|       | Concerned Level Officer              |                    | Service Timeline (in days) |                    |            |                    |
|-------|--------------------------------------|--------------------|----------------------------|--------------------|------------|--------------------|
| S.No. |                                      | Stationed At       | Sanction                   | Cumulative<br>Days | Completion | Cumulative<br>Days |
| 1.    | Level-1 (Dealing Assistant)          | Regional<br>Office | 1                          | 1                  | 1          | 1                  |
| 2.    | Level 2 - Lekhpal/ Tehsildar         | Regional<br>Office | 1                          | 2                  | 1          | 2                  |
| 3.    | Level 3 - Account                    | Regional<br>Office | 1                          | 3                  | 2          | 4                  |
| 4.    | Level 4 – Clerk/Assistant<br>Manager | Head Office        | 1                          | 4                  | 2          | 6                  |
| 5.    | Level 5 - Manager                    | Head Office        | 1                          | 5                  | 2          | 8                  |
| 6.    | Level 6 (Project Manager)            | Head Office        | 1                          | 6                  | 2          | 10                 |
| 7.    | Level 7 - Draughtsman-HO             | Head Office        | 1                          | 7                  | 4          | 14                 |

|       | Concerned Level Officer                              |              | Service Timeline (in days) |                    |            |                    |
|-------|------------------------------------------------------|--------------|----------------------------|--------------------|------------|--------------------|
| S.No. |                                                      | Stationed At | Sanction                   | Cumulative<br>Days | Completion | Cumulative<br>Days |
| 8.    | Level 8 - Assistant Manager<br>- HO                  | Head Office  | 1                          | 8                  | 2          | 16                 |
| 9.    | Level 9 - Manager - HO                               | Head Office  | 1                          | 9                  | 2          | 18                 |
| 10.   | Level 10 - Senior Manager-<br>HO                     | Head Office  | 1                          | 10                 | 2          | 20                 |
| 11.   | Level-11: Deputy General<br>Manager- HO              | Head Office  | 1                          | 11                 | 2          | 22                 |
| 12.   | Level 12 - General<br>Manager- HO                    | Head Office  | 1                          | 12                 | 2          | 24                 |
| 13    | Level 13- OSD- HO                                    | Head Office  | 1                          | 13                 | 2          | 26                 |
| 14    | Level 14 - Additional Chief<br>Executive Officer- HO | Head Office  | 1                          | 14                 | 2          | 28                 |
| 15    | Level 15 - Chief Executive<br>Officer- HO            | Head Office  | 1                          | 15                 | 2          | 30                 |

\*Note : The above level-wise service timeline for Sanction is kept 15 days, as per byelaws, however, during various discussions with ATP it has been advised to be as 30 days.

# List of Objections against Application/Document submitted

| S.No. | Application/Document Related Objections                                                     |
|-------|---------------------------------------------------------------------------------------------|
| 1     | Appendix not submitted                                                                      |
| 2     | Affidavit for not extracting groundwater not submitted                                      |
| 3     | Existing building photo not uploaded                                                        |
| 4     | Indemnity bond for the basement not submitted.                                              |
| 5     | Completion drawing and letter not uploaded                                                  |
| 6     | Complete ownership documents change not submitted                                           |
| 7     | Labour cess and affidavit for the same not submitted                                        |
| 8     | All affidavits RWH, parking, and green not submitted                                        |
| 9     | RWH certificate not submitted from architect                                                |
| 10    | Existing area fees not submitted                                                            |
|       | In drawings purchasable area has been shown but the purchasable permission letter, fees are |
| 11    | not attached                                                                                |
| 12    | NDC not submitted                                                                           |
| 13    | Structural stability certificate not present                                                |
| 14    | Existing photos of building not submitted                                                   |
| 15    | Fire NOC with affidavit not submitted.                                                      |
| 16    | Structure engineer certificate                                                              |
|       | Drawing Related Objections                                                                  |
| 17    | Basement not shown 2.0 m away from adjoining building.                                      |
| 18    | Setbacks not as per Building Regulation                                                     |
| 19    | Corner railing walls are not shown.                                                         |
| 20    | The Basement staircase is not as per Building Regulation.                                   |
| 21    | FAR is not as per Building Regulation                                                       |
| 22    | Height of the building not as per Building Regulation                                       |

| S.No. | Application/Document Related Objections       |
|-------|-----------------------------------------------|
| 23    | Fire staircase not as per Building Regulation |
| 24    | Projection not as per Building Regulation     |

| S.No. | Action Button in the OBPAS Software                                      |
|-------|--------------------------------------------------------------------------|
| 1     | Sign Up                                                                  |
| 2     | Sign In                                                                  |
| 3     | Reset Password                                                           |
| 4     | Application Creation                                                     |
| 5     | Application Saved                                                        |
| 6     | Application Submission for scrutiny                                      |
| 7     | Scrutiny report for Submitted application                                |
| 8     | Scrutiny report for Submitted application and returned with observations |
| 9     | Payment successful                                                       |
| 10    | Payment Failed                                                           |
| 11    | Assigned to Level-1                                                      |
| 12    | Assigned to Level-2                                                      |
| 13    | Assigned to Level-3                                                      |
| 14    | Assigned to Level-4                                                      |
| 15    | Assigned to Level-5                                                      |
| 16    | Forwarded to Level-2                                                     |
| 17    | Forwarded to Level-3                                                     |
| 18    | Forwarded toLevel-4                                                      |
| 19    | Forwarded to Level-5                                                     |
| 20    | Sanction (Allottee)                                                      |
| 21    | Sanction (Architect)                                                     |
| 22    | Completion (Allottee)                                                    |
| 23    | Completion (Architect)                                                   |
| 24    | Objection (Allottee)                                                     |
| 25    | Objection (Architect)                                                    |
| 26    | Officer Reminder                                                         |
| 27    | Unattended Application Reminder (Architect)                              |
| 28    | Unattended Application Reminder (Allotee)                                |
| 29    | Returned to Level-5 (Officer)                                            |
| 30    | Returned to Level-4 (Officer)                                            |
| 31    | Returned to Level-3 (Officer)                                            |
| 32    | Returned to Level-2 (Officer)                                            |
| 33    | Pendency Level-1 (Officer)                                               |
| 34    | Pendency Level-2 (Officer)                                               |
| 35    | Pendency Level-3 (Officer)                                               |
| 36    | Pendency Level-4 (Officer)                                               |
| 37    | Pendency Level-5 (Officer)                                               |
| 38    | Pendency Level-1 (Officer)                                               |
| 39    | Pendency Level-2 (Officer)                                               |
| 40    | Pendency Level-3 (Officer)                                               |
| 41    | Pendency Level-4 (Officer)                                               |
| 42    | Pendency Level-5 (Officer)                                               |

| <b>C N</b> |                                         |
|------------|-----------------------------------------|
| S.No.      | Action Button in the OBPAS Software     |
| 43         | Download Sanction letter (Allottee)     |
| 44         | Download Completion letter (Allottee)   |
| 45         | Download Sanction Drawing (Allottee)    |
| 46         | Download completion Drawing (Allottee)  |
| 47         | Download Objection Letter (Allottee)    |
| <b>48</b>  | Download Sanction letter (Architect)    |
| <b>49</b>  | Download Completion letter (Architect)  |
| 50         | Download Sanction Drawing (Architect)   |
| 51         | Download completion Drawing (Architect) |
| 52         | Download Objection Letter (Architect)   |
| 53.        | Change of Architect (Architect – old)   |
| 54.        | Change of Architect (Architect – new)   |
| 55.        | Change of Architect (Applicant)         |
| 56         | Download NOC (Applicant-NM)             |
| 57         | Form Resubmission (After Objection)     |

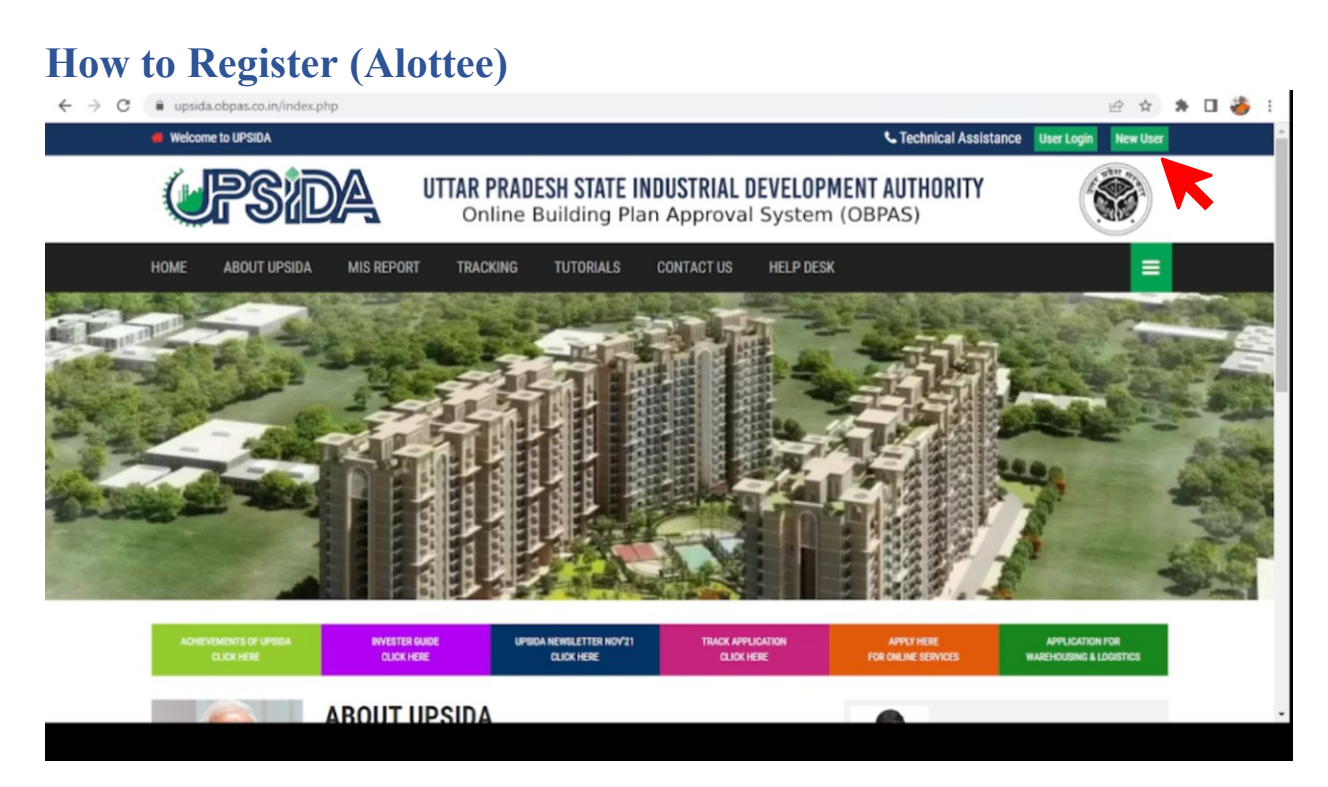

For New Users – New users will have to click on the "New Users" button to register themselves as one of the following :

- Allottee
- Architect
- Engineer
- Supervisor

| $\leftrightarrow$ $\rightarrow$ $\mathbf{C}$ $\cong$ upsida.o                                               | bpas.co.in/new_users.php |  |  |  | 🖻 🏚 🛊 🗖 🍎 E |  |  |
|----------------------------------------------------------------------------------------------------|--------------------------|--|--|--|-------------|--|--|
| Uttar Pradesh State Industrial Development Authority           Online Building Plan Approval System (OBPAS) |                          |  |  |  |             |  |  |
| Registration Form                                                                                           |                          |  |  |  |             |  |  |
|                                                                                                    | Want To Register As?     |  |  |  |             |  |  |
| For Queries and Support, Please Contact HelpLine                                                            |                          |  |  |  |             |  |  |
|                                                                                                    |                          |  |  |  |             |  |  |

# **Officer Login :**

The username and password shall be created and shared with respective officials. Kindly share your request at <u>upsida@medhaj.com</u> with following details:

- Name of the officer
- Level/Designation
- Region/Division/Sub-Division
- Mobile No. and email id.

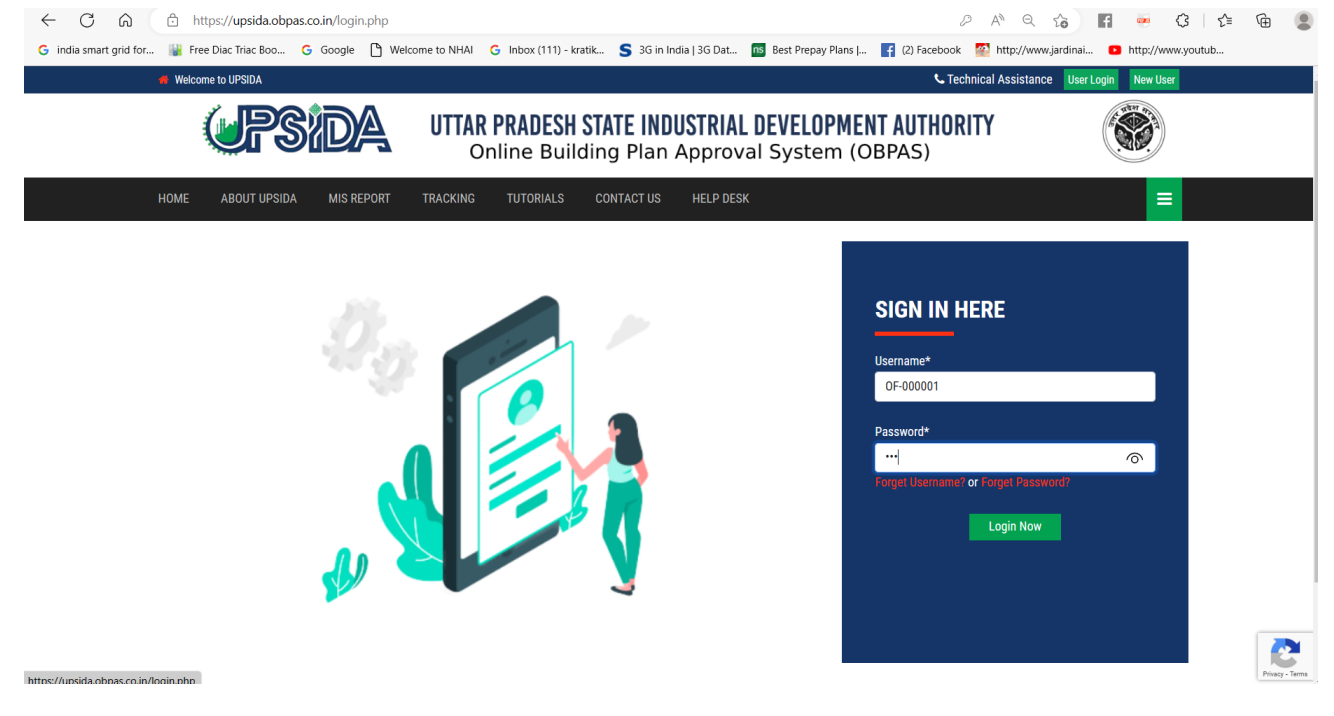

# **Officer Dashboard :**

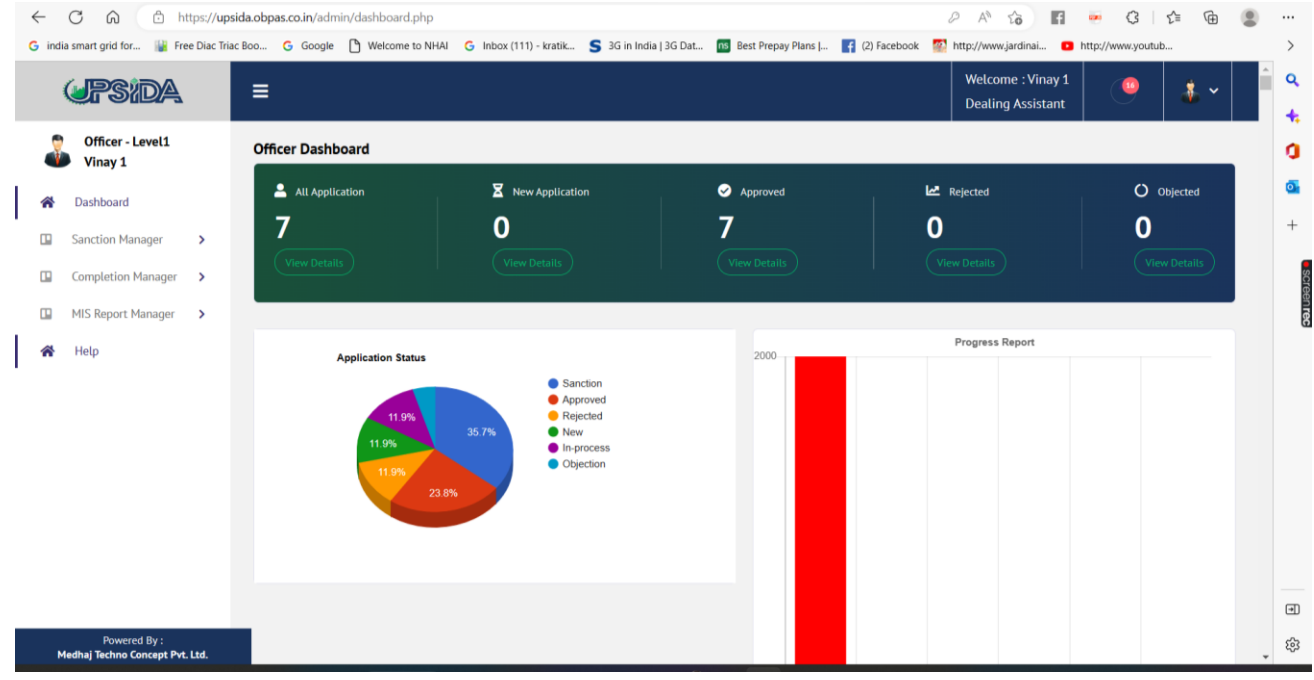

#### **Details of All Application - Status**

|   | UPSIDA                      |   | ≡     |          |                   |               |                 |                                      |                 | Welcome<br>Dealing | e : Vinay 1<br>Assistant | •             | *          |
|---|-----------------------------|---|-------|----------|-------------------|---------------|-----------------|--------------------------------------|-----------------|--------------------|--------------------------|---------------|------------|
| 7 | Officer - Level1<br>Vinay 1 |   | All A | pplica   | tion - Sanction   |               |                 |                                      |                 |                    |                          | Sanction / A  | dl Applica |
| ŀ | Dashboard                   |   | SP    | now 1    | entries           |               |                 |                                      |                 |                    |                          | Search        |            |
|   | Sanction Manager            | > | 5     |          |                   |               |                 |                                      |                 |                    |                          | Scarch        |            |
|   | New Application             |   |       | Sr ^~    | AIN no.           | Allotment no. | Aplication Type | Owner name                           | Application For | Mobile no.         | Email ID                 | ~             | Unit na    |
|   | Approved Application        |   |       | 1        | 2022/12/20/5/7659 | RKP/14002     | Revalidation    | Kuwar Pal singh s/o Param jeet Singh | UPSIDA          | 4564564464         | ravi.kumar2              | 2@medhaj.com  | Baraba     |
|   | Rejected Application        |   | 3     | 2        | 2022/12/20/5/4491 | RKP/14002     | Addition        | Kuwar Pal singh s/o Param jeet Singh | UPSIDA          | 4564564464         | ravi.kumar2              | 2@medhaj.com  | Baraba     |
|   | Objected Application        |   |       | 3        | 2022/12/20/5/6399 | RKP/14002     | Revision        | Kuwar Pal singh s/o Param jeet Singh | UPSIDA          | 4564564464         | ravi.kumar2              | 2@medhaj.com  | Baraba     |
|   | All Application             |   |       | 4        | 2022/12/19/5/5641 | RKP/132122    | Revision        | SHAILJA SETH W/O BHARAT NARAIN SETH  | UPSIDA          | 8960087514         | shailaseth1              | 151@gmail.com | Baraba     |
|   | Completion Manager          | > |       | 5        | 2022/12/19/5/6713 | RKP/132122    | Revalidation    | SHAILJA SETH W/O BHARAT NARAIN SETH  | UPSIDA          | 8960087514         | shailaseth1              | 151@gmail.com | Baraba     |
|   | MIS Report Manager          | > |       | 6        | 2022/12/19/5/6239 | RKP/132122    | Addition        | SHAILJA SETH W/O BHARAT NARAIN SETH  | UPSIDA          | 8960087514         | shailaseth1              | 151@gmail.com | Baraba     |
|   | Help                        |   |       | 7        | 2022/12/19/5/4652 | RKP/132122    | Revision        | SHAILJA SETH W/O BHARAT NARAIN SETH  | UPSIDA          | 8960087514         | shailaseth1              | 151@gmail.com | Baraba     |
|   |                             |   | Sł    | nowing 1 | to 7 of 7 entries |               |                 |                                      |                 |                    |                          | Previous      | Next       |
|   |                             |   | 4     |          |                   |               |                 |                                      |                 |                    |                          |               |            |

#### **Scroll Right**

|   | $\leftarrow$ | CÂ                           | ht     | tps://up   | osida.ol | bpas.co.in/a | dmin/all_application | _officer.p | php           |                  |                       |              |                       | 2 A                 | 6 <b>H</b>                       | • 3        | Σ≡       | G (         |
|---|--------------|------------------------------|--------|------------|----------|--------------|----------------------|------------|---------------|------------------|-----------------------|--------------|-----------------------|---------------------|----------------------------------|------------|----------|-------------|
| 4 | india        | a smart grid for             | 🕌 Fre  | e Diac Tri | iac Boo  | Ġ Goog       | le 🗋 Welcome to f    | NHAI G     | Inbox (111) - | kratik 🧲 3G in I | India   3G Dat 📧 Best | Prepay Plans | . 🚹 (2) Facebook 🚦    | 1 http://www        | .jardinai 🖸 htt                  | tp://www.y | outub    |             |
|   | (            | UPSid                        | A      |            | ∎        | •            |                      |            |               |                  |                       |              |                       | Weld                | come : Vinay 1<br>ling Assistant | (          | 9        | * ~         |
|   | å            | Officer - Leve<br>Vinay 1    | 11     |            | A        | ll Applica   | tion - Sanction      |            |               |                  |                       |              |                       |                     |                                  | Sanctle    | on / All | Application |
|   | ☆            | Dashboard<br>Sanction Manage | r      | >          |          |              | Search               |            |               |                  |                       |              |                       |                     |                                  |            |          |             |
|   |              | New Applicatio               | n      |            |          | .e no. ^~    | Email ID             | ~~         | Unit name     | Property Type    | Date Time             | Days         | Status                | Scrutiny            | Repository                       | ~~         | Actions  | ~~          |
|   |              | Approved Appl                | cation |            |          | 564464       | ravi.kumar22@medf    | naj.com    | Barabanki     | Residential      | 20 Dec 2022 04:17:02  | PM 3         | Approved              | Completed<br>Passed | View 🞱 🛛                         | )oc 📀      | 0        | 0           |
|   |              | Rejected Applie              | ation  |            |          | 564464       | ravi.kumar22@medf    | naj.com    | Barabanki     | Residential      | 20 Dec 2022 05:22:03  | PM 3         | Rejected at - Level4  | Completed<br>Passed | View 🞱 🛛                         | )oc 📀      | 0        | 3           |
|   |              | Objected Appli               | ation  |            |          | 564464       | ravi.kumar22@medf    | naj.com    | Barabanki     | Residential      | 20 Dec 2022 01:33:02  | PM 3         | Approved              | Completed<br>Passed | View 🕘 🛛                         | )oc 📀      | 0        | 3           |
|   |              | All Application              |        |            |          | 387514       | shailaseth1151@gm    | ail.com    | Barabanki     | Residential      | 20 Dec 2022 04:12:46  | PM 3         | Inprocess at - Level1 | Completed<br>Passed | View 👁                           | )oc 📀      | 0        | 3           |
|   |              | Completion Man               | iger   | >          |          | 387514       | shailaseth1151@gm    | ail.com    | Barabanki     | Residential      | 19 Dec 2022 03:26:41  | PM 4         | Rejected at - Level4  | Completed<br>Passed | View 👁                           | )oc 📀      | 0        | 3           |
|   |              | MIS Report Mana              | ger    | >          |          | 087514       | shailaseth1151@gm    | ail.com    | Barabanki     | Residential      | 19 Dec 2022 04:11:02  | PM 4         | Approved              | Completed<br>Passed | View 🕘 🛛                         | 0oc 🞱      | 0        | 3           |
|   | *            | Help                         |        |            |          | 087514       | shailaseth1151@gm    | aiLcom     | Barabanki     | Residential      | 19 Dec 2022 12:56:32  | PM 4         | Approved              | Completed<br>Passed | View 👁 🛛                         | oc 📀       | 0        | 0           |
|   |              |                              |        |            |          | ¢            | Previo               | us 1       | Next          |                  | _                     |              |                       |                     |                                  |            |          | >           |

#### Click On :

- Scrutiny The scrutiny report pop-up will be displayed from where the scrutiny report can be downloaded.
- View The application submitted by the applicant (allottee/architect) will be displayed.
- **Doc** The documents uploaded by the applicant (allottee/architect) against the application submitted will be displayed. The different tabs under this section are as follows:
  - Application
  - Application Repository
  - Payment Record

- Document Checklist
- Action The window for application review process shall open
- Log History The pop-up of log history, i.e., action taken by various levels of officers is displayed.

#### Scrutiny Status- Pop-up

| C 🕜 https://upsida.obpas.co.in/admin/all_application_officer.php                                                                                                    | A G 🖬 💀 G 🕼 🚇 🚇                     |
|----------------------------------------------------------------------------------------------------|-------------------------------------|
| G india smart grid for 🕌 Free Diac Triac Boo G Google 🗅 Welcome to NHAI G Inbox (111) - kratik S 3G in India   3G Dat 🔟 Best Prepay Plans   👔 (2) Facebook 📓 http:// | /www.jardinai 💶 http://www.youtub   |
| Grsida =                                                                                                    | Welcome : Vinay 1 Dealing Assistant |
| Vinay 1 Scrutiny Status                                                                                                    | Sanction / All Application          |
| A Dashboard Scrutiny Status - Completed                                                                                                    |                                     |
| Sanction Manager > Refrence no 2022/12/20/5/7659                                                                                                    |                                     |
| Scrutiny Report File - http://49.50.66.34/DownloadFile.ashx?RefNo=2022/12/20/5/7659&FileType=ScrRpt                                                                  | Repository Actions                  |
| Drawing File - http://49.50.66.34/DownloadFile.ashx?RefNo=2022/12/20/5/7659&File Type=RetDwg                                                                         |                                     |
| Approved Application Other File - http://49.50.66.34/DownloadFile.ashx?RefNo=2022/12/20/S/7659&FileType=DwgPdf                                                       |                                     |
| Scrutiny On - 2022-12-20 13:34:27<br>Rejected Application                                                                                                    | View 👁 Doc 👁 🛛 🕘                    |
| Objected Application Scrutiny Status - Completed                                                                                                    | View 🛛 Doc 🕘 🕘                      |
| All Application Refrence no 2022/12/20/5/7659                                                                                                    |                                     |
| Scrutiny Report File - http://49.50.66.34/DownloadFile.ashx?RefNo=2022/12/20/5/7659&FileType=ScrRpt                                                                  |                                     |
| Completion Manager > Drawing File - http://49.50.66.34/DownloadFile.ashx/RefNo=2022/12/20/5/7659&FileType=RetDwg                                                     | View 🛛 Doc 🕥 🕘 🕘                    |
| Other File - http://49.50.66.34/DownloadFile.ashx?RefNo=2022/12/20/5/7659&FileType=DwgPdf                                                                            |                                     |
| Scrutiny On - 2022-12-20 15:45:28                                                                                                    |                                     |
| A Help                                                                                                    | View 🕗 Doc 🕗 🥥                      |
|                                                                                                    |                                     |
| Previous 1 Next                                                                                                    |                                     |
|                                                                                                    |                                     |
| Powered By :<br>Medhaj Techno Concept PYL Ltd,                                                                                                    |                                     |

#### View – New Window Document Checklist

Click to View – The document uploaded can be viewed and the action button against each document has to be selected if the document has been checked, accordingly the status against the same shall be updated.

| $\leftarrow$ | C A b                                    | ttps://upsida.obp | pas.co.in/admin/all_repository_rec | ords.php?id=MjAyMi8xMi8yM0 | C9TLzc2NTk=                 |                                 | A 10 F                               | • (3           | ₹≞ ( | è 😩 |
|--------------|------------------------------------------|-------------------|------------------------------------|----------------------------|-----------------------------|---------------------------------|--------------------------------------|----------------|------|-----|
| G india      | a smart grid for 🔡 Fre                   | ee Diac Triac Boo | G Google 🌓 Welcome to NHA          | l G Inbox (111) - kratik S | 3G in India   3G Dat 📧 Best | Prepay Plans   📑 (2) Facebook 🦉 | http://www.jardinai                  | http://www.you | ub   |     |
|              | <b>UPSida</b>                            | ≡                 | :                                  |                            |                             |                                 | Welcome : Vinay<br>Dealing Assistant |                | \$   | ~   |
| 2            | Officer - Level1<br>Vinay 1              | 1                 | Application                        | Applicati                  | on Repository               | Payment Record                  |                                      |                |      |     |
| *            | Dashboard                                |                   |                                    |                            |                             |                                 |                                      |                |      |     |
|              | Sanction Manager                         | >                 |                                    | Doc                        | cument Details Against AIN  | no 2022/12/20/S/7659            |                                      |                |      |     |
|              | Completion Manager                       | >                 | Document Type                      |                            | View/Download               | Action                          | Status                               |                |      |     |
|              | MIS Report Manager                       | >                 | Allotment Letter                   |                            | Click to View               | Not Checked                     | No 😒                                 |                |      |     |
| *            | Help                                     |                   | Proposed Construction Drawing      |                            | Click to View               | Is Checked                      | YES 🗸                                |                |      |     |
|              |                                          |                   | Lease Deed                         |                            | Click to View               | Is Checked                      | YES 📀                                |                |      |     |
|              |                                          |                   | Photograph Of Building(GEO Ta      | g)                         | Click to View               | Is Checked                      | YES 🕑                                |                |      |     |
|              |                                          |                   | Location Plan / Site Plan / Key P  | Plan                       | Click to View               | Not Checked                     | No 🙁                                 |                |      |     |
|              |                                          |                   | Labour Cess Registration           |                            | Click to View               | Not Checked                     | No 😣                                 |                |      |     |
|              |                                          |                   | Labour Cess Payment Slip           |                            | Click to View               | Not Checked                     | No 🙁                                 |                |      |     |
|              |                                          |                   | Annexure-1                         |                            | Click to View               | Not Checked                     | No 🙁                                 |                |      |     |
|              |                                          |                   | Annexure-2                         |                            | Click to View               | Not Checked                     | No 🙁                                 |                |      |     |
| м            | Powered By :<br>edhaj Techno Concept Pvt | . Ltd.            | Annexure-3                         |                            | Click to View               | Not Checked                     | No 🗙                                 |                |      |     |

|                                               | Annexure-6                                                          | Click to View | Not Checked | No 😣 |
|-----------------------------------------------|---------------------------------------------------------------------|---------------|-------------|------|
|                                               | Annexure-7                                                          | Click to View | Not Checked | No 😢 |
|                                               | Annexure-9                                                          | Click to View | Not Checked | No 🗙 |
|                                               | Annexure-10                                                         | Click to View | Not Checked | No 🗙 |
|                                               | Annexure-11a                                                        | Click to View | Not Checked | No 🗙 |
|                                               | Annexure-11b                                                        | Click to View | Not Checked | No 😢 |
|                                               | Annexure-11c                                                        | Click to View | Not Checked | No 🗙 |
|                                               | NOC from fire Officer-Fire NOC                                      | Click to View | Not Checked | No 😢 |
|                                               | UPCPB Pollution NOC                                                 | Click to View | Not Checked | No 🗙 |
|                                               | Central Ground Water                                                | Click to View | Not Checked | No 🗙 |
|                                               | Electrical Load Sanction Noc                                        | Click to View | Not Checked | No 🗙 |
|                                               | Airport (NOC OF AAI)                                                | Click to View | Not Checked | No 🗙 |
|                                               | Structural Stability Certificate from Architect/Structural Engineer | Click to View | Not Checked | No 🗙 |
| Powered By :<br>Medbai Techno Concent Byt 1td | Environmental NOC                                                   | Click to View | Not Checked | No 🗙 |
| Medinaj recimo concepti vit. Eco.             | No Dues Certificate from Property Department                        | Click to View | Not Checked | No 😣 |
|                                               | Application fee receipt of Water and Sewage Connection              | Click to View | Not Checked | No 😢 |
|                                               | Applicant NOC as Per Appartment Act                                 | Click to View | Not Checked | No 😢 |
|                                               |                                                                     |               |             |      |

# Application:

The summary of the application submitted shall be displayed.

| $\leftarrow$ | C Q D                                  | https://up   | sida.obpas.co.in/adn | min/all_repository_reco    | rds.php?id=MjAyMi8xMi8y       | MC9TLzc2NTk=       |                             |                | A* 13                                  | 🥶 😗 🖸                | ≣ @        |  |
|--------------|----------------------------------------|--------------|----------------------|----------------------------|-------------------------------|--------------------|-----------------------------|----------------|----------------------------------------|----------------------|------------|--|
| G india      | smart grid for 🕌 F                     | ree Diac Tri | ac Boo 🧿 Google      | Welcome to NHAI            | G Inbox (111) - kratik        | 5 3G in India   3G | Dat ns Best Prepay Plans    | (2) Facebook   | 🕵 http://www.jardinai 🛛 🖸              | http://www.youtub    |            |  |
| (            | UPSIDA                                 |              | ≡                    |                            |                               |                    |                             |                | Welcome : Vinay 1<br>Dealing Assistant | •                    | <b>å</b> ∙ |  |
| 2            | Officer - Level1<br>Vinay 1            |              |                      |                            | Applica                       | ation Reposito     | y F                         | ayment Record  | Do                                     | cument Checklis      | t          |  |
|              | Sanction Manager                       | >            |                      |                            | Арј                           | plication Detail   | s for application no 2022   | 2/12/20/S/7659 |                                        |                      |            |  |
|              | Completion Manager                     | >            | Applica              | nt Details - Sanction      |                               |                    |                             |                |                                        |                      |            |  |
|              | MIS Report Manager                     | >            | Applicat             | tion For : UPSIDA          | AIN Number : 20               | 022/12/20/5/765    | Applied For : Sa            | nction         | Date/Time : 2022-12-                   | 20 13:01:39          |            |  |
|              | ·                                      |              | Allotme              | nt Number : RKP/14002      |                               | Unit               | Name : Barabanki            |                | Owner Name : Kuwar Pal singh           | s/o Param jeet Singh |            |  |
| *            | Help                                   |              | Father N             | Name : V Singh             |                               | Own                | er Mobile Number : 45645644 | 54             | Owner Email ID : ravi.kumar22          | @medhaj.com          |            |  |
|              |                                        |              | Owner A              | Address: House No 11,Anr   | ad college moti bihar sarvoda | <b>y naga</b> Own  | er PAN Number : CBHPD7162E  |                | Owner GST Number : SFSF64FS            | FF6464F              |            |  |
|              |                                        |              | Site Det             | tails                      |                               |                    |                             |                |                                        |                      |            |  |
|              |                                        |              | Type Of              | Application : Revalidation | 1                             | Revised Type :     |                             | New            | v Propsed Area : 0.00                  |                      |            |  |
|              |                                        |              | Plot No.             | : E-93                     |                               | Block No. : Block  | 1                           | Sect           | tor No : Sector 1                      |                      |            |  |
|              |                                        |              | District             | : Barabanki                |                               | Industrial Area :  | gro park phase1             | Regi           | ional Office : Lucknow                 |                      |            |  |
|              |                                        |              | ULB Nar              | me : ULB 1                 |                               | Road Width : 90    |                             | Com            | nplete Prop. Site's Address : Barab    | anki East            |            |  |
|              |                                        |              | Land Us              | e/ Property Type : Resider | ntial                         | Use Zone: R1-Res   | idential                    | Prer           | nises Use : R1-Residential Plots       |                      |            |  |
|              |                                        |              | Premise              | s Use Category : <b>R1</b> |                               | Type Of Building   | Row House                   | Plot           | area as per Physical Measureme         | nt : <b>112.50</b>   |            |  |
|              |                                        |              | Type of              | Sanction : Revalidation    |                               | Date of Transfer I | Deed : 2022-12-23           | Date           | e of Lease Deed : 2022-12-31           |                      |            |  |
|              |                                        |              | Docume               | ent Details                |                               |                    |                             |                |                                        |                      |            |  |
| М            | Powered By :<br>edhaj Techno Concept P | vt. Ltd.     | Allotme              | nt Letter                  |                               |                    | 2 🛇                         | ubmitted       |                                        |                      |            |  |

|                                                 | ≡                                                                                                    |                                                                                                    |                                                                                                    |                                                                                                    | Dealing Assistant                                                                                                    | 🤎   🕹 🗸 |
|-------------------------------------------------|----------------------------------------------------------------------------------------------------|----------------------------------------------------------------------------------------------------|----------------------------------------------------------------------------------------------------|----------------------------------------------------------------------------------------------------|----------------------------------------------------------------------------------------------------|---------|
|                                                 | Document Details                                                                                                    |                                                                                                    |                                                                                                    |                                                                                                    |                                                                                                    |         |
|                                                 | Allotment Letter                                                                                                    |                                                                                                    |                                                                                                    | Submitted                                                                                                    |                                                                                                    |         |
|                                                 | Lease Deed                                                                                                    |                                                                                                    |                                                                                                    | Submitted                                                                                                    |                                                                                                    |         |
|                                                 | Photograph Of Building(GEO Tag)                                                                                                    |                                                                                                    |                                                                                                    | Submitted                                                                                                    |                                                                                                    |         |
|                                                 | Location Plan / Site Plan / Key Plan                                                                                                    |                                                                                                    |                                                                                                    | Submitted                                                                                                    |                                                                                                    |         |
|                                                 | Labour Cess Registration                                                                                                    |                                                                                                    |                                                                                                    | Submitted                                                                                                    |                                                                                                    |         |
|                                                 | Labour Corr Daymont Silo                                                                                                    |                                                                                                    |                                                                                                    | Submitted                                                                                                    |                                                                                                    |         |
|                                                 | Labour Cess Payment Sup                                                                                                    |                                                                                                    |                                                                                                    | Submitted                                                                                                    |                                                                                                    |         |
|                                                 | Ametare-1                                                                                                    |                                                                                                    |                                                                                                    | Submitted                                                                                                    |                                                                                                    |         |
|                                                 | Annexure-2                                                                                                    |                                                                                                    |                                                                                                    | Submitted                                                                                                    |                                                                                                    |         |
|                                                 | Annexure-3                                                                                                    |                                                                                                    |                                                                                                    | Submitted                                                                                                    |                                                                                                    |         |
|                                                 | Annexure-4                                                                                                    |                                                                                                    |                                                                                                    | Submitted                                                                                                    |                                                                                                    |         |
|                                                 | Annexure-5                                                                                                    |                                                                                                    |                                                                                                    | Submitted                                                                                                    |                                                                                                    |         |
|                                                 | Annexure-6                                                                                                    |                                                                                                    |                                                                                                    | Submitted                                                                                                    |                                                                                                    |         |
|                                                 | Annexure-7                                                                                                    |                                                                                                    |                                                                                                    | Submitted                                                                                                    |                                                                                                    |         |
|                                                 | Annexure-9                                                                                                    |                                                                                                    |                                                                                                    | Submitted                                                                                                    |                                                                                                    |         |
|                                                 | Annexure-10                                                                                                    |                                                                                                    |                                                                                                    | Submitted                                                                                                    |                                                                                                    |         |
|                                                 | Annexure-11a                                                                                                    |                                                                                                    |                                                                                                    | Submitted                                                                                                    |                                                                                                    |         |
| Powered By :<br>Medhai Techno Concept Pvt. Ltd. | Annexure-11b                                                                                                    |                                                                                                    |                                                                                                    | Submitted                                                                                                    |                                                                                                    |         |
|                                                 |                                                                                                    |                                                                                                    |                                                                                                    | Submitted                                                                                                    |                                                                                                    |         |
|                                                 | Apponues 11c                                                                                                    |                                                                                                    |                                                                                                    |                                                                                                    |                                                                                                    |         |
|                                                 |                                                                                                    |                                                                                                    |                                                                                                    | Submitted                                                                                                    |                                                                                                    |         |
|                                                 | Proposed Construction Drawing                                                                                                    |                                                                                                    |                                                                                                    | Submitted                                                                                                    |                                                                                                    |         |
|                                                 | Proposed Construction Drawing<br>NOC from fire Officer-Fire NOC                                                                                                    |                                                                                                    |                                                                                                    | Submitted<br>Submitted                                                                                                    |                                                                                                    |         |
|                                                 | Proposed Construction Drawing<br>NOC from fire Officer-Fire NOC<br>UPCPB Pollution NOC                                                                                                    |                                                                                                    |                                                                                                    | Submitted Submitted Submitted Submitted Submitted                                                                                                    |                                                                                                    |         |
|                                                 | Proposed Construction Drawing<br>NOC from fire Officer-Fire NOC<br>UPCPB Pollution NOC<br>Central Ground Water NOC                                                                                                    |                                                                                                    |                                                                                                    | Submitted Submitted Submitted Submitted Submitted Submitted Submitted Submitted                                                                                                    |                                                                                                    |         |
|                                                 | Proposed Construction Drawing<br>NOC from fire Officer-Fire NOC<br>UPCPB Pollution NOC<br>Central Ground Water NOC<br>Electrical Load Sanction Noc                                                                                                    |                                                                                                    |                                                                                                    | Submitted<br>Submitted<br>Submitted<br>Submitted<br>Submitted<br>Submitted                                                                                                    |                                                                                                    |         |
|                                                 | Proposed Construction Drawing<br>NOC from fire Officer-Fire NOC<br>UPCPB Pollution NOC<br>Central Ground Water NOC<br>Electrical Load Sanction Noc<br>Airport (NOC Of AAI)                                                                                                    |                                                                                                    |                                                                                                    | Submitted<br>Submitted<br>Submitted<br>Submitted<br>Submitted<br>Submitted<br>Submitted                                                                                                    |                                                                                                    |         |
|                                                 | Proposed Construction Drawing<br>NOC from fire Officer-Fire NOC<br>UPCPB Pollution NOC<br>Central Ground Water NOC<br>Electrical Load Sanction Noc<br>Airport (NOC Of AAI)<br>Structural Stability Certificate from Archite                                                                                                    | ect/Structural Engline                                                                                           | eer                                                                                                    | Submitted<br>Submitted<br>Submitted<br>Submitted<br>Submitted<br>Submitted<br>Submitted<br>Submitted                                                                                                    |                                                                                                    |         |
|                                                 | Proposed Construction Drawing<br>NOC from fire Officer-Fire NOC<br>UPCPB Pollution NOC<br>Central Ground Water NOC<br>Electrical Load Sanction Noc<br>Airport (NOC Of AAI)<br>Structural Stability Certificate from Architee<br>Environmental NOC                                                                                                    | sct/Structural Engline                                                                                           | eer                                                                                                    | Submitted<br>Submitted<br>Submitted<br>Submitted<br>Submitted<br>Submitted<br>Submitted<br>Submitted<br>Submitted                                                                                                    |                                                                                                    |         |
|                                                 | Proposed Construction Drawing<br>NOC from fire Officer-Fire NOC<br>UPCPB Pollution NOC<br>Central Ground Water NOC<br>Electrical Load Sanction Noc<br>Airport (NOC Of AAI)<br>Structural Stability Certificate from Archite<br>Environmental NOC<br>Applicant NOC as Per Appartment Act                                                                                                    | ect/Structural Engline                                                                                           | eer                                                                                                    | Submitted<br>Submitted<br>Submitted<br>Submitted<br>Submitted<br>Submitted<br>Submitted<br>Submitted<br>Submitted<br>Submitted                                                                                                    |                                                                                                    |         |
|                                                 | Proposed Construction Drawing<br>NOC from fire Officer-Fire NOC<br>UPCPB Pollution NOC<br>Central Ground Water NOC<br>Electrical Load Sanction Noc<br>Airport (NOC Of AAI)<br>Structural Stability Certificate from Architee<br>Environmental NOC<br>Applicant NOC as Per Appartment Act<br>No Dues Certificate from Property Departm                                                                                                    | sct/Structural Engine                                                                                            | eer                                                                                                    | Submitted<br>Submitted<br>Submitted<br>Submitted<br>Submitted<br>Submitted<br>Submitted<br>Submitted<br>Submitted<br>Submitted<br>Submitted                                                                                                    |                                                                                                    |         |
|                                                 | Proposed Construction Drawing<br>NOC from fire Officer-Fire NOC<br>UPCPB Pollution NOC<br>Central Ground Water NOC<br>Electrical Load Sanction Noc<br>Airport (NOC Of AAI)<br>Structural Stability Certificate from Architee<br>Environmental NOC<br>Applicant NOC as Per Appartment Act<br>No Dues Certificate from Property Departm<br>Application fee receipt of Water and Sewag                                                                                                    | sct/Structural Engine<br>nent<br>ge Connection                                                                   | eer                                                                                                    | Submitted<br>Submitted<br>Submitted<br>Submitted<br>Submitted<br>Submitted<br>Submitted<br>Submitted<br>Submitted<br>Submitted<br>Submitted<br>Submitted                                                                                                    |                                                                                                    |         |
|                                                 | Proposed Construction Drawing<br>NOC from fire Officer-Fire NOC<br>UPCPB Pollution NOC<br>Central Ground Water NOC<br>Electrical Load Sanction Noc<br>Airport (NOC Of AAI)<br>Structural Stability Certificate from Archites<br>Environmental NOC<br>Applicant NOC as Per Appartment Act<br>No Dues Certificate from Property Departm<br>Application fee receipt of Water and Sewag                                                                                                    | ect/Structural Engline<br>nent<br>ge Connection                                                                  | eer                                                                                                    | Submitted<br>Submitted<br>Submitted<br>Submitted<br>Submitted<br>Submitted<br>Submitted<br>Submitted<br>Submitted<br>Submitted<br>Submitted<br>Submitted<br>Submitted                                                                                                    |                                                                                                    |         |
|                                                 | Proposed Construction Drawing<br>NOC from fire Officer-Fire NOC<br>UPCPB Pollution NOC<br>Central Ground Water NOC<br>Electrical Load Sanction Noc<br>Airport (NOC Of AAI)<br>Structural Stability Certificate from Architee<br>Environmental NOC<br>Applicant NOC as Per Appartment Act<br>No Dues Certificate from Property Departm<br>Application fee receipt of Water and Sewag<br>Building Details<br>Piot Area/So. m 1:                                                                                                    | ect/Structural Engline<br>nent<br>ge Connection<br>112.50                                                        | eer                                                                                                    | Submitted<br>Submitted<br>Submitted<br>Submitted<br>Submitted<br>Submitted<br>Submitted<br>Submitted<br>Submitted<br>Submitted<br>Submitted<br>Submitted<br>Submitted<br>Submitted                                                                                                    | 101.00                                                                                                    |         |
|                                                 | Proposed Construction Drawing<br>NOC from fire Officer-Fire NOC<br>UPCPB Pollution NOC<br>Central Ground Water NOC<br>Electrical Load Sanction Noc<br>Airport (NOC Of AAI)<br>Structural Stability Certificate from Archites<br>Environmental NOC<br>Applicant NOC as Per Appartment Act<br>No Dues Certificate from Property Departm<br>Application fee receipt of Water and Sewag<br>Building Details<br>Plot Area(Sq. m) :<br>Proposed Ground Coverage(Sq. m) :                                                                                                    | ect/Structural Engline<br>nent<br>ge Connection<br>112.50<br>0.00                                                | eer                                                                                                    | Submitted Submitted Submit | 101.00<br>0.00                                                                                                    |         |
|                                                 | Proposed Construction Drawing<br>NOC from fire Officer-Fire NOC<br>UPCPB Pollution NOC<br>Central Ground Water NOC<br>Electrical Load Sanction Noc<br>Airport (NOC Of AAI)<br>Structural Stability Certificate from Archites<br>Environmental NOC<br>Applicant NOC as Per Appartment Act<br>No Dues Certificate from Property Departm<br>Application fee receipt of Water and Sewag<br>Building Details<br>Plot Area(Sq. m) :<br>Proposed Ground Coverage(Sq. m) :                                                                                                    | ect/Structural Engline<br>nent<br>ge Connection<br>112.50<br>0.00<br>0.00                                        | eer                                                                                                    | Submitted Submitted Submit | 101.00<br>0.00<br>0.00                                                                                                    |         |
|                                                 | Proposed Construction Drawing<br>NOC from fire Officer-Fire NOC<br>UPCPB Pollution NOC<br>Central Ground Water NOC<br>Electrical Load Sanction Noc<br>Airport (NOC Of AAI)<br>Structural Stability Certificate from Archites<br>Environmental NOC<br>Applicant NOC as Per Appartment Act<br>No Dues Certificate from Property Departm<br>Application fee receipt of Water and Sewag<br>Building Details<br>Plot Area(Sq. m) :<br>Proposed Ground Coverage(Sq. m) :<br>Front Set Back(Sq. m) :                                                                                                    | ect/Structural Engine<br>nent<br>ge Connection<br>112.50<br>0.00<br>0.00<br>0.00                                 | eer                                                                                                    | Submitted Submitted Submit | 101.00<br>0.00<br>0.00<br>: 0.00                                                                                                    |         |
| Powered By:                                     | Proposed Construction Drawing<br>NOC from fire Officer-Fire NOC<br>UPCPB Pollution NOC<br>Central Ground Water NOC<br>Electrical Load Sanction Noc<br>Airport (NOC Of AAI)<br>Structural Stability Certificate from Archite<br>Environmental NOC<br>Applicant NOC as Per Appartment Act<br>No Dues Certificate from Property Departm<br>Application fee receipt of Water and Sewag<br>Building Details<br>Plot Area(Sq. m) :<br>Promosed Ground Coverage(Sq. m) :<br>Front Set Back(Sq. m) :<br>Front Set Back(Sq. m) :<br>Right Hand Side Set Back(Sq. m) :                                                                                                    | ect/Structural Engine<br>nent<br>ge Connection<br>112.50<br>0.00<br>0.00<br>0.00<br>0.00<br>0.00                 | eer                                                                                                    | Submitted Submitted Submit | 101.00<br>0.00<br>0.00<br>0.00<br>0.00<br>0.00<br>0.00                                                                                                    |         |
| Powered By :<br>Medhaj Techno Concept Pvt. Ltd. | Proposed Construction Drawing<br>NOC from fire Officer-Fire NOC<br>UPCPB Pollution NOC<br>Central Ground Water NOC<br>Electrical Load Sanction Noc<br>Airport (NOC Of AAI)<br>Structural Stability Certificate from Archite<br>Environmental NOC<br>Applicant NOC as Per Appartment Act<br>No Dues Certificate from Property Departm<br>Application fee receipt of Water and Sewag<br>Building Details<br>Plot Area(Sq. m) :<br>Proposed Ground Coverage(Sq. m) :<br>Front Set Back(Sq. m) :<br>Right Hand Side Set Back(Sq. m) :<br>Height Of Building(Sq.m) :                                                                                                    | ect/Structural Engine<br>nent<br>ge Connection<br>0.00<br>0.00<br>0.00<br>0.00<br>0.00<br>0.00                   | eer                                                                                                    | Submitted Submitted Submit | 101.00<br>0.00<br>0.00<br>0.00<br>0.00<br>0.00<br>0.00<br>0.                                                                                                    |         |
| Powerod By :<br>Medhaj Techno Concept Pvt. Ltd. | Proposed Construction Drawing<br>NOC from fire Officer-Fire NOC<br>UPCPB Pollution NOC<br>Central Ground Water NOC<br>Electrical Load Sanction Noc<br>Airport (NOC Of AAI)<br>Structural Stability Certificate from Architee<br>Environmental NOC<br>Applicant NOC as Per Appartment Act<br>No Dues Certificate from Property Departm<br>Application fee receipt of Water and Sewag<br>Building Details<br>Plot Area(Sq. m) :<br>Proposed Ground Coverage(Sq. m) :<br>Front Set Back(Sq. m) :<br>Height Hand Side Set Back(Sq. m) :<br>Height Of Building(Sq.m) :<br>Fees Details<br>Plan Procession Fees (Rs.): 0.00                                                                                                    | ect/Structural Engine<br>nent<br>ge Connection<br>112.50<br>0.00<br>0.00<br>0.00<br>0.00<br>0.00                 | eer                                                                                                    | Submitted Submitted Submit | 101.00<br>0.00<br>0.00<br>0.00<br>0.00<br>0.00<br>0.00<br>0.                                                                                                    |         |
| Powered By :<br>Medhaj Techno Concept Pvt. Ltd. | Proposed Construction Drawing<br>NOC from fire Officer-Fire NOC<br>UPCPB Pollution NOC<br>Central Ground Water NOC<br>Electrical Load Sanction Noc<br>Airport (NOC Of AAI)<br>Structural Stability Certificate from Architee<br>Environmental NOC<br>Applicant NOC as Per Appartment Act<br>No Dues Certificate from Property Departm<br>Application fee receipt of Water and Sewag<br>Building Details<br>Plot Area(Sq. m) :<br>Proposed Ground Coverage(Sq. m) :<br>Front Set Back(Sq. m) :<br>Height Of Building(Sq.m) :<br>Height Of Building(Sq.m) :<br>Fee Details<br>Plan Processing Fees (Rs.): 0.00<br>Infrastructure Upgradation Fees (Rs.): 0.0                                                                                                    | ect/Structural Engine<br>nent<br>ge Connection<br>112.50<br>0.00<br>0.00<br>0.00<br>0.00<br>0.00                 | eer<br>Inspection Fees (Rs.): 0.00<br>External Development Fe                                                         | Submitted Submitted Submi  | 101.00<br>0.00<br>0.00<br>0.00<br>0.00<br>0.00<br>0.00<br>Material Stacking Fees (Rs.): 0.00<br>Labour Hutment Fees (Rs.): 0.00                                                                                                    |         |
| Powered By :<br>Medhaj Techno Concept Pvt. Ltd. | Proposed Construction Drawing<br>NOC from fire Officer-Fire NOC<br>UPCPB Pollution NOC<br>Central Ground Water NOC<br>Electrical Load Sanction Noc<br>Alrport (NOC Of AAI)<br>Structural Stability Certificate from Architee<br>Environmental NOC<br>Applicant NOC as Per Appartment Act<br>No Dues Certificate from Property Departm<br>Application fee receipt of Water and Sewag<br>Building Details<br>Plot Area(Sq. m) :<br>Proposed Ground Coverage(Sq. m) :<br>Front Set Back(Sq. m) :<br>Height Of Building(Sq.m) :<br>Height Of Building(Sq.m) :<br>Pers Details<br>Plan Processing Fees (Rs.): 0.00<br>Infrastructure Upgradation Fees (Rs.): 0.00                                                                                                    | ect/Structural Engine<br>nent<br>ge Connection<br>112.50<br>0.00<br>0.00<br>0.00<br>0.00<br>0.00<br>0.00         | eer Inspection Fees (Rs.): 0.00 External Development Fee Revision Fees (Rs.): 0.00                                    | Submitted Submitted Submit | 101.00     0.00     0.00     0.00     0.00     0.00     0.00     0.00     0.00     0.00     1.000     1.000     1.000     1.000     1.000     1.000     Revalidation Fees (Rs.): 0.00     Revalidation Fees (Rs.): 95.63                                                                                                    |         |
| Powered By :<br>Medhaj Tachno Concept Pvt. Ltd. | Proposed Construction Drawing<br>NOC from fire Officer-Fire NOC<br>UPCPB Pollution NOC<br>Central Ground Water NOC<br>Electrical Load Sanction Noc<br>Airport (NOC Of AAI)<br>Structural Stability Certificate from Architee<br>Environmental NOC<br>Applicant NOC as Per Appartment Act<br>No Dues Certificate from Property Departm<br>Application fee receipt of Water and Sewag<br>Building Details<br>Plot Area(Sq. m) :<br>Proposed Ground Coverage(Sq. m) :<br>Front Set Back(Sq. m) :<br>Height Of Building(Sq.m) :<br>Height Of Building(Sq.m) :<br>Fees Details<br>Plan Processing Fees (Rs.): 0.00<br>Infrastructure Upgradation Fees (Rs.): 0.00                                                                                                    | ect/Structural Engine<br>nent<br>ge Connection<br>112,50<br>0.00<br>0.00<br>0.00<br>0.00<br>0.00<br>0.00<br>0.00 | eer<br>Inspection Fees (Rs.): 0.00<br>External Development Fee<br>Revision Fees (Rs.): 0.00                           | Submitted Submitted Submi  | 101.00           0.00           0.00           0.00           0.00           0.00           0.00           101.00           0.00           0.00           0.00           0.00           0.00           0.00           0.00           0.00           0.00           Labour Hutment Fees (Rs.): 95.65           Grand Total Fees (Rs.): 95.63                            |         |
| Powered By :<br>Medhaj Techno Concept Pvt. Ltd. | Proposed Construction Drawing<br>NOC from fire Officer-Fire NOC<br>UPCPB Pollution NOC<br>Central Ground Water NOC<br>Electrical Load Sanction Noc<br>Airport (NOC Of AAI)<br>Structural Stability Certificate from Architee<br>Environmental NOC<br>Applicant NOC as Per Appartment Act<br>No Dues Certificate from Property Departm<br>Application fee receipt of Water and Sewag<br>Building Details<br>Piot Area(Sq. m) :<br>Proposed Ground Coverage(Sq. m) :<br>Front Set Back(Sq. m) :<br>Height Of Building(Sq.m) :<br>Height Of Building(Sq.m) :<br>Height Of Building(Sq.m) :<br>Height Of Building(Sq.m) :<br>Encomposed Set Back(Sq. m) :<br>Height Of Building(Sq.m) :<br>Height Of Building(Sq.m) :<br>Encomposed Set Set Set Set Set Set Set Set Set Set | ect/Structural Engine<br>nent<br>ge Connection<br>0.00<br>0.00<br>0.00<br>0.00<br>0.00                           | eer<br>Inspection Fees (Rs.): 0.00<br>External Development Fee<br>Revision Fees (Rs.): 0.00<br>G.S.T Fees (Rs.): 0.00 | Submitted Submitted Submit | 101.00           0.00           0.00           0.00           0.00           0.00           101.00           0.00           0.00           0.00           0.00           0.00           0.00           0.00           0.00           0.00           Labour Hutment Fees (Rs.): 0.00           Revalidation Fees (Rs.): 95.63           Grand Total Fees (Rs.): : 95.63 |         |

## **Application Repository:**

The activities undertaken for application submission and remarks given against the same shall be displayed in chronological order as the per the date and time.

|   | Upsida                                     |          | ≡ |           |                                        |                                                           |                                      | Welcome : Vinay 1<br>Dealing Assistant |                 | <u>å</u> ~ |
|---|--------------------------------------------|----------|---|-----------|----------------------------------------|-----------------------------------------------------------|--------------------------------------|----------------------------------------|-----------------|------------|
| ð | Officer - Level1<br>Vinay 1                |          |   |           | Application                            | Application Repository                                    | Payment Record                       | Doc                                    | ument Check     | list       |
| * | Dashboard                                  |          |   |           |                                        |                                                           |                                      |                                        |                 |            |
|   | Sanction Manager                           | >        |   |           |                                        | Status History Details Agains                             | t AIN no 2022/12/20/S/7659           |                                        |                 |            |
|   | Completion Manager                         | >        |   | Sr<br>no. | Status Name<br>Status Change Date      | Remarks                                                   |                                      | Fee Details (Trans<br>Amount)          | action ID, Date | P,         |
| * | Help                                       | <i>.</i> |   | 1         | APPROVED<br>20-12-2022                 | Application is Approved by Regional Manag                 | jer - Barabanki                      |                                        |                 |            |
|   |                                            |          |   | 2         | FORWARDED 20-12-2022                   | Application is Forwarded by Assistant Mana<br>Barabanki   | ager - Barabanki to Regional Manager | -                                      |                 |            |
|   |                                            |          |   | 3         | FORWARDED 20-12-2022                   | Application is Forwarded by Draughtsman -<br>Barabanki    | Barabanki to Assistant Manager -     |                                        |                 |            |
|   |                                            |          |   | 4         | FORWARDED 20-12-2022                   | Application is Forwarded by Dealing Assista<br>Barabanki  | ant - Barabanki to Draughtsman -     |                                        |                 |            |
|   |                                            |          |   | 5         | SCRUTINY FINISHED<br>20-12-2022        | Application Scrutiny process is Completed a 2022          | and retured with response on 20-12-  |                                        |                 |            |
|   |                                            |          |   | 6         | SCRUTINY STARTED 20-12-2022            | Application is submitted for Scrutiny Proces              | ss on 20-12-2022                     |                                        |                 |            |
| м | Powered By :<br>ledhaj Techno Concept Pvt. | . Ltd.   |   | 7         | RE-SUBMITTED<br>20-12-2022             | Application is Re-submitted After Objection               | 1                                    |                                        |                 |            |
|   |                                            |          |   | 8         | RE-SUBMITTED<br>20-12-2022             | Application is Re-submitted After Objection               | 1                                    |                                        |                 |            |
|   |                                            |          |   | 9         | OBJECTED<br>20-12-2022                 | Application is Objected by Regional Manag                 | er - Barabanki                       |                                        |                 |            |
|   |                                            |          |   | 10        | FORWARDED 20-12-2022                   | Application is Forwarded by Assistant Mana<br>Barabanki   | ager - Barabanki to Regional Manager | -                                      |                 |            |
|   |                                            |          |   | 11        | FORWARDED 20-12-2022                   | Application is Forwarded by Draughtsman -<br>Barabanki    | Barabanki to Assistant Manager -     |                                        |                 |            |
|   |                                            |          |   | 12        | FORWARDED 20-12-2022                   | Application is Forwarded by Dealing Assista<br>Barabanki  | ant - Barabanki to Draughtsman -     |                                        |                 |            |
|   |                                            |          |   | 13        | SCRUTINY FINISHED<br>20-12-2022        | Application Scrutiny process is Completed a 2022          | and retured with response on 20-12-  |                                        |                 |            |
|   |                                            |          |   | 14        | SCRUTINY STARTED 20-12-2022            | Application is submitted for Scrutiny Proces              | ss on 20-12-2022                     |                                        |                 |            |
|   |                                            |          |   | 15        | FEE PENDING<br>20-12-2022              | Fee Payment in Process of Rs-95.63                        |                                      |                                        |                 |            |
|   |                                            |          |   | 16        | APPLICATION<br>SUBMITTED<br>20-12-2022 | Application having AIN no-2022/12/20/S/7<br>on 20-12-2022 | 659 has been submitted by Architect  |                                        |                 |            |

## **Payment Record:**

The details of fee submission shall be displayed.

| $\leftarrow$ | C A D                       | https://u    | psida.obpas.co.in/ac | lmin/all_repository_recore     | ds.php?id=MjAyMi8xMi8yMC9TLzc2     | NTk=                             |                    | AN to                           |                                                                                                    | 3   ☆       | Ē          |   |
|--------------|-----------------------------|--------------|----------------------|--------------------------------|------------------------------------|----------------------------------|--------------------|---------------------------------|----------------------------------------------------------------------------------------------------|-------------|------------|---|
| G indi       | a smart grid for 🔛          | Free Diac Tr | riac Boo Ġ Googl     | e 🕒 Welcome to NHAI            | G Inbox (111) - kratik S 3G in Ind | dia   3G Dat 📧 Best Prepay Plans | 🚹 (2) Facebook 🛛 🎡 | http://www.jardinai             | http://www.initeduction.com/initeduction.com/initeduct | ww.youtub   |            |   |
|              | (JPSid/                     | Ĩ            | ≡                    |                                |                                    |                                  |                    | Welcome : Vin<br>Dealing Assist | ay 1<br>ant                                                                                                    | ٩           | å <b>`</b> | - |
| ð            | Officer - Level1<br>Vinay 1 |              |                      | Application                    | Application Re                     | pository                         |                    |                                 | Docume                                                                                                    | nt Checklis | st         |   |
| *            | Dashboard                   |              |                      |                                |                                    |                                  |                    | _                               |                                                                                                    |             |            |   |
|              | Sanction Manager            | >            |                      |                                | Paymen                             | t Record Against AIN no 2022/1   | 2/20/S/7659        |                                 |                                                                                                    |             |            |   |
|              | Completion Manage           | r >          | Sr no                | Status Name<br>Status Change D | Remarks                            |                                  | Fee Details (Tra   | nsaction ID, Date, A            | nount)                                                                                                    |             |            |   |
| *            | Help                        | ,            | 1                    | FEE PENDING<br>20-12-2022      | Fee Payment in P                   | rocess of Rs-95.63               |                    |                                 |                                                                                                    |             |            |   |
|              |                             |              |                      |                                |                                    |                                  |                    |                                 |                                                                                                    |             |            |   |
|              |                             |              |                      |                                |                                    |                                  |                    |                                 |                                                                                                    |             |            |   |

## Action – New Window

The application review process, which shall include review of following details (tabs)

- Applicant Personal Details
- Site Details
- Uploaded Documents
- Building Specifications
- Fees

#### **Applicant Personal Details**

| Officer - Lovel1                                                                                                    |               |                                                                                                    |                                                                                                    |                                                                                                    |                                                                                                    |                                                                                                    |                                                                                                    |                                                                                                    |                                                                                                    |
|----------------------------------------------------------------------------------------------------|---------------|----------------------------------------------------------------------------------------------------|----------------------------------------------------------------------------------------------------|----------------------------------------------------------------------------------------------------|----------------------------------------------------------------------------------------------------|----------------------------------------------------------------------------------------------------|----------------------------------------------------------------------------------------------------|----------------------------------------------------------------------------------------------------|----------------------------------------------------------------------------------------------------|
| Vinay 1                                                                                                    |               | Applicant Dots                                                                                                    | ile                                                                                                    |                                                                                                    |                                                                                                    |                                                                                                    |                                                                                                    |                                                                                                    | Appro                                                                                                    |
| Dashboard                                                                                                    |               | Applicant Deta                                                                                                    | 1115                                                                                                    |                                                                                                    |                                                                                                    |                                                                                                    |                                                                                                    |                                                                                                    |                                                                                                    |
| Sanction Manager                                                                                                    | >             | Applicant I                                                                                                    | Personal Details                                                                                                    | Site Details                                                                                                    | Upload Document                                                                                                    | Building Specifications                                                                                                    | Fees                                                                                                    |                                                                                                    |                                                                                                    |
| Completion Manager                                                                                                    | >             | Application F                                                                                                    | pr:                                                                                                    | UPSIDA AIN Number                                                                                                    | : 2022/12/20/5/76                                                                                                    | 59 Applied For :                                                                                                    | Sanction                                                                                                    | Date/Time :                                                                                                    | 2022-12-20 13:01:39                                                                                                    |
| MIS Report Manager                                                                                                    | >             |                                                                                                    |                                                                                                    |                                                                                                    |                                                                                                    |                                                                                                    |                                                                                                    |                                                                                                    |                                                                                                    |
| Help                                                                                                    |               | Allotment Nu                                                                                                    | mber :                                                                                                    | RKP/140                                                                                                    | O2 Company Name :                                                                                                    | Barabanki                                                                                                    | Owner / Au                                                                                                    | ithorise Name :<br>Kuwar Pal sir                                                                                                    | ngh s/o Param jeet Singh                                                                                                    |
|                                                                                                    |               | Owner / Auth                                                                                                    | orise Father Name :                                                                                                    | V Sir                                                                                                    | owner / Authorise Mot                                                                                                    | bile Number : 4564564464                                                                                                    | Owner / Au                                                                                                    | thorise Email ID : rav                                                                                                    | i.kumar22@medhaj.com                                                                                                    |
|                                                                                                    |               | Owner / Auth<br>Ho                                                                                                    | orise Address:<br>use No 11,Annad co                                                                                                    | llege moti bihar sarvoday na                                                                                                    | Owner / Authorise PAN                                                                                                    | Number : CBHPD7162E                                                                                                    | Owner / Au                                                                                                    | thorise GST Number :                                                                                                    | SFSF64FSFF6464F                                                                                                    |
|                                                                                                    |               |                                                                                                    | 0                                                                                                    |                                                                                                    |                                                                                                    |                                                                                                    |                                                                                                    |                                                                                                    |                                                                                                    |
|                                                                                                    |               | Recommende                                                                                                    | ed O Shortfall                                                                                                    |                                                                                                    |                                                                                                    |                                                                                                    |                                                                                                    |                                                                                                    |                                                                                                    |
|                                                                                                    |               | Record Check                                                                                                    | leu 💟                                                                                                    |                                                                                                    |                                                                                                    |                                                                                                    |                                                                                                    |                                                                                                    |                                                                                                    |
|                                                                                                    |               | Previous Com                                                                                                    | iments                                                                                                    |                                                                                                    |                                                                                                    |                                                                                                    |                                                                                                    |                                                                                                    | Download Comments                                                                                                    |
|                                                                                                    |               | Sr no.                                                                                                    | Status                                                                                                    | Remark                                                                                                    | Remark By                                                                                                    | Designation / Level                                                                                                    |                                                                                                    | Date Time                                                                                                    |                                                                                                    |
|                                                                                                    |               | 1                                                                                                    | Recommended                                                                                                    | no remarks                                                                                                    | Vinay 1                                                                                                    | Dealing Assistant (Level1)                                                                                                    |                                                                                                    | 2022-12-20 1                                                                                                    | 5:42:24                                                                                                    |
|                                                                                                    |               | 2                                                                                                    | Recommended                                                                                                    | no remarks                                                                                                    | Vijay Singh                                                                                                    | Draughtsman (Level2)                                                                                                    |                                                                                                    | 2022-12-20 1                                                                                                    | 5:42:24                                                                                                    |
|                                                                                                    |               | 3                                                                                                    | Recommended                                                                                                    | no remarks                                                                                                    | Officer 3                                                                                                    | Assistant Manager (Level3)                                                                                                    |                                                                                                    | 2022-12-20 1                                                                                                    | 5:42:24                                                                                                    |
|                                                                                                    |               | 4                                                                                                    | Recommended                                                                                                    | no remarks                                                                                                    | Officer 4                                                                                                    | Regional Manager (Level4)                                                                                                    |                                                                                                    | 2022-12-20 1                                                                                                    | 5:42:24                                                                                                    |
|                                                                                                    |               | 5                                                                                                    | Recommended                                                                                                    | no remarks                                                                                                    | Vinay 1                                                                                                    | Dealing Assistant (Level1)                                                                                                    |                                                                                                    | 2022-12-20 10                                                                                                    | 6:04:52                                                                                                    |
|                                                                                                    |               | 6                                                                                                    | Recommended                                                                                                    | no remarks                                                                                                    | Vilay Singh                                                                                                    |                                                                                                    |                                                                                                    |                                                                                                    | 5-11158 Z                                                                                                    |
|                                                                                                    |               | 6                                                                                                    | Recommended                                                                                                    | no remarks                                                                                                    | Vijay Singh<br>Officer 3                                                                                                    | Assistant Manager (Level3)                                                                                                    |                                                                                                    | 2022-12-20 10                                                                                                    | 6:11:07                                                                                                    |
|                                                                                                    |               | 6<br>7<br>8<br>Upload Docu                                                                                                    | Recommended<br>Recommended<br>Recommended                                                                                                    | no remarks<br>no remarks<br>officer)                                                                                                    | Officer 4                                                                                                    | Assistant Manager (Level3)<br>Regional Manager (Level4)                                                                                                    | _                                                                                                    | 2022-12-20 10                                                                                                    | 6:13:55                                                                                                    |
|                                                                                                    |               | 6<br>7<br>8<br>Upload Docu<br>Enter Docume                                                                                                    | Recommended<br>Recommended<br>Recommended<br>Recommended<br>ment/Notes (For<br>nt Name                                                                                                    | no remarks no remarks Officer)                                                                                                    | Vijay Singh<br>Officer 3<br>Officer 4                                                                                                    | Assistant Manager (Level3) Regional Manager (Level4) Upto Officer Designation / evel                                                                                                    | ad                                                                                                    | 2022-12-20 14<br>2022-12-20 14<br>2022-12-20 14                                                                                                    | ed On                                                                                                    |
| Dataila                                                                                                    |               | 6<br>7<br>8<br>Upload Docu<br>Enter Docume<br>Sr no.                                                                                                    | Recommended<br>Recommended<br>Recommended<br>Recommended<br>Recommented<br>Recommented<br>Recommented<br>Recommented<br>Recommended                                                                                                    | no remarks no remarks Officer) me                                                                                                    | Choose File No file chosen                                                                                                    | Assistant Manager (Level3) Regional Manager (Level4) Upto Officer Designation/Level                                                                                                    | ad                                                                                                    | 2022-12-20 14<br>2022-12-20 14<br>2022-12-20 14                                                                                                    | ed On                                                                                                    |
| Details                                                                                                    |               | 6<br>7<br>8<br>Upload Docu<br>Enter Docume<br>Sr no.                                                                                                    | Recommended<br>Recommended<br>Recommended<br>ment/Notes (For<br>nt Name<br>Document Na                                                                                                    | Officer)                                                                                                    | Choose File No file chosen                                                                                                    | Assistant Manager (Level3) Assistant Manager (Level4) Upto Officer Designation/Level                                                                                                    | ad                                                                                                    | 2022-12-01 10<br>2022-12-20 10<br>2022-12-20 10<br>Upload                                                                                                    | ed On                                                                                                    |
| Details<br>PS/DA                                                                                                    |               | 6 7 8 Upload Docu Enter Docume Sr no.                                                                                                    | Recommended<br>Recommended<br>Recommended<br>Recommended<br>Notes (For<br>nt Name<br>Document Na                                                                                                    | Officer) me                                                                                                    | Choose File No file chosen  Choose File No file chosen                                                                                                    | Assistant Manager (Level3) Assistant Manager (Level4) Uple Officer Designation/Level                                                                                                    | ad I                                                                                                    | Wetcome : Vinay 1 Wetcome : Vinay 1                                                                                                    | ed On                                                                                                    |
| Details<br>Officer - Level1<br>Vinav 1                                                                                       | =             | 6 7 8 Upload Docut Enter Docume Sr no.                                                                                                    | Recommended Recommended Recommended Recommended Document Name                                                                                                    | Officer)                                                                                                    | Choose File Ho file chosen                                                                                                    | Assistant Manager (Level3) Assistant Manager (Level4) Upte                                                                                                    | ad                                                                                                    | V222-12-01<br>2022-12-201<br>2022-12-2010<br>Upload<br>Wetcome : Vinay 1<br>Dealing Assistant                                                                                                    | ed On                                                                                                    |
| Details<br>Details<br>Officer - Level1<br>Vinay 1<br>Distributed                                                             |               | 6 7 8 Upload Docu Enter Docume Sr no.                                                                                                    | Recommended Recommended Recommended Recommended Document Name Document Na                                                                                                    | o remarks     no remarks     officer)  me                                                                                                    | Choose File No file chosen  Cchoose File No file chosen                                                                                                    | Assistant Manager (Level3) Regional Manager (Level4) Upter Officer Designation/Level                                                                                                    | ad I                                                                                                    | V222-12-0-1<br>2022-12-20-1<br>2022-12-20-1<br>2022-12-20-1<br>Upload<br>Welcome : Vinay 1<br>Dealing Assistant                                                                                                    | ed On                                                                                                    |
| Details<br>PSIDA<br>Officer - Level1<br>Vinay 1<br>Dashboard<br>Sanction Manager                                             | Ξ             | 6 7 8 Upload Docu Enter Docume Sr no.                                                                                                    | Recommended Recommended Recomm | Officer)                                                                                                    | Upload Document                                                                                                    | Assistant Manager (Level3) Assistant Manager (Level4) Upde Officer Designation/Level Building Specifications                                                                                                    | ad Tees                                                                                                    | V22-12-0.1<br>2022-12-20.1<br>2022-12-20.1<br>2022-12-20.1<br>Vetcome : Vinay 1<br>Dealing Assistant                                                                                                    | ed On                                                                                                    |
| Details<br>Created and a constraints<br>Officer - Level 1<br>Vinay 1<br>Dashboard<br>Sanction Manager<br>Computation Manager | >             | 6 7 8 Upload Docu Enter Docume Sr no.                                                                                                    | Recommended Recommended Recomm | Officer) me Site Details                                                                                                    | Vijay Singh Officer 3 Officer 4 Choose File No file chosen Document Upload Document                                                                                                    | Assistant Manager (Level3) Assistant Manager (Level4) Upte Officer Designation/Level Building Specifications                                                                                                    | ad<br>Fees                                                                                                    | V222-12-0-1<br>2022-12-20-1<br>2022-12-20-1<br>Upload<br>Wetcome : Vinay 1<br>Dealing Assistant                                                                                                    | ed On                                                                                                    |
| Details<br>Officer - Level1<br>Vinay 1<br>Dashboard<br>Sanction Manager<br>Completion Manager                                | ₹<br>\$<br>\$ | 6 7 8 Upload Docut Enter Docume Sr no.                                                                                                    | Recommended       Recommended       Recommended       Recommended       Recommended       Occument Name       Document Na       Its                                                                                                    | o remarks     no remarks     officer)  me  Site Detailts  UPSIDA AIN Number                                                                                                    | Vijøy Singh       Officer 3       Officer 4                                                                                                    | Applied For :                                                                                                    | ad<br>Fees<br>Sanction                                                                                                    | 2022-12-01 II       2022-12-20 II       2022-12-20 II       2022-12-20 II       Upload       Welcome : Vinay 1       Dealing Assistant                                                                                                    | ed On<br>(0)<br>(1)<br>(1)<br>(2)<br>(2)<br>(2)<br>(2)<br>(2)<br>(2)<br>(2)<br>(2                                                                                                    |
| Details<br>Constitution Manager<br>MIS Report Manager<br>MIS Report Manager                                                  | )<br>)<br>)   | 6 7 8 Upload Docu Enter Docume Sr no.  Applicant Deta Applicant Deta Type of Applic                                                                                                    | Recommended Recommended Recomm | no remarks no remarks officer) me Site Details UPSIDA AIN Number Revalidation                                                                                                    | Upload Document Upload Type (in case of Re                                                                                                    | Building Specifications  Applied For :  rvison) :                                                                                                    | ad<br>Fees<br>Sanction<br>New Propose                                                                                                    | V222-12-0 1<br>2022-12-20 1<br>2022-12-20 1<br>2022-12-20 1<br>Velcome : Vinay 1<br>Dealing Assistant                                                                                                    | ed On  2022-12-20 13:01:39  n) : 0.00                                                                                                    |
| Details<br>PSIDA<br>Officer - Level1<br>Vinay 1<br>Dashboard<br>Sanction Manager<br>MIS Report Manager<br>Help               | ><br>><br>>   | 6 7 8 Upload Docu Enter Docume Sr no.  Applicant Deta Applicant fet Type of Applic Plot No.:                                                                                                    | Recommended Recommended Recommended Recommended Recommended Rocannented Rocannented Rocann | no remarks     no remarks     no remarks     Officer)  me  Site Details  UPSIDA AIN Number  Revalidation E-93                                                                                                    | Vijøy Singh       Officer 3       Officer 4    Choose File No file chosen       Document    Upload Document  : 2022/12/20/5/76 Revised Type (in case of Re Block No. :                                                                                                    | Storgenerating (Level)  Assistant Manager (Level)  Public Posignation/Level  Building Specifications  Applied For :  rvison) :  Biock 1                                                                                                    | ad<br>Fees<br>Sanction<br>New Propose<br>Sector No :                                                                                     | Vetcome : Vinay 1 Deating Assistant Date/Time :                                                                                                    | ed On ed On 2022-12-20 13:01:39 n) : 0.00 Sector 1                                                                                                    |
| Details                                                                                                    | ><br>><br>>   | 6 7 8 Upload Docu Enter Docume Sr no.   Applicant Deta Applicant f Type of Applic Plot No. : Use f                                                                                                    | Recommended       Recommended       Recommended       Recommended       Occument Name       Document Na       Its       Its       Its       Its       Its       Its       Its                                                                                                    | no remarks no remarks no remarks offficer) me Site Details UPSIDA AIN Number Revalidation E-93 Barabanki                                                                                                    | Vijay Singh Vijay Singh Officer 3 Officer 4 Choose File No file chosen Document Upload Document : 2022/12/20/5/76 Revised Type (in case of Re Block No. : Industrial Area :                                                                                                    | Source Constraints (sectory)  Assistant Manager (Level)  Cofficer Designation/Level  Building Specifications  S9 Applied For :  Nvison) :  Block 1  Agro park phase 1                                                                                                    | ad<br>Fees<br>Sanction<br>New Propose<br>Sector No :<br>Regional Off                                                                     | 2022-12-20 10         2022-12-20 10         2022-12-20 10         2022-12-20 10         Date/Time :         Date/Time :         d Area (in case of Reviso         ce :                                                                                                    | ed On  ed On  2022-12-20 13:01:39  n) : 0.00  Sector 1  Lucknow                                                                                                    |
| Details<br>Conficer - Levels<br>Vinay 1<br>Dashboard<br>Sanction Manager<br>Completion Manager<br>Help                       | ><br>><br>>   | 6 7 8 Upload Docut Enter Docume Sr no.    Applicant Deta Applicant net  Type of Applic Plot No.: District : ULB Name : Land Ung 755                                                                                                    | Recommended       Recommended       Recommended       Recommended       Ocument Name       Document Na       Its       Recomment Details       ation :                                                                                                    | no remarks no remarks officer) me Site Details UPSIDA AIN Number Revalidation E-93 Barabanki ULB 1                                                                                                    | Vijay Singh<br>Officer 3<br>Officer 4<br>Officer 4<br>Choose File No file chosen<br>Document<br>Upload Document<br>: 2022/12/20/5/76<br>Revised Type (in case of Re<br>Block No. :<br>Industrial Area :<br>Road Width :                                                                                                    | Storgenerating (Level)  Assistant Manager (Level)  Provide a storgenerating (Level)  Officer Designation/Level  Building Specifications  Sampled For :  Proton) :  Block 1  Agro park phase1  90  81. Beddential                                                                                                    | ad                                                                                                    | Average of the second second sec | ed On  ed On  2022-12-20 13:01:39  n) : 0.00  Sector 1  Lucknow Barabanki East  81.8ecide=rial Bat-                                                                                                    |
| Details<br>PSIDA<br>Officer - Level1<br>Vinay 1<br>Dashboard<br>Sanction Manager<br>KIS Report Manager<br>Help               | )<br>)<br>)   | 6 7 8 Upload Docu Enter Docume Sr no.   Applicant Deta Applicant of Fr Type of Applic Plot No.: District : ULB Name : Land Use/ Pro Premises Use                                                                                                    | Recommended       Recommended       Recommended       Recommended       Ocument Name       Document Na       Its       Personal Details       or :       ation :       perty Type :       Category :                                                                                                    | no remarks no remarks no remarks Officer) me UPSIDA AIN Number Revalidation E-93 Barabanki UUB 1 Residential Residential ResidentiAl ResidentiAl ResidentiAl ResidentiAl ResidentiAl ResidentiAl ResidentiAl Resid | Vijay Singh       Officer 3       Officer 4         Choose File       No file chosen         Document         Upload Document         :     2022/12/20/5/76         Block No. :       Industrial Area :       Read Wildth :       Use Zone:       Type Of Building :                                                                                                    | Assistant Manager (Level) Assistant Manager (Level) Upde Officer Designation/Level Building Specifications S9 Applied For : rvison) : Biock 1 Agro park phase1 90 R1-Residential Row House                                                                                                    | ad                                                                                                    | Velcome : Vinay 1<br>Dealing Assistant<br>d Area (in case of Reviso<br>ce : : ::::::::::::::::::::::::::::::::                                                                                                    | ed On ed On |
| Details                                                                                                    | ><br>><br>>   | 6 7 8 Upload Docu Enter Docume Sr no.  Applicant Deta Applicant f Applicant f Upload Applic Use of Applic Use of A | Recommended Recommended Recomm | no remarks no remarks no remarks Officer)                                                                                                    | Vijey Singh<br>Officer 3<br>Officer 4<br>Officer 4<br>Choose File No file chosen<br>Document<br>Upload Document<br>Upload Document<br>Vijey Singh<br>No file chosen<br>Vijey Singh<br>Vijey Singh<br>V | Society and the set of the set of the set o | ad<br>Fees<br>Sanction<br>New Propose<br>Sector No :<br>Regional Off<br>Complete Pro<br>Premises Uss<br>Pilot area as j<br>Date of Lease | Vetcome : Vinay 1 Pealing Assistant  Date/Time :  Ce :  pp.Site's Address :  per Physical Measuremer  ce :  ce :                                                                                                    | ed On ed On |

| ŝr no.      | Status                     | Remark             | Remark By              | Officer Level    | Date Time                                  |
|-------------|----------------------------|--------------------|------------------------|------------------|--------------------------------------------|
| L           | Recommended                | no remarks         | Vinay 1                | Level1           | 2022-12-20 15:42:24                        |
| 2           | Recommended                | no remarks         | Vijay Singh            | Level2           | 2022-12-20 15:42:24                        |
| 3           | Recommended                | no remarks         | Officer 3              | Level3           | 2022-12-20 15:42:24                        |
| 4           | Recommended                | no remarks         | Officer 4              | Level4           | 2022-12-20 15:42:24                        |
| 5           | Recommended                | no remarks         | Vinay 1                | Level1           | 2022-12-20 16:04:52                        |
| 6           | Recommended                | no remarks         | Vijay Singh            | Level2           | 2022-12-20 16:10:42                        |
| 7           | Recommended                | no remarks         | Officer 3              | Level3           | 2022-12-20 16:11:07                        |
| 8           | Recommended                | no remarks         | Officer 4              | Level4           | 2022-12-20 16:13:55                        |
| oad Doc     | Recommended<br>Recommended | no remarks         | Officer 3<br>Officer 4 | Level3<br>Level4 | 2022-12-20 16:11:07<br>2022-12-20 16:13:55 |
| nter Docum  | ant Name                   | Choose File No 61  | a choren               | Upload           |                                            |
| inter Docun |                            | Choose File No fil | e chosen               | optoad           |                                            |
|             |                            |                    |                        |                  |                                            |

#### **Uploaded Documents**

Powered By : Medhaj Techno Concept Pvt. Ltd.

|        | <b>UPSida</b>                             |        | ≡ |                                      |                     |                   |                         |           | Welcome : Vinay 1<br>Dealing Assistant |                     |
|--------|-------------------------------------------|--------|---|--------------------------------------|---------------------|-------------------|-------------------------|-----------|----------------------------------------|---------------------|
| 裔      | Dashboard                                 |        |   | Applicant Personal Details           | Site Details        | Upload Document   | Building Specifications | Fees      |                                        |                     |
|        | Sanction Manager                          | >      |   | Applicant resonat Details            | Site Details        |                   | building specifications | , tu      |                                        |                     |
|        | Completion Manager                        | >      |   | Application For :                    | UPSIDA AIN Number : | 2022/12/20/5/7659 | Applied For :           | Sanction  | Date/Time :                            | 2022-12-20 13:01:39 |
| □<br>☆ | MIS Report Manager<br>Help                | >      |   | Document Type                        |                     | View/Download     | Ischecked               | Objection | Remark (Op                             | tional)             |
|        |                                           |        |   | Allotment Letter                     |                     | Click to View     | No 🗙                    | ⊖ Yes ® N | o                                      |                     |
|        |                                           |        |   | Proposed Construction Drawing        |                     | Click to View     | YES 🕑                   | ⊖ Yes ® N | o                                      |                     |
|        |                                           |        |   | Lease Deed                           |                     | Click to View     | YES ✔                   | ⊖ Yes ® N | o                                      |                     |
|        |                                           |        |   | Transfer Deed                        |                     | Click to View     | No 🗙                    | ⊖ Yes ® N | o                                      |                     |
|        |                                           |        |   | Transfer Letter                      |                     | Click to View     | No 🗙                    | ⊖ Yes ® N | •                                      |                     |
|        |                                           |        |   | Valid Time Extension                 |                     | Click to View     | No 🗙                    | ⊖ Yes ® N | •                                      |                     |
| _      | Powered By :                              |        |   | Possession Certificate               |                     | Click to View     | No 🗙                    | ⊖ Yes ® N | o                                      |                     |
|        |                                           |        |   | Photograph Of Building(GEO Tag)      |                     | Click to View     | YES 💙                   | ⊖ Yes ® N | o                                      |                     |
|        |                                           |        |   | Location Plan / Site Plan / Key Plan |                     | Click to View     | YES 🗸                   | ⊖ Yes ® N | •                                      |                     |
|        |                                           |        |   | Labour Cess Registration             |                     | Click to View     | YES 🗸                   | ⊖ Yes ® N | o                                      |                     |
|        |                                           |        |   | Labour Cess Payment Slip             |                     | Click to View     | YES 🗸                   | ⊖ Yes ® N | o                                      |                     |
|        |                                           |        |   | Annexure-1                           |                     | Click to View     | YES 🕑                   | ⊖ Yes ® N | o                                      |                     |
|        |                                           |        |   | Annexure-2                           |                     | Click to View     | No ×                    | ⊖ Yes ® N | o                                      |                     |
|        |                                           |        |   | Annexure-3                           |                     | Click to View     | YES 🕑                   | ⊖ Yes ® N | o                                      |                     |
|        |                                           |        |   | Annexure-4                           |                     | Click to View     | No ×                    | ⊖ Yes 🔍 N | •                                      |                     |
|        |                                           |        |   | Annexure-5                           |                     | Click to View     | YES 🕑                   | ⊖ Yes ® N | 0                                      |                     |
|        |                                           |        |   | Annexure-6                           |                     | Click to View     | No ×                    | ⊖ Yes ® N | 0                                      |                     |
| ,      | Powered By :<br>Iedhaj Techno Concept Pvt | . Ltd. |   | Annexure-7                           |                     | Click to View     | No ×                    | ⊖ Yes ® N | •                                      |                     |

| Anseure 9       Click to View       No X       Vrs. #No       IIIIIIIIIIIIIIIIIIIIIIIIIIIIIIIIIIII                                                                                                    | Annexure-8 Indemnity Bond                                              | Click to View              | No × | ⊖ Yes      |   |
|----------------------------------------------------------------------------------------------------|------------------------------------------------------------------------|----------------------------|------|------------|---|
| Anseure 10       Click to View       No X       Yes % No       Immediated in the immediated in the immedinated in the immediated in the immedinated in the immedi | Annexure-9                                                             | Click to View              | No × | ⊖Yes ®No   |   |
| Annexure 11a       Click to View       Nx X       Vrs #No       IIIIIIIIIIIIIIIIIIIIIIIIIIIIIIIIIIII                                                                                                    | Annexure-10                                                            | Click to View              | No × | ⊖ Yes      |   |
| Anceure-11b       III kt to View       No X       O Vis ® No       IIII kt to View         Anceure-11c       III kt to View       No X       O Vis ® No       IIII kt to View         NOC from fire Office-Fire NOC       III kt to View       No X       O Vis ® No       IIII kt to View         NOC from fire Office-Fire NOC       III kt to View       No X       O Vis ® No       IIII kt to View         UPCPB Pollution NOC       III kt to View       No X       O Vis ® No       IIII kt to View         Central Ground Water       III kt to View       No X       O Vis ® No       IIII kt to View         Electrical Laad Sanction Noc       III kt to View       No X       O Vis ® No       IIII kt to View         Aliport (MOC Of AA)       III kt to View       No X       O Vis ® No       IIII kt to View         No Due Certificate from Property Deputment       III kt to View       No X       O Vis ® No       IIII kt to View         No Due Certificate from Property Deputment       III kt to View       No X       O Vis ® No       IIII kt to View         Application for enceicit al Monter enceicit al Monter al Sensitio       IIII kt to View       No X       O Vis ® No       IIIII kt to View         Form A (drights)       IIII kt to View       No X       O Vis ® No       IIIII kto View       <                                                                                                    | Annexure-11a                                                           | Click to View              | No × | ⊖ Yes      |   |
| Annexure-11c       Ilick to View       No X       Ves @ No       Ilick to View         NOC from fire Officer-Fire NOC       Ilick to View       No X       Ves @ No       Ilick to View         UPCPB Publishen NOC       Ilick to View       No X       Ves @ No       Ilick to View         Central Ground Water       Ilick to View       No X       Ves @ No       Ilick to View         Electrical Laad Sanction Noc       Ilick to View       No X       Ves @ No       Ilick to View         Anport (NOC Of AA)       Ilick to View       No X       Ves @ No       Ilick to View         From Architect/Structural Engineer       Ilick to View       No X       Ves @ No       Ilick to View         No Dues Certificate from Property Department       Ilick to View       No X       Ves @ No       Ilick to View         Application fee credit off       Ilick to View       No X       Ves @ No       Ilick to View       No X       Ves @ No       Ilick to View         Application fee credit off       Ilick to View       No X       Ves @ No       Ilick to View       No X       Ves @ No       Ilick to View       No X       Ves @ No       Ilick to View       No X       Ves @ No       Ilick to View       No X       Ves @ No       Ilick to View       No X       Ves @ No <t< td=""><td>Annexure-11b</td><td>Click to View</td><td>No ×</td><td>⊖ Yes</td><td></td></t<>                                                                                                    | Annexure-11b                                                           | Click to View              | No × | ⊖ Yes      |   |
| NOC from fire Officer-Fire NOC       Click to View       No. X       Yes       ® No       Image: Single Single Sing          | Annexure-11c                                                           | Click to View              | No × | ⊖ Yes      |   |
| UPCPB Pollution NOC       III kk to View       No X       Yes ® No       IIII kk         Central Ground Water       III kk to View       No X       Yes ® No       IIII kk         Electrical Load Sanction Noc       III kk to View       No X       Yes ® No       IIII kk         Alrport (NOC Of AA)       III kk to View       No X       Yes ® No       IIII kk         Shuchural Sabibity Certificate       III kk to View       No X       Yes ® No       IIIII kk         Form Architecr/Structural Engineer       III kk to View       No X       Yes ® No       IIIII kk         No Dues Certificate       III kk to View       No X       Yes ® No       IIIIIIIIIIIIIIIIIIIIIIIIIIIIIIIIIIII                                                                                                    | NOC from fire Officer-Fire NOC                                         | Click to View              | No × | ○ Yes      | 0 |
| Central Ground Water       Click to View       No X       Yes ® No       Image: Second Second Se | UPCPB Pollution NOC                                                    | Click to View              | No × | ○ Yes      |   |
| Electrical Load Sanction Noc       Click to View       No X       Yes ® No       Image: Sanction Noc         Alrport (NOC Of AA)       Click to View       No X       Yes ® No       Image: Sanction Noc         Structural Sability Certificate<br>from Architect/Structural Engineer       Click to View       No X       Yes ® No       Image: Sanction Noc         Environmental NOC       Click to View       No X       Yes ® No       Image: Sanction Noc         No Dues Certificate from Property Department       Click to View       No X       Yes ® No       Image: Sanction Noc         Application fee receipt of<br>Water and Sewage Connection       Click to View       No X       Yes ® No       Image: Sanction Noc Sanction         Form A (Original)       Click to View       No X       Yes ® No       Image: Sanction Noc Sanction         Form A (Original)       Click to View       No X       Yes ® No       Image: Sanction Noc Sanction         ® Recommended O Shortfall       Stortstall       No X       Yes ® No       Image: Sanction Sanction Noc Sanction                                                                                                    | Central Ground Water                                                   | Click to View              | No × | ⊖ Yes ® No |   |
| Airport (NOC 01 AA)       Click to View       No X       Ves ® No       Image: Structural Engineer         Structural Engineer       Click to View       No X       Ves ® No       Image: Structural Engineer         Environmental NOC       Click to View       No X       Ves ® No       Image: Structural Engineer         No Dues Certificate from Property Department       Click to View       No X       Ves ® No       Image: Structural Engineer         Application fee receipt of Water and Sewage Connection       Click to View       No X       Ves ® No       Image: Structural Engineer         Application fee receipt of Water and Sewage Connection       Click to View       No X       Ves ® No       Image: Structural Engineer         Form A (Original)       Click to View       No X       Ves ® No       Image: Structural Engineer         Form A (Revised)       Click to View       No X       Ves ® No       Image: Structural Engineer         Parmende O Shortfall       Structural Engineer       No X       Ves ® No       Image: Structural Engineer                                                                                                    | Electrical Load Sanction Noc                                           | Click to View              | No × | ⊖ Yes      |   |
| Structural Stability Certificate       Click to View       No X       Ves ® No       Image: Structural Engineer         Environmental NOC       Click to View       No X       Ves ® No       Image: Structural Engineer         No Dues Certificate from Property Department       Click to View       No X       Ves ® No       Image: Structural Engineer         Application fee receipt of<br>Water and Sewage Connection       Click to View       No X       Ves ® No       Image: Structural Engineer         Application fee receipt of<br>Water and Sewage Connection       Click to View       No X       Ves ® No       Image: Structural Engineer         Application NoC as Per Appartment Act       Click to View       No X       Ves ® No       Image: Structural Engineer         Form A (Brevised)       Click to View       No X       Ves ® No       Image: Structural Engineer         * Recommended © Shortfall       Structural Engineer       Structural Engineer       Structural Engineer                                                                                                    | Airport (NOC Of AAI)                                                   | Click to View              | No × | ⊖Yes ®No   |   |
| Environmental NDC       Click to View       No X       Ves ® No       Image: Second Second Secon | Structural Stability Certificate<br>from Architect/Structural Engineer | Click to View              | No X | ⊖Yes ®No   |   |
| No Dues Certificate from Property Department       Click to View       No X       Ves ® No       Image: Certificate from Property Department         Application fee receipt of Water and Sewage Connection       Click to View       No X       Ves ® No       Image: Certificate from Property Department Act         Applicant NOC as Per Appartment Act       Click to View       No X       Ves ® No       Image: Certificate from Property Department Act         Form A (Original)       Click to View       No X       Ves ® No       Image: Certificate from Property Department Act         Form A (Original)       Click to View       No X       Ves ® No       Image: Certificate from Property Department Act         Form A (Original)       Click to View       No X       Ves ® No       Image: Certificate from Property Department Act         Form A (Brevised)       Click to View       No X       Ves ® No       Image: Certificate from Property Department Act         @Recommended O Shortfall       Builded Document/Notes (For Officer)       Builded Document/Notes (For Officer)                                                                                                    | Environmental NOC                                                      | Click to View              | No × | ⊖Yes ®No   |   |
| Application fee receipt of<br>Water and Serwage Connection       Click to View       No X       O Ves @ No       Image: Click to View         Applicant NOC as Per Appartment Act       Click to View       No X       O Ves @ No       Image: Click to View         Form A (Original)       Click to View       No X       O Ves @ No       Image: Click to View         Form A (Revised)       Click to View       No X       O Ves @ No       Image: Click to View         Recommended O Shortfall       Shortfall       Upload Document/Notes (For Officer)       Image: Click to View       Image: Click to View                                                                                                    | No Dues Certificate from Property Department                           | Click to View              | No × | ⊖Yes ®No   |   |
| Applicant NOC as Per Appartment Act         Click to View         No X         Yes         ® No         Image: Click to View         No X         Yes         ® No         Image: Click to View         No X         Yes         ® No         Image: Click to View         No X         Yes         ® No         Image: Click to View         No X         Yes         ® No         Image: Click to View         No X         Yes         ® No         Image: Click to View         No X         Yes         ® No         Image: Click to View         No X         Yes         ® No         Image: Click to View         No X         Yes         ® No         Image: Click to View         No X         Yes         ® No         Image: Click to View         No X         Yes         ® No         Image: Click to View         No X         Yes         ® No         Image: Click to View         No X         Yes         ® No         Image: Click to View         No X         Yes         ® No         Image: Click to View         No X         Yes         % No         Image: Click to View         No X         Yes         % No         Image: Click to View         No X         Yes         % No         Image: Click to View         No X         Yes         % No         Image: Click to View         No X         Yes         No X         Yes <th< td=""><td>Application fee receipt of<br/>Water and Sewage Connection</td><td>Click to View</td><td>No ×</td><td>⊖Yes ®No</td><td></td></th<>                                                                                                    | Application fee receipt of<br>Water and Sewage Connection              | Click to View              | No × | ⊖Yes ®No   |   |
| Form A (Øriginat)         Click to View         No X         Ves ® No         Image: Click to View         No X         Ves ® No         Image: Click to View         No X         Ves @ No         Image: Click to V                                                                                                    | Applicant NOC as Per Appartment Act                                    | Click to View              | No × | ⊖Yes ®No   |   |
| Form A (Revised) Click to View No X O Ves @ No<br>@ Recommended O Shortfall Upload Document/Notes (For Officer)                                                                                                    | Form A (Original)                                                      | Click to View              | No × | ⊖Yes ⑧No   |   |
| Recommended Shortfall Upload Document/Notes (For Officer)                                                                                                    | Form A (Revised)                                                       | Click to View              | No × | ⊖ Yes      |   |
| optoad bocument/notes (For Onicer)                                                                                                    | ■ Recommended ○ Shortfall                                              |                            |      |            |   |
| Enter Document Name Choose File No file chosen Uptoad                                                                                                    | Enter Document Name                                                    | Choose File No file chosen | U    | Ipload     |   |

#### **Building Specification**

Powered By : Medhai Techno Concert But 11d

Powered By : Medhaj Techno Concept Pvt. Ltd.

| <b>UPSID</b>                  | Ą     |          | ≡                                    |              |                 |                   |                                 |          | Welcome : Vinay 1<br>Dealing Assistant |                     |
|-------------------------------|-------|----------|--------------------------------------|--------------|-----------------|-------------------|---------------------------------|----------|----------------------------------------|---------------------|
| Officer - Leve<br>Vinay 1     | 1     |          | Applicant Details                    |              |                 |                   |                                 |          |                                        | Appro               |
| Dashboard     Sanction Manage | >     | ,        | Applicant Personal Details           | Site Details | Upload Document | Building Spi      | rcifications Fees               |          |                                        |                     |
| Completion Man                | ger ゝ | ,        | Application For :                    | UPSIDA       | AIN Number :    | 2022/12/23/5/3268 | Applied For :                   | Sanction | Date/Time :                            | 2022-12-23 16:59:39 |
| MIS Report Mana               | jer > | <b>`</b> | Plot Area(sq.m) :                    |              |                 | 112.50            | Total Proposed Area(sq.m) :     |          |                                        | 101.00              |
| 😤 Help                        |       |          | Proposed Ground Coverage(sq.m) :     |              |                 | 0.00              | Proposed FAR :                  |          |                                        | 0.00                |
|                               |       |          | Permissible Ground Coverage (sq.m) : |              |                 | 0.00              | Permissible FAR :               |          |                                        | 0.00                |
|                               |       |          | Front Set Back(sq.m) :               |              |                 | 0.00              | Left Hand Side Set Back(sq.m) : |          |                                        | 0.00                |
|                               |       |          | Right Hand Side Set Back(sq.m) :     |              |                 | 0.00              | Rear Set Back(sq.m) :           |          |                                        | 0.00                |
|                               |       |          | Height Of Building(Sq.m) :           |              |                 | 0.00              | Basement (In FAR)(Sq. m) :      |          |                                        | 0.00                |
|                               |       |          | Corner Plot :                        |              |                 | No                | Stilt (In FAR)(Sq. m) :         |          |                                        | 0.00                |
|                               |       |          | Purchasabe Far :                     |              |                 | No                |                                 |          |                                        |                     |
|                               |       |          | Is it Existing Area ? :              |              |                 | No                | Is it Approved Area :           |          |                                        | No                  |
|                               |       |          | Basement For Storage (Sq. m) :       |              |                 | 0.00              | Fire Staircase (Sq. m) :        |          |                                        | 0.00                |
|                               |       |          | Mumty(Sq. m) :                       |              |                 | 0.00              | Stilt For Parking(Sq. m) :      |          |                                        | 0.00                |

| Draudaus Common |               |            |             |               |                     |
|-----------------|---------------|------------|-------------|---------------|---------------------|
| Sr no.          | Status        | Remark     | Remark By   | Officer Level | Date Time           |
| 1               | Recommended   | no remarks | Vinay 1     | Level1        | 2022-12-26 13:57:41 |
| 2               | Recommended   | no remarks | Vijay Singh | Level2        | 2022-12-26 13:58:11 |
| 3               | Recommended   | no remarks | Officer 3   | Level3        | 2022-12-26 13:58:48 |
| 4               | Recommended   | no remarks | Officer 4   | Level4        | 2022-12-26 13:59:49 |
| 5               | Recommended   | no remarks | Officer 4   | Level4        | 2022-12-26 14:10:24 |
| 6               | Recommended   | no remarks | Officer 4   | Level4        | 2022-12-26 14:14:27 |
| 6               | Recommended   | no remarks | Officer 4   | Level4        | 2022-12-26 14:14:27 |
| Jpload Document | (ror officer) |            |             |               |                     |

#### Powered By : Medhaj Techno Concept Pvt. Ltd.

#### Fees:

|   | (JPS/DA                                 |          | ≡            |                                    |                |                                                                                                    |          | Welcome : Vin<br>Dealing Assist | nay 1<br>tant   | 4        |  |  |
|---|-----------------------------------------|----------|--------------|------------------------------------|----------------|----------------------------------------------------------------------------------------------------|----------|---------------------------------|-----------------|----------|--|--|
| • | Vinay 1                                 |          | Applicant De | etails                             |                |                                                                                                    |          |                                 |                 | Actio    |  |  |
| 脅 | Dashboard                               |          | Applicar     | at Desconal Details                | alle Union     | d Decument Duilidea Cossidentions                                                                                                    |          |                                 |                 |          |  |  |
|   | Sanction Manager                        | >        | Approx       |                                    |                | building specifications                                                                                                    |          |                                 |                 |          |  |  |
|   | Completion Manager                      | >        | Application  | n For : UPSID                      | A AIN Number : | 2022/12/24/5/5121 Applied For :                                                                                                    | Sanction | Date/Time :                     | 2022-12-24      | 13:59:39 |  |  |
|   | MIS Report Manager                      | >        |              |                                    |                |                                                                                                    |          |                                 |                 |          |  |  |
| * | Help                                    |          | Sno.         | Building Permit Fees               |                | Governing Rules as Per Bylaws                                                                                                    |          |                                 | Total Fee (Rs.) |          |  |  |
|   |                                         |          | 1            | Processing Fees                    |                | 8.50 per sq.m X Plot Area                                                                                                    |          |                                 | 956.25          |          |  |  |
|   |                                         |          | 2            | Inspection Charges                 |                | 18.00 per sq.m X Covered Area                                                                                                    |          |                                 | 1818.00         |          |  |  |
|   |                                         |          | 3            | Material Stacking Charges          |                | 37.50 per sq.m X Covered Area     15.00 per sq.m X Plot Area     600.00 per sq.m X Plot Area (in case of Bulk Land)     25% of Processing Fees     In case of Increased Covered Area Fresh Processing Fee will be charge     10% of Processing Fees     10% of Processing Fees     10% of Processing Fees |          |                                 | 3787.50         |          |  |  |
|   |                                         |          | 4            | Infrastructure Upgradation Charges |                |                                                                                                    |          |                                 | 1687.50         |          |  |  |
|   |                                         |          | 5            | External Development Charges       |                |                                                                                                    |          |                                 | 0.00 0.00 0.00  |          |  |  |
|   |                                         |          | 6            | Revision Fee                       |                |                                                                                                    |          |                                 |                 |          |  |  |
|   |                                         |          | 7            | Revalidation fee                   |                |                                                                                                    |          |                                 |                 |          |  |  |
|   |                                         |          | 8            | Temporary Structured               |                |                                                                                                    |          |                                 |                 |          |  |  |
|   |                                         |          | -8a          | Labour Huntment                    |                | 0.25 per sq.m x Covered Area                                                                                                    |          |                                 | 25.25           |          |  |  |
|   |                                         |          | -8b          | Other Fees                         |                | 25% of Processing Fees                                                                                                    |          |                                 | 239.06          |          |  |  |
|   |                                         |          | 9            | GST Fee                            |                | Applicable on Processing Fee @18%                                                                                                    |          |                                 | 172.13          |          |  |  |
|   | Powered By :<br>Medhaj Techno Concept F | Vt. Ltd. | 10           | Total Fee                          |                | Sr.no.(1+2+3+4+5+6+7+8a+8b+9)                                                                                                    |          |                                 | 8685.69         |          |  |  |

# Log History – Pop-up

| < C ⋒                       | 🙃 ht               | tps:// <b>upsid</b> | a.obpas. | co.in/ad | min/all_new_applicatio | on_officer.php |                  |                                    |           |                        | ${\sf A}_{\beta}$ | 10 H                           | • 0          | <b>Σ</b> <sup>^</sup> ≡ | Ē     |   |
|-----------------------------|--------------------|---------------------|----------|----------|------------------------|----------------|------------------|------------------------------------|-----------|------------------------|-------------------|--------------------------------|--------------|-------------------------|-------|---|
| G india smart grid for      | 🕌 Free             | e Diac Triac B      | 300 🤇    | Google   | Welcome to NHA         | G Inbox (11    | 1) - kratik S    | 3G in India   3G Dat 📧 Best Prepay | / Plans J | (2) Facebook 🛛 🔯 http: | //www.j           | ardinai 🖸 ht                   | tp://www.y   | outub                   |       |   |
| <b>UPS</b> i                | DA                 |                     | ≡        |          |                        |                |                  |                                    |           |                        | Welc<br>Deal      | ome : Vinay 1<br>ing Assistant | C            | 10                      | * ~   | Â |
| Officer - Le                | vel1               |                     | Lo       | g His    | story                  |                |                  |                                    |           |                        | ×                 |                                |              | / Mauri                 |       |   |
| Vinay 1     A Dashboard     |                    |                     | Sin      | л. А     | IN no.                 | Action By      | Officer<br>Level | Remarks                            | Status    | Date Time              |                   |                                |              | / New/                  |       |   |
| Sanction Mana               | iger               | >                   | 1        | 2        | 022/12/24/5/5121       | Ravi Singh     | Architect        | Compliance- After Objection        | Objected  | 2022-12-24<br>13:59:45 |                   |                                |              |                         |       |   |
| New Applica                 | tion               |                     | 2        | 2        | 022/12/24/5/5121       | Ravi Singh     | Architect        | Resubmitted - After<br>Objection   | Objected  | 2022-12-24<br>13:59:39 |                   | Repository                     |              | Actions                 | <br>© |   |
|                             |                    |                     | 3        | 2        | 022/12/24/5/5121       | Officer 4      | Level4           | okkk                               | Objected  | 2022-12-24<br>12:24:06 |                   | View 👁 [                       | )oc <b>@</b> | <u> </u>                | 0     |   |
|                             |                    |                     | 4        | 2        | 022/12/24/5/5121       | Officer 3      | Level3           | okkk                               | Forward   | 2022-12-24<br>12:18:43 |                   | View 👁 🛛                       | )oc 👁        | 0                       | 0     |   |
| All Applicati               |                    | ,                   | 5        | 2        | 022/12/24/5/5121       | Vijay Singh    | Level2           | okk                                | Forward   | 2022-12-24<br>12:15:11 |                   | View 🛛 [                       |              |                         | 0     |   |
| MIS Report Ma               | mager              | >                   | 6        | 2        | 022/12/24/5/5121       | Vinay 1        | Level1           | level2                             | Forward   | 2022-12-24<br>11:48:24 |                   | View                           |              |                         |       |   |
| 😤 Help                      |                    |                     | 7        | 2        | 022/12/24/5/5121       | Ravi Singh     | Architect        | Application Submitted              | New       | 2022-12-24<br>11:07:16 |                   |                                |              |                         |       |   |
|                             |                    |                     | 8        | 2        | 022/12/24/S/5121       | Ravi Singh     | Architect        | Fee Pending                        | New       | 2022-12-24<br>11:07:16 |                   |                                |              |                         |       |   |
| Powered<br>Medhaj Techno Co | By :<br>ncept Pvt. | Ltd.                |          |          |                        |                |                  |                                    |           |                        |                   |                                |              |                         |       |   |

#### Action

| Image: Section Manager 2       Image: Section Manager 2         Image: Section Manager 2       Image: Section Manager 2         Image: Section Manager 2       Image: Section Manager 2         Image: Manager 2       Image: Section Manager 2         Image: Manager 2       Image: Section Manager 2                                                                                                    | \$ ~      |
|----------------------------------------------------------------------------------------------------|-----------|
| Officer-Level1       X         Image: Status Update       X         Image: Status Update       X         Image                                                                                                    | Action 🌣  |
| Status Update Status Update   Backbook Application Status   Completion Manager Application Status   Mitig Status Update   Mitig Mitig   Mitig Mitig   Mitig Status Update   Mitig Mitig   Mitig Mitig <t< td=""><td>Action 2</td></t<>                                                                                                    | Action 2  |
|                                                                                                    | 59:39     |
| a)       non-control integral       non-control integral       non-control integ                                                                                                    | :59:39    |
| Add Activation Manager     Add Activate     Add Activate     Add Acti   |           |
| Abs negatify shadger     Abs negatify all marger     Abs negatify all marger        |           |
| Model and Participants and Participants and Partitants and Participants and Participants and Participants |           |
|                                                                                                    |           |
| A       Infrastructure Upgradation Charges       15.00 per sgm X Plot Area       1687.50         5       External Development Charges       0000 per sgm X Plot Area       1687.50         6       Revision Fee       25% of Processing Fees<br>In case of Increased Conversa Area Fresh Processing Fee will be charge       000         7       Revision Fee       34% of Monessing Fees<br>In case of Increased Conversa Area Fresh Processing Fee will be charge       000         8       Temporary Structured       000       000         8       Temporary Structured       25.51         9       Other Fees       25% of Processing Fees       25.00         9       Other Fees       25% of Processing Fee glassic       25.00         9       Other Fees       25% of Processing Fee glassic       25.00         9       Other Fees       25% of Processing Fee glassic       25.00         9       Other Fees       25% of Processing Fee glassic       25.00         9       Other Fees       25% of Processing Fee glassic       25.00         9       Other Fees       25% of Processing Fee glassic       25%         9       Other Fees       25% of Processing Fee glassic       25%         9       Other Fees       25%       25%         9       Status                                                                                                    |           |
| Image: space of the space of the space o               |           |
| 5     External Development Charges     6000 per spin X Plin Area (in case of Buil Land)     0.00       6     Revision Fee     25% of Processing Fees     0.00       7     Revision Fee     15% of Processing Fees     0.00       8     Temporary Structured     0.00     0.00       8.0     Other Fee     25% of Processing Fee     0.00       8.0     Other Fee     25% of Processing Fee     0.00       8.0     Other Fee     25% of Processing Fee     25% of Processing Fee       8.00     Other Fee     25% of Processing Fee     25% of Processing Fee       8.00     Other Fee     25% of Processing Fee     25% of Processing Fee       8.00     Other Fee     25% of Processing Fee     25% of Processing Fee       9     Other Fee     Application on Processing Fee @18%     172.13       Velocities of Status       9     Other Fee     Application on Processing Fee @18%     172.13       Velocities of Status       9     Status Update     Yes     Yes       9     Status Update     Yes     Yes     Yes       9     Status     Status     Yes     Yes     Yes       9     Status     Status     Status     Yes     Yes       9     Status                                                                                                    |           |
|                                                                                                    |           |
| 7     Revisitation fee     J26's Valiation Fee will be change     0.00       8     Temporary Structured     25.05       48.0     Lobour Hummers     0.25 per sgm x. Covered Area     25.05       48.0     Other Fees     25.05     29.05       48.0     Other Fees     25.05     29.05       48.0     Other Fees     25.05     29.05       48.0     Other Fees     25.05     29.05       5     0     C5.15 Fee     Application Processing Fee (0.18%)     121.15       Welcome: Visual technologies (0.18%)       Other Fees     25.05       Other Fees     25.05       Other Fees     29.05       Other Fees     29.05       Other Fees     29.05       Other Fees     29.05       Other Fees     29.05       Other Fees     29.05       Other Fees     29.05       Other Fees     29.05       Other Fees     29.05       Other Fees     29.05       Other Fees     29.05       Other Fees     29.05       Other Fees     29.05       Other Fees     29.05                                                                                                    |           |
| 8     Temporary Structured       48     Labour Huntment     0.25 per sign x Govered Area     25.25       48     Other Fees     25.36     29.06       9     GST Fee     Application Processing Fee @1.15%     122.13         Officer - Level1<br>Vinay 1     Weldomit     Status     Update         6     Served Area     *         6     Other Fees     25.36         7     Officer - Level1<br>Vinay 1     Weldomite Vinay 1<br>Dealing Assistant     122.13         7     Officer - Level1<br>Vinay 1     Status Update     *         8     Status Update     *         Select Status     Select Status         9     Status Update         Motion         9     Status Update         Select Status         Select Status         Select Status         Select Status         Select Status         Select Status                                                                                                    |           |
| 4a     Labour Huntment     0.25 per sgm x Govered Area     25.3       18b     Other Fees     25.0     29.06       9     GST Fee     Application Processing Fee (#15%)     22.13       Officer - Level1<br>Vinay 1     Vetcome: Vinay       0     Distribund     Application Status     Image: Processing Fee (#15%)       Status Update                                                                                                    |           |
| Bit     Other Fees     25% of Processing Fees     25% of Processing Fee       Media/ Tacheo Concept Put. Lit.     9     GST Fee     Applicatio on Processing Fee @18%     172.13       Image: Status     Image: Status     Image: Status     Image: Status     Image: Status     Image: Status       Image: Status     Image: Status     Image: Status     Image: Status     Image: Status     Image: Status       Image: Status     Image: Status     Image: Status     Image: Status     Image: Status     Image: Status       Image: Status     Image: Status     Image: Status     Image: Status     Image: Status     Image: Status       Image: Status     Image: Status     Image: Status     Image: Status     Image: Status     Image: Status       Image: Status     Image: Status     Image: Status     Image: Status     Image: Status     Image: Status       Image: Status     Image: Status     Image: Status     Image: Status     Image: Status     Image: Status       Image: Status     Image: Status     Image: Status     Image: Status     Image: Status     Image: Status       Image: Status     Image: Status     Image: Status     Image: Status     Image: Status     Image: Status       Image: Status     Image: Status     Image: Status     Image: Status     Image: Status     Image: Stat                                                                                                    |           |
| Image: Status Update     *     Application Nocessing Fee @18%     122.13       Image: Status Update     *     Dealing Assistant     Image: Status Update       Image: Officer-Levell Vinay 1     Image: Status Update     *       Image: Status Update     *     *       Sector Manager Image: Status     Sector Status     *       Image: Status Update     *     *       Sector Manager Image: Status     Sector Status     *       Sector Manager Image: Status     Sector Status     *       Sector Manager Image: Status     Sector Status     *       Image: Status Update     *     *                                                                                                    |           |
| Officer - Level 1     Vinay 1       Vinay 1     Status Update       Dashbaard     ×       Deshbaard     ×       Section Manager >     Setect Status       Setect Status     Setect Status       Setect Status     Setect Status       Setect Status     Setect Status       Setect Status     Setect Status       Setect Status     Setect Status       Total Fee (Rs.)     Total Fee (Rs.)                                                                                                    |           |
| Officer - Level 1       Status Update         Dashboard       ×         Sanction Manager >       Application Status         Completion Manager >       Select Status         Select Status       ×         MIS Report Manager >       Select Status         Balance       ×         Total Fee (Rs.)                                                                                                    | å *       |
| Status Update     *       Subshoard     *       Sanction Manager >     Select Status       Select Status     *       MtS Report Manager >     Select Status       Select Status     *       Total Fee (Rs.)     *                                                                                                    |           |
| Sanction Manager     Application Status       Completion Manager     Select Status       Select Status     me: 2022-12-241       MitS Report Manager     Select Status       Metin     Total Fee (Rs.)                                                                                                    | Action 🌣  |
| Select Status     Image: Image:                         |           |
| MIS Report Manager >     Select Satus       Forward / Backward     Total Fee (Rs.)                                                                                                    | 50.70     |
| Total Fee (Rs.)                                                                                                    | 39:39     |
|                                                                                                    |           |
| D have checked all documents including fee and files are in accordance with the requirement                                                                                                    |           |
| Strate circles an occurrent including tee and mes are in accordance man on requirements 1818.00                                                                                                    |           |
| Submit Now 378750                                                                                                    |           |
| 4 Infrastructure Lipgradation Charges 15.00 per sq.m.X.Piot Area 168730                                                                                                    |           |
| 5 External Development Charges 600.00 per squit X Plot Area (in case of Bulk Land) 0.00                                                                                                    |           |
| 6 Revision Fee 25% of Processing Fees<br>In case of Increased Covered Area Fresh Processing Fee will be charge 0.00                                                                                                    |           |
| 7 Revalidation fee 10% of Processing Fees will be charge 0.00                                                                                                    |           |
| 8 Temporary Structured                                                                                                    |           |
| -Ra Labour Huntment 0.25 per sg.m x Covered Area 25.25                                                                                                    |           |
| -tb         Other Fees         25% of Processing Fees         239.06                                                                                                    |           |
| Medhal Techno Concept PVL Ltd. 0 CST Fee                                                                                                    |           |
| Y usi ree Applicable on Modelsing ree (p16%     Vinau 1     Welcome - Vinau 1                                                                                                    | å *       |
| UPSIDA     Image: Strategy of the strategy of the st                        |           |
| Image: Construction of the state of the state of the                | Action 💏  |
| Image: Status Update     X     Image: Status Update     X                                                                                                    | Action 🌣  |
| Image: Contract of the set of the set                | Action 🌣  |
| Image: Status Update     X       Status Update     X       Completion Manager >     Forward / Backward                                                                                                    | Action 🌣  |
| Image: Status Update     X       Officer-Level1     X       Vinay 1     Status Update       Application Manager     X       Application Transferred To     Image: Status Update                                                                                                    | Action 🍄  |
| Image: Status Update     ×       Officer-Level1     ×       Vinay 1     Status Update       Application Namager >     Application Status       Forward / Backward     ×       Application Transferred To     select Level       Stele P     Select Level                                                                                                    | Action 🅸  |
| Officer - Level 1     Visual 1       Visage 1     Status Update       Application Manager     Application Status       Forward / Backward     Forward / Backward       Mis Report Manager     Seitct Level       Mis Report Manager     Seitct Level       Remarks     95625                                                                                                    | Action 2  |
| Image: Status Update     X       Officer - Level 1     Vinay 1       Image: Status Update     X       Application Manager >     Application Status       Completion Manager >     Forward / Backward       Mis Report Manager >     Application Transferred To       Setter Level     Vinay       Remarks     Total Fee (Rs.)       The application is checked and there are no objections, it is being forwarded for further necessary action.     9525                                                                                                    | Action 12 |
| Image: Status Update       X         Officer-Level I       Status Update         Image: Status Update       X         Application Manager       Application Status         Forward / Backward       Image: Status Update         Application Transferred To       Image: Status Update         Select Level       Image: Status Update         Help       Remarks         The application is checked and there are no objections, it is being forwarded for further necessary action.       Isis.00         It have checked all documents including fee and files are in accordance with the requirement.       J78750                                                                                                    | Action \$ |
| Image: Status Update       X         Officer - Level 1       Ymay 1         Vinay 1       Image: Status Update         Dashboard       X         Dashboard       X         Completion Manager >       Application Status         Forward / Backward       Image: Status Update         Application Transferred To       Image: Status Update         Select Level       Select Level         Remarks       Optication is checked and there are no objections, it is being forwarded for further necessary action.         If have checked all documents including fee and files are in accordance with the requirement.       3787:50         Istatus Low       Image: Status Update       Image: Status Update                                                                                                    | Action 2  |
| Officer - Level 1       Vinay 1       Image: Status Update       X         Officer - Level 1       Status Update       X         Online of Manager >       Application Status       Image: Status Update       X         Onglication Manager >       Forward / Backward       Image: Status Update       Image: Status Update                                                                                                    | Action \$ |
| Image: Status Update       X         Officer-Level Vinay 1       Image: Status Update         Image: Status Update       X         Onficer-Level Vinay 1       Image: Status Update         Image: Status Update       X         Onficer-Level Vinay 1       Image: Status Update         Image: Status Update       X         Onficer-Level Vinay 1       Image: Status Update         Ompletion Manager >       Application Status         Forward / Backward       Image: Status Update         Application Transferred To       Image: Status Update         Select Level       Image: Status Update         Remarks       Image: Status Update         The application is checked and there are no objections, it is being flowarded for further necessary action.       Image: Status Update         Image: Status Update       Image: Status Update       Image: Status Update         Image: Status Update       Image: Status Update       Image: Status Update         Image: Status Update       Image: Status Update       Image: Status Update         Image: Status Update       Image: Status Update       Image: Status Update         Image: Status Update       Image: Status Update       Image: Status Update         Image: Status Update       Image: Status Update       Image: Status Update                                                                                                    | Action 2  |
| Image: Status Update       X         Officer - Level J       Vinay 1         Vinay 1       Status Update         Application Manager       X         Completion Manager       Forward / Backward         Forward / Backward       Forward / Backward         Application Transferred To       Image: Status         Sector Level J       Sector Level J         Mit S Report Manager       Sector To Sector To Sector To Sector To Sector To Sector To Sector To Sector To Sector To Sector To Sector To Sector To Sector To Sector To Sector To Sector The application Transferred To Sector To Sector The application Is their forward of for further necessary action.       Ist BRO         I have checked all documents including fee and files are in accordance with the requirement.       Ist Sector To Sector To Sector                                                                                                    | Action Q  |
| Image: Status Update       Vectore 2 Viruy 1<br>Peating Assistant       Image: Status Update         Image: Officer - Level 1<br>Viruy 1       Status Update       Image: Status Update       Image: Status Update         Image: Image: Imag                                                                                                    | Action 🗘  |
| Completion Namager     Completion Namager     Completion Namage   | Action \$ |

| UPSIDA                                                                                                    | ≡                                                                                                    |                                                                                                    |                                                                                                    | Welcome : Vir<br>Dealing Assis                                                                                                    | hay 1 🤷 💰 🗸                                                                                                    |
|----------------------------------------------------------------------------------------------------|----------------------------------------------------------------------------------------------------|----------------------------------------------------------------------------------------------------|----------------------------------------------------------------------------------------------------|----------------------------------------------------------------------------------------------------|----------------------------------------------------------------------------------------------------|
| Officer - Level1<br>Vinay 1<br>Dashboard                                                                                                    | Status                                                                                                    | s Update                                                                                                    |                                                                                                    | ×                                                                                                    | Action 🏚                                                                                                    |
| Completion Manager                                                                                                    | Forward / F                                                                                                    | Backward                                                                                                    |                                                                                                    | ~                                                                                                    | 2022 42 24 47 50 70                                                                                                    |
| Completion Manager >                                                                                                    | Application                                                                                                    | 1 Transferred To                                                                                                    |                                                                                                    | ime :                                                                                                    | 2022-12-24 15:59:59                                                                                                    |
| MIS Report Manager                                                                                                    | Select Leve                                                                                                    | el                                                                                                    |                                                                                                    | Ť                                                                                                    | Total Fee (Rs.)                                                                                                    |
|                                                                                                    | Select Leve<br>Level2                                                                                                    | શ                                                                                                    |                                                                                                    |                                                                                                    | 956.25                                                                                                    |
|                                                                                                    | Level3<br>Level4                                                                                                    |                                                                                                    |                                                                                                    |                                                                                                    | 1818.00                                                                                                    |
|                                                                                                    | Level5<br>Level6                                                                                                    |                                                                                                    |                                                                                                    |                                                                                                    | 3787.50                                                                                                    |
|                                                                                                    | Level8                                                                                                    |                                                                                                    |                                                                                                    |                                                                                                    | 1687.50                                                                                                    |
|                                                                                                    | Level10                                                                                                    |                                                                                                    |                                                                                                    |                                                                                                    | 0.00                                                                                                    |
|                                                                                                    | Level12<br>Level13                                                                                                    |                                                                                                    |                                                                                                    |                                                                                                    | 0.00                                                                                                    |
|                                                                                                    |                                                                                                    |                                                                                                    | in case or increased covered area mean modessing nee will be charge                                                                                                    |                                                                                                    |                                                                                                    |
|                                                                                                    | 7                                                                                                    | Revalidation fee                                                                                                    | 10% of Processing Fees<br>*After Validity Period original Processing Fee will be charge                                                                                                    |                                                                                                    | 0.00                                                                                                    |
|                                                                                                    | 8                                                                                                    | Temporary Structured                                                                                                    |                                                                                                    |                                                                                                    |                                                                                                    |
|                                                                                                    | -8a                                                                                                    | Labour Huntment                                                                                                    | 0.25 per sq.m x Covered Area                                                                                                    |                                                                                                    | 25.25                                                                                                    |
|                                                                                                    |                                                                                                    |                                                                                                    |                                                                                                    |                                                                                                    |                                                                                                    |
| Powered By :<br>Medhaj Techno Concept Pvt. Ltd.<br>C A C https://up                                                                                                    | -8b<br>9<br>psida.obpas.co.in/                                                                                                    | Other Fees<br>GST Fee<br>/admin/applicant_details.php?id=NjQ5&aino=2                                                                                                    | 25% of Processing Fees<br>Applicable on Processing Fee @18%<br>20022/12/24/5/5121                                                                                                    | A <sup>1</sup> Q 🟠 🖪                                                                                                    | 239.06<br>172.13<br>₩ (3   ੯= @                                                                                                    |
| Powered By :<br>Media Techno Concept Pvt. Ltd.<br>C A  https://up<br>ndia smart grid for                                                                                                    | -8b<br>9<br>psida.obpas.co.in/<br>tiac Boo G Goo                                                                                                    | Other Fees<br>CST Fee<br>fadmin/applicant_details.php?id=NjQ58aino=2<br>ogle Welcome to NHAI<br>upsida.obpas.co<br>Please Select Appli                                                                                                    | 25% of Processing Fees<br>Application on Processing Fees @18%<br>2022/12/24/5/5121<br>Lin says [2] (2) Facebook @<br>Ication Status                                                                                                    | A <sup>N</sup> Q to P<br>http://www.jardinai<br>Welcome : Vir                                                                                                    | 239.06<br>172.13                                                                                                    |
| Prevent By :<br>Medial Techno Concept Put. Ld.<br>C A https://up<br>ndia smart grid for Pree Dia: Tr<br>CFS:/DA<br>Officer - Level 1<br>Vinay 1                                                                                                    | -8b<br>9<br>psida.obpas.co.in/<br>iac.Boo_ G Goo                                                                                                    | Other Fees<br>CST Fee<br>///////////////////////////////////                                                                                                    | 25% of Proceeding Free \$ 25% of Proceeding Free \$ 25% of Proceeding Free \$ 2022/12/24/5/5121  Lin says Lin says | A <sup>N</sup> Q 120 III<br>http://www.jardinai<br>Welcome : Vir<br>Dealing Assist                                                                                                    | 259.06<br>172.15<br>→ ## (3   ½ ⊕<br>→ http://www.youtub<br>hay 1 (@ ↓ ~                                                                                                    |
| Prevent By :<br>Medhay Techna Concept Pvt Ltd.<br>C A A https://up<br>will a smart grid for A free Dia: Tr<br>CFS: CDAA<br>Officer - Level1<br>Vinay 1<br>Durbhowst                                                                                                    | -80<br>9 posida.obpas.co.in/<br>iac.Boo G Goo                                                                                                    | Other Fees<br>CST Fee<br>Admin/applicant_details.php?id=NjCJSRaino=2<br>ogle D Welcome to NHAI<br>upsida.obpas.co<br>Please Select Appli<br>5 Update                                                                                                    | 25% of Proceeding Free (115%)<br>Applicable on Proceeding Free (115%)<br>2022/12/24/5/5121<br>Lin says<br>Lication Status                                                                                                    | A Q S Interviews and the second second secon | 259.06<br>172.15<br>→ # G 5 2 ⊕<br>→ http://www.youtub<br>hay 1 6 € ~<br>Action \$                                                                                                    |
| Powerd By:<br>Medial Tachia Cancegt PA: Lut.<br>C A A A Https://up<br>rdia smart grid for. A Https://up<br>rdia smart grid for. A | -sb<br>-sb<br>-sida.obpas.co.in/<br>iac Boo C Goo<br>Status<br>Application                                                                                                    | Other Fees CdST Fee /admin/applicant_details.php?id=NjQ358aino=4 ogle Welcome to NHAI upsida.obpas.co Please Select Appli 5 Update Status                                                                                                    | 25% of Processing Fees<br>Applicable on Processing Fee @18%<br>2022/12/24/S/5121<br>Lini says<br>Ication Status                                                                                                    | A Q S I E                                                                                                    | 259.06<br>172.13<br>■ C3 C <sup>±</sup> G<br>http://www.youtub<br>http://<br>tant<br>Action Φ                                                                                                    |
| Powerd By:         Main Jacksa Cancey X-L Ld.         Image: Concept of the state of the state of the st                                                                                                    |                                                                                                    | Other Fees       CST Fee       /admin/applicant_details.php?id=NjQ58kaino=;       ogle     Welcome to NHAI       upsida.obpas.co       Please Select Appli       5 Update                                                                                                    | 25% of Processing Fees<br>Applicable on Processing Fee @18%<br>20022/12/24/5/5121<br>Lini says<br>Ication Status                                                                                                    | A Q S I E                                                                                                    | 259.06<br>172.13<br>C 1 2 13<br>172.13<br>C 1 2 13<br>172 C 2<br>172.13<br>C 2 13<br>C 2 12<br>C 2 12<br>C |
| Powerd By:<br>Medial Techno Concept IV. Ld.<br>C A A A Media<br>Media smart grid for. A Media<br>Free Diac IT<br>Officer - Level 1<br>Vinay 1<br>Dashboard<br>Sanction Manager 3<br>Completion Manager 3                                                                                                    | -BB<br>9<br>psida.obpas.co.in/<br>iac.Boo_ C Goo<br>Status<br>Application<br>Select Stat<br>Remarks                                                                                                    | Other Fees         GST Fee         /admin/applicant_details.php?id=NjQ358aino=;         ogle       Welcome to NHAI         upsida.obpas.co         Please Select Appli         5 Update         1 Status         15                                                                                                    | 25% of Processing Fees<br>Applicable on Processing Fee @18%<br>20022/12/24/5/5121<br>Lini says<br>Ication Status                                                                                                    | A Q S I E                                                                                                    | 259.06<br>172.13<br>Carlos Carlos                                                                                                    |
| Powerd By:<br>Medial Techno Concept PAL Lut.<br>C A A A Media PAL Lut.<br>C A A A Media PAL Lut.<br>C A A A A Media PAL Lut.<br>C A A A A A A A A A A A A A A A A A A A                                                                                                    | -BB<br>9<br>psida.obpas.co.in/<br>iac.Boo C Goo<br>Status<br>Status<br>Application<br>Select Stat<br>Remarks<br>The applica                                                                                                    | Other Fees CdT Fee /admin/applicant_details.php?id=NjQ358aino=: ogle Welcome to NHAI upsida.obpas.co Please Select Appl 5 Update 1 Status us ction is checked and there are no objections, it is being for                                                                                                    | 25% of Processing Fees<br>Applicable on Processing Fee @18%<br>20022/12/24/5/5121<br>Lini says<br>ication Status                                                                                                    | A Q S I E                                                                                                    | 259.06<br>172.13<br>C 3 2 0 0<br>http://www.youtub<br>19/ 1 0 0 0 0 0 0 0 0 0 0 0 0 0 0 0 0 0 0                                                                                                    |
| Pevered By:<br>Method Techno Generge Vet. Lut.<br>C A A A Method Vet. Lut.<br>C A A A Method Vet. Lut.<br>C A A A A Method Vet. Lut.<br>C A A A A A A A A A A A A A A A A A A A                                                                                                    | -BB     9     9     9     9     9     9     9     9     9     9     9     9     9     9     9     9     9     9     9     9     9     9     9     9     9     9     9     9     9     9     9     9     9     9     9     9     9     9     9     9     9     9     9     9     9     9     9     9     9     9     9     9     9     9     9     9     9     9     9     9     9     9     9     9     9     9     9     9     9     9     9     9     9     9     9     9     9     9     9     9     9     9     9     9     9     9     9     9     9     9     9     9     9     9     9     9     9     9     9     9     9     9     9     9     9     9     9     9     9     9     9     9     9     9     9     9     9     9     9     9     9     9     9     9     9     9     9     9     9     9     9     9     9     9     9     9     9     9     9     9     9     9     9     9     9     9     9     9     9     9     9     9     9     9     9     9     9     9     9     9     9     9     9     9     9     9     9     9     9     9     9     9     9     9     9     9     9     9     9     9     9     9     9     9     9     9     9     9     9     9     9     9     9     9     9     9     9     9     9     9     9     9     9     9     9     9     9     9     9     9     9     9     9     9     9     9     9     9     9     9     9     9     9     9     9     9     9     9     9     9     9     9     9     9     9     9     9     9     9     9     9     9     9     9     9     9     9     9     9     9     9     9     9     9     9     9     9     9     9     9     9     9     9     9     9     9     9     9     9     9     9     9     9     9     9     9     9     9     9     9     9     9     9     9     9     9     9     9     9     9     9     9     9     9     9     9     9     9     9     9     9     9     9     9     9     9     9     9     9     9     9     9     9     9     9     9     9     9     9     9     9     9     9     9     9     9     9     9     9     9     9     9     9     9     9     9     9     9     9 | Other Fees CGT Fee CdT Fee CdT Fee CdT Fee CdT Fee CdT Fee CdT Fee CdT Fee CdT Fee CdT Fee CdT CdT Fee CdT CdT Fee CdT CdT Fee CdT CdT Fee CdT CdT Fee CdT CdT Fee CdT CdT Fee CdT CdT Fee CdT CdT Fee CdT CdT Fee CdT Fee CdT | 25% of Proceeding Frees Applicable on Proceeding Free (2)15% 2022/12/24/5/5121 Lin says lication Status  C  C  e in accordance with the requirement.                                                                                                    | A Q S I I I I I I I I I I I I I I I I I I                                                                                                    | 259.06<br>172.15<br>2022.13<br>172.15<br>172.15<br>172.1 |
|                                                                                                    | -BB<br>9<br>psida.obpas.co.in/<br>riae.Boo C Go<br>Status<br>Application<br>Select Stat<br>Remarks<br>The applica<br>The applica                                                                                                    | Other Fees CdT Fee Admin/applicant_details.php?id=NjQ358aino=7 ogle Welcome to NHAI upsida.obpas.co Please Select Appli s Update I Status us tion is checked and there are no objections, it is being for ecked all documents including fee and files are                                                                                                    | 25% of Proceeding Frees<br>Applicable on Proceeding Free (2)15%<br>2002/12/24/5/5121<br>Lin says<br>ication Status<br>warded for further necessary action.<br>e in accordance with the requirement.                                                                                                    | A Q S I I I I I I I I I I I I I I I I I I                                                                                                    | 259.06<br>172.15<br>172.15<br>172.15<br>172.15<br>Artion ©<br>2022-12-24 13.59:39<br>Total Fee (Rs.)<br>956.25<br>1818.00                                                                                                    |
|                                                                                                    | -BB<br>9<br>psida.obpas.co.in/<br>riae.Boo C Go<br>Status<br>Application<br>Select Stat<br>Remarks<br>The applica                                                                                                    | Other Fees CGT Fee /admin/applicant_details.php?id=NjQ358aino=/ ogle Welcome to NHAI upsida.obpas.co Please Select Appli s Update Status us tion is checked and there are no objections, it is being for ecked all documents including fee and files are                                                                                                    | 25% of Proceeding Frees<br>Applicable on Proceeding Free (2)15%<br>2002/12/24/5/5121<br>Lin says<br>lication Status<br>warded for further necessary action.<br>e In accordance with the requirement.<br>Submit Now                                                                                                    | A Q S I I I I I I I I I I I I I I I I I I                                                                                                    | 239.06<br>172.13<br>172.13<br>172.13<br>172.13<br>172.13<br>172.14<br>172.14<br>172.14<br>175.14<br>175.14 |
| Newcod By:         Mathia Tachas Cancegt Vet. Lat.         Image: Concept Vet. Lat.         Image: Concept V                                                                                                    | -BB<br>9<br>psida.obpas.co.in/<br>riac.Boo C Go<br>Status<br>Application<br>Select Stat<br>Remarks<br>The applica<br>C I have ch                                                                                                    | Other Fees CGT Fee /admin/applicant_details.php?id=NjQ358aino=/ ogle Welcome to NHAI upsida.obpas.co Please Select Appli s Update Status Is tion is checked and there are no objections, it is being for secked all documents including fee and files are infrastructure Upgradation Charges                                                                                                    | 23% of Processing Fees Applicable on Processing Fee @15% 2022/12/24/5/5121 Lin says Leation Status  C  C  C  Lin accordance with the requirement.  Submit Now  1500 per sgm X Pioc Area                                                                                                    | A Q S I I I I I I I I I I I I I I I I I I                                                                                                    | 239.06<br>172.13<br>172.13<br>172.13<br>172.13<br>187<br>187<br>187<br>187<br>187<br>187<br>187<br>187                                                                                                    |
| Newcod By:         Concept Lature         Concept Lature         Concept Lature         Concept Lature         Concept Lature         Concept Lature         Databased         Sanction Manager         Sanction Manager         Nation Report Manager         Help                                                                                                    | -BB<br>9<br>psida.obpas.co.in/<br>riac.Boo C Go<br>Status<br>Application<br>Select Stat<br>Remarks<br>The applica<br>C I have ch                                                                                                    | Other Fees CGT Fee /admin/applicant_details.php?id=NjQ358aino=/ ogle Welcome to NHAI upsida.obpas.co Please Select Appl s Update  S tupdate tion is checked and there are no objections, it is being for secked all documents including fee and files are infrastructure Upgradation Charges External Development Charges                                                                                                    | 25% of Processing Fees Applicable on Processing Fee @15%  2022/12/24/5/5121  Lin says Ication Status      CK      (2) Facebook      (2) Facebook      (         | A Q S I I I I I I I I I I I I I I I I I I                                                                                                    | 239.06<br>172.13<br>172.13 |
|                                                                                                    | -BB     9     psida.obpas.co.in/ riacBoo ⓒ Go     Status     Application     Select Stat     Remarks     The applica     I have ch     4     5     6                                                                                                    | Other Fees CST Fee CST Fee CST Fee CST Fee CST Fee Cadmin/applicant_details.php?id=NjCJSRaino=: ogle  Welcome to NHAI Upsida.obpas.co Please Select Appl Status US US US US US US US US US US US US US                                                                                                    | 25% of Proceeding Free       Applicable on Proceeding Free       3000000000000000000000000000000000000                                                                                                    | Mtp://www.jardinai      Wetcome : Vir<br>Deating Assis      me :      ime :                                                                                                    | 239.06<br>122.15<br>2 / 22.15<br>2 / 127.25<br>2 / 127.25<br>2 / 127.25<br>2 / 127.25<br>2 / 127.25<br>1818.00<br>3 / 2 - 2 / 2 / 4 / 3.59:39<br>5 / 6 / 5 / 5<br>1818.00<br>3 / 7 / 7 / 5 / 0<br>16 / 7 / 5<br>16 / 7 / 5<br>17 / 7 / 5<br>16 / 7 / 5<br>16 / 7 / 5<br>17 / 7 / 5<br>16 / 7 / 5<br>16 / 7 / 5<br>17 / 7 / 5<br>16 / 7 / 7<br>17 / 7 / 7<br>18 / 7 / 7<br>19 / 7 / 7<br>19 / 7 / 7<br>19 / 7<br>10 / 7 / 7<br>10 / 7 / 7<br>10 / 7 / 7<br>10 / 7 / 7<br>10 / 7<br>10 / 7                                                                   |
| Description       Image: Construction of the construction of the c                                                                                                    | -BB<br>9<br>psida.obpas.co.in/<br>riacBoo_ Co Go<br>Status<br>Application<br>SelectStat<br>Remarks<br>The applica<br>I have ch<br>4<br>5<br>6<br>7                                                                                                    | Other Fees Cot Fee /admin/applicant_details.php?id=NjCJSBaino=: ogle Welcome to NHAI upsida.obpas.co Please Select Appl s Update s Cupdate s Cupdate tion is checked and there are no objections, it is being for uecked all documents including fee and files are ternal Development Charges External Development Charges Revision Fee Revision Fee Re | 23% of Processing Fee:         Applicable on Processing Fee:         Display Status             Image: Status             Image: Status                                                                                                    | A Q 12 F                                                                                                    | 259.06<br>172.13<br>172.13<br>172.13<br>172.13<br>172.13<br>174.14<br>16.14<br>174.14<br>16.14<br>174.14<br>174.14<br>174.14<br>174.15<br>174.15<br>1818.00<br>174.15<br>1818.00<br>174.15<br>1818.00<br>174.15<br>1818.00<br>174.15<br>1818.00<br>174.15<br>195.25<br>1818.00<br>174.15<br>195.25<br>1818.00<br>174.15<br>195.25<br>195.25<br>1 |
| Evered By:         Completion Games PALLAL         Completion Parager         Sanction Manager         Sanction Manager         MIS Report Manager         Heip                                                                                                    | -BB<br>9<br>psida.obpas.co.in/<br>riacBoo_ Co Go<br>E<br>Status<br>Application<br>Select Stat<br>Remarks<br>The applica<br>I have ch<br>2<br>4<br>5<br>6<br>7<br>8                                                                                                    | Other Fees Cot Fee /admin/applicant_details.php?id=NjCJSBaino=: ogle Welcome to NHAI upsida.obpas.co Please Select Appl s Update s Update s Control of the selections, it is being for uecked all documents including fee and files are ternal Development Charges External Development Charges Revision Fee Revatidation fee Temporary Structured                                                                                                    | 23% of Processing Fees         Approximation Processing Fees (0.18%)         2022/12/24/5/5121         initiants         initiants         ication         Status         Initiants         Initiants                                                                                                    | A Q 12 F                                                                                                    | 230.06<br>172.15<br>172.15 |
| Pereed By:<br>Medial Techno Concept PAL LUX<br>C A A A HUBS/Lup<br>dia smart grid for. A HUBS/Lup<br>Officer - Level 1<br>Danhboard<br>Sanction Manager A<br>MIS Report Manager A<br>HEp                                                                                                    | -BB<br>9<br>psida.obpas.co.in/<br>riacBoo_ Co Go<br>Status<br>Application<br>Select Stat<br>Remarks<br>The applica<br>2 I have ch<br>4<br>5<br>6<br>7<br>8<br>-S8                                                                                                    | Other Fees Cot Fee Cot Fee Cot | 23% of Processing Fees   Applicable on Processing Fees (0.18%)   2022/12/24/5/5121     initiality     ication     Status     Initiality     Initiality                                                                             <                                                                                                    | A Q 12 F                                                                                                    | 230.06<br>172.15<br>172.15<br>172.15<br>172.15<br>172.15<br>172.15<br>172.15<br>172.15<br>172.15<br>172.15<br>175.15<br>175.15 |
| Percent By:         Real Tachas Cancey Fut. Litt.         Image: Concept Concept Co                                                                                                    | -BB<br>9<br>psida.obpas.co.in/<br>riacBoo_ Co Go<br>E<br>Status<br>Application<br>Select Stat<br>Remarks<br>The applica<br>Remarks<br>The applica<br>d I have ch<br>7<br>8<br>-<br>8<br>-<br>8<br>-<br>8<br>-<br>8<br>-<br>8<br>-<br>8<br>-<br>8<br>-<br>8<br>-<br>8                                                                                                    | Other Fees Cot Fee /admin/applicant_details.php?id=NjCJSBaino=: orgie Welcome to NHAI upsida.obpas.co Please Select Appl s Update s Update s Content of the selections, it is being for uecked all documents including fee and files are ternal Development Charges External Development Charges Revision Fee Revatidation fee Temporary Structured Labour Hurtment Other Fees                                                                                                    | 23% of Processing Fee:   Applicable on Processing Fee:   Display:   Applicable on Processing Fee:   Display:   Display                                                                                                    | A Q 12 F                                                                                                    | 230.06<br>172.15<br>172.15 |

# For Completion – Schedule Site Visit

| (JPSIDA                                         | =                                                                        | We<br>Of                                    | lcome : Assistant Manager<br>icer 3      |                                       | ~   |
|-------------------------------------------------|--------------------------------------------------------------------------|---------------------------------------------|------------------------------------------|---------------------------------------|-----|
| Officer - Level3                                |                                                                          |                                             |                                          | Schedule Visi                         | t 🕓 |
| 脅 Dashboard                                     |                                                                          |                                             | Fee Verification Status : Appro          | oved (By Finance Dept.,               | 0   |
| Sanction Manager >                              | Applicant Details - Completion                                           |                                             |                                          |                                       |     |
| Completion Manager                              | Applicant Personal Details Site Details                                  | Upload Document Building Spe                | cifications Fees                         |                                       |     |
| MIS Report Manager >                            |                                                                          |                                             |                                          |                                       |     |
| 脅 Help                                          | Application For : UPSIDA AIN Number :                                    | 2022/12/07/C/2661 Applied For :             | Completion Date/Time :                   | 2022-12-07 21:02:50                   |     |
|                                                 | Allotment Number : RKP/13229                                             | Company Name : Baraba                       | Net / Authorise Name :<br>SHAILJA SETH W | iame :<br>SETH W/O BHARAT NARAIN SETH |     |
|                                                 | Owner / Authorise Father Name : M Singh                                  | Owner / Authorise Mobile Number : \$9600575 | ilaseth1151@gmail.com                    | l.                                    |     |
|                                                 | Owner / Authorise Address:<br>119/5 BABUPURWA COLONY KIDWAI NAGAR KANPUR | Owner / Authorise PAN Number : ACZPG392     | 6E Owner / Authorise GST Numb            | er: 123456789566565                   |     |
|                                                 | Recommended      Shortfall  Pravious Comments                            |                                             |                                          | Download Comment                      | ·c  |
| Powered By :<br>Medhaj Techno Concept Pvt. Ltd. | Sr no. Status Remark                                                     | Remark By Officer Level                     | Date Tir                                 | ne                                    |     |

| (JPS:DA                                                                                          | ≡                                                                           |                                                       | Welcome : Assistant Ma<br>Officer 3 | anager 😬 🕹 🗸                                                                               |
|--------------------------------------------------------------------------------------------------|-----------------------------------------------------------------------------|-------------------------------------------------------|-------------------------------------|--------------------------------------------------------------------------------------------|
| Officer - Level3                                                                                 | Schedule Visit                                                              |                                                       | ×                                   | Schedule Visit O                                                                           |
| Sanction Manager      Sanction Manager      Completion Manager      MIS Report Manager      Help | AIN no.<br>2022/12/07/C/2661<br>Schedule on •<br>09-12-2022<br>Remarks<br>I | Property Type<br>Residential<br>Visit Time *<br>16:00 |                                     | rees<br>ime : 2022-12-07 21:02:50<br>Nome :<br>A SETH W/O BHARAT NARAIN SETH<br>Email ID : |
|                                                                                                  | Recommended O Shortfall                                                     | Schedule Now                                          |                                     | shallaseth1151@gmail.com<br>GST Number: 123456789566565                                    |
| Powered By :<br>Medhaj Techno Concept Pvt. Ltd.                                                  | Previous Comments Sr no. Status Re                                          | mark Remark By                                        | Officer Level                       | Download Comments Date Time                                                                |

# e-Sign

| 1 | <b>JPS/DA</b>                 |   | ■ Welcome : Vinay 1<br>Dealing Assistant @ . |                     |                            |        |                  |       |  |  |
|---|-------------------------------|---|----------------------------------------------|---------------------|----------------------------|--------|------------------|-------|--|--|
| å | Officer - Level1<br>Vinay 1   |   | Back                                         |                     |                            |        |                  |       |  |  |
| * | Dashboard<br>Sanction Manager | > |                                              | Sanction Document A | lgainst AIN no 2022/12/24/ | S/5121 |                  |       |  |  |
|   | Completion Manager            | , | Document Type Vie                            | ew/Download         | Action                     | Status | Date             |       |  |  |
|   | MIS Report Manager            | > | Sanction - Objected -                        | E                   | -sign Pending              | E-Sign | 2022-12-24 12:24 | 06    |  |  |
| # | Help                          |   |                                              |                     |                            |        |                  |       |  |  |
|   |                               |   |                                              | Scrutiny Document A | gainst AIN no 2022/12/24/  | 5/5121 |                  |       |  |  |
|   |                               |   | Document Type                                | View/Download       | Action                     | Status | Date             |       |  |  |
|   |                               |   | Scrutiny Report                              |                     | E-sign Pending             | E-Sign | 2022-12-24 12:   | 14:06 |  |  |
|   |                               |   | Drawing PDF - Approved                       |                     | E-sign Pending             | E-Sian | 2022-12-24 12:   | 4:06  |  |  |

| Scrutiny Document Against AIN no. 2022/12/24/S/5121 |               |                |        |                     |  |  |  |  |
|-----------------------------------------------------|---------------|----------------|--------|---------------------|--|--|--|--|
| Document Type                                       | View/Download | Action         | Status | Date                |  |  |  |  |
| Scrutiny Report                                     |               | E-sign Pending | E-Sign | 2022-12-24 12:24:06 |  |  |  |  |
| Drawing PDF - Approved                              | -             | E-sign Pending | E-Sign | 2022-12-24 12:24:06 |  |  |  |  |

| Remark Document Against AIN no. 2022/12/24/S/5121 |               |                     |  |  |  |  |  |  |
|---------------------------------------------------|---------------|---------------------|--|--|--|--|--|--|
| Document Type                                     | View/Download | Date                |  |  |  |  |  |  |
| Remark By: OF-000001 (Level1)                     | Click to View | 2022-12-24 11:48:25 |  |  |  |  |  |  |
| Remark By: OF-000001 (Level1)                     | Click to View | 2022-12-24 12:15:12 |  |  |  |  |  |  |
| Remark By : OF-000001 (Level1)                    | Click to View | 2022-12-24 12:18:44 |  |  |  |  |  |  |
| Remark By : OF-000001 (Level1)                    | Click to View | 2022-12-24 12:24:07 |  |  |  |  |  |  |

| $\leftrightarrow$ $\rightarrow$ C $\blacksquare$ esignservice.cdac.in/esig            | 12.1/OTP                                                                                                    |                                                                                                    | 년 🛧 🕯                                             | ) 🛛 🍎 |
|---------------------------------------------------------------------------------------|----------------------------------------------------------------------------------------------------|----------------------------------------------------------------------------------------------------|---------------------------------------------------|-------|
| were an<br>Maniford of Electronics and<br>Information Ferrinogy<br>Commenter of India | Dig                                                                                                    | rital India<br>r To Empower                                                                                                    |                                                   |       |
|                                                                                       | You are currently using C-DAC eSign Ser                                                                                                    | vice and have been redirected from                                                                                                    |                                                   |       |
|                                                                                       | ि हिस्तीक्षेर् य                                                                                                    |                                                                                                    |                                                   |       |
|                                                                                       | C-DAC's oSign Service                                                                                                    |                                                                                                    |                                                   |       |
|                                                                                       | CDAC'S e-Sign Service                                                                                                    |                                                                                                    |                                                   |       |
|                                                                                       | View Document Information                                                                                                    |                                                                                                    |                                                   |       |
|                                                                                       | Aadhaar Number O Virtual ID O UID Token                                                                                                    | Ge                                                                                                    | iet Virtual ID                                    |       |
|                                                                                       | Enter Your Aadhaar Number                                                                                                    | 13                                                                                                    | A)                                                |       |
|                                                                                       | Aadhaar TOTP     Aadhaar OTP                                                                                                    | How to gener                                                                                                    | erate TOTP?                                       |       |
|                                                                                       | Re Enter Your Aadhaar TOTP                                                                                                    |                                                                                                    |                                                   |       |
|                                                                                       | Intereby state that I have no objection in authenticating myself with,<br>providing my Aadhaar number/UD/UD totken and One Time PM (OTP<br>based authentication. I understand that the OTP/TOTP I provide for au<br>through the Aadhaar Authentication system and for obtaining my e-KYG<br>esigning. | Aadhaar based authentication system and consent<br>\"I'me-based One Time Password (TOTP) data for<br>thentication shall be used only for authenticating m<br>C through Aadhaar e-KYC service only for the purp<br>Listen to Consent [ | t to Aadhaar<br>Na dhaar<br>Noose of<br>English V |       |
|                                                                                       | OTP has been sent to mobile number <******\$6415>                                                                                                    |                                                                                                    |                                                   |       |
|                                                                                       | Submit Cancel                                                                                                    | Not Received OTP? R/                                                                                                    | Resend OTP                                        |       |
|                                                                                       |                                                                                                    |                                                                                                    |                                                   |       |
| © 20:                                                                                 | 2 C-DAC. All rights reserved   Website owned and maintained by                                                                                                    | y: Centre for Development of Advanced                                                                                                    | Computing (C-DAC)                                 |       |

#### **PRE-CONSTRUCTION APPROVAL (SANCTION)**

#### a. APPLICATION CREATION FOR SANCTION AND AUTO-SCRUTINY

Approved architects will get an option to apply for Sanction of Building Maps on their dashboard. Through this architect will submit details like personal information, property details, list of documents as per building regulations, building map drawing in prescribed format, building specification etc. Architect will design the drawing as per the **Smart DCR** parameters, which are designed in accordance with the prevailing byelaws, made available on the web portal for its successful submission.

In case the drawing does not meet the standard specifications of **Smart DCR**, then it will result in file getting returned to the architect for re-submission.

In case of successful acceptance by Auto-Scrutiny engine, file will be accepted and accordingly fee calculated by the system will be intimated for payment to the architect and land owner.

#### b. PAYMENT FOR APPLIED MAP AS PER BUILDING REGULATION, 2018

The requisite fee calculated by the system for the particular application consists of Building Plan Processing fees, and Layout fees which are intimated to the architect on the respective dashboard. There is a multi-mode payment option integrated with **OBPAS** through which the architect/ land owner can pay the amount using online mode of transaction, UPI, RTGS, NEFT,DD .On successful payment a **Payment Receipt (Sanction)** is generated and sent through e-mail to architect and land owner on their registered email id and mobile number (SMS & WhatsApp). Further, the application shall automatically be marked to the concerned officer as per the delegation of power provided by authority.

#### c. AUTHORITY FLOW FOR SANCTION APPROVAL

The file marked to the officer will be visible on their respective dashboard. Level-1 Officer will initiate the process on any application received by verifying all the uploaded documents, drawings, scrutiny report, and fee submitted. Application along with observations from Level-1 Officer will be consolidated and assigned to next level officer for their review.

Level-2 Officer will cross-check all the observations, if found relevant and not abiding the building regulations will lead to auto generation of an objection letter through system, else will lead to auto generation of sanction letter at their respective level as per the delegation of power for UPSIDA/Ex-LIDA.

The application is forwarded to the concerned approving official as per the delegation of power, in line with the area of the proposed building plan. In case the application is not in accordance with the bye-laws, the respective architect/land owner shall receive the Objection Document of the application, with the detail of objections raised at different levels, submission of compliance shall be mandatory for issuance of sanction letter and drawing.

After an objection is raised by the concerned officer the architect is notified through SMS /WhatsApp/email, and the application submitted becomes editable to rectify the raised objections and resubmit the application. The application becomes editable on the architect's dashboard and features like additional payment, resubmit are activated.

#### d. ISSUANCE OF SANCTION LETTER AND SANCTION DRAWING

The generated sanction letter along with the sanctioned drawing will be made available to architects and land owners for downloading, after letters and drawings are digitally signed by respective concerned officers.

#### **POST-CONSTRUCTION APPROVAL (COMPLETION)**

#### a. APPLICATION CREATION FOR COMPLETION AND AUTO-SCRUTINY

After the construction has been completed as per the signed sanctioned map approved from Authority, architect is liable to apply for the completion certificate / occupancy certificate to allow the owner to habitat in the constructed infrastructure. Hence architect will **apply on completion dashboard** with necessary documents signed by the land owner, as per the building regulations, 2018 (and respective amendments) along with self-attested copies of certificates / annexures confirming that architect was actively involved during the construction period and assure that the building constructed is as per the building regulations and sanctioned map. Architect will upload the drawing as per **Smart DCR** parameters made available on the web portal for its successful submission.

In case the drawing does not match with the sanctioned drawing, it will result in file getting returned to the architect for re-submission. The scrutiny engine shall generate a scrutiny report clearly defining the parameters which are not as per the sanctioned drawing. The revised drawing along with payment of requisite Fee against the same shall be re-submitted for further evaluation and approval for completion certificate.

In case of successful acceptance by Auto-Scrutiny engine, file will be accepted, and accordingly the fee calculated by the system will be intimated for payment to the architect and land owner.

# b. PAYMENT FOR APPLIED MAP AS PER BUILDING REGULATION, 2018 AND AMMENDMENTS (if any)

The requisite fee calculated by the system as per Building Regulations, 2018 for the particular application consists of Building Plan Completion fees and Compounding fees if any is intimated to the architect on the respective dashboards. There is a multi-mode payment option integrated with **OBPAS** through which architect and land owner can pay the amount using online mode of transaction, UPI, RTGS, NEFT, DD. On successful payment, **Payment Receipt (Completion)** is generated and sent through e-mail and notification to registered mobile number of architect and land owner Further, the application is automatically marked for site inspection as per the delegation of power provided by authority.

#### c. SITE INSPECTION BY OFFICER FOR APPLIED COMPLETION CERTIFICATE

Application submitted by architect will then be assigned to the officers as per assigned work flow of UPSIDA/Ex-LIDA, for document verification, and scheduling of the constructed site inspection. Within maximum time period as decided by authority, officer is liable to schedule a site inspection for the received application through OBPAS portal and the same will be intimated to respective architect and land owner. Architect and Land owner need to confirm their availability onsite within 24 hours or **as per the maximum time decided by authority** for site inspection getting, and assigned through OBPAS portal. Once availability is confirmed, site inspection will be conducted as per the schedule within next 24 hrs or **as per the maximum time decided by authority**, officers needs to be upload the file along with the **site inspection**  **report** and **compounding fees**, if any to the next level officer along with his/her observations for the received application.

Observations can either be for approval on completion certificate of the constructed site or objection on completion certificate of the constructed site submitted to the authority. Objections can be related to missing mandatory documents, payment, compounding fees, penalties, deviation in sanctioned map and actual construction.

After an objection is raised by the concerned officer the architect is notified through SMS, email, WhatsApp and the application submitted becomes editable to rectify the raised objections and resubmit the application.

The application becomes editable on the architect's dashboard and features like additional payment, Compounding fee payment, resubmit are activated

#### d. AUTHORITY FLOW FOR COMPLETION CERTIFICATE

The file marked to the officer will be visible on their respective dashboard. Level-1 Officer will initiate the process on any application received by verifying all the uploaded documents, drawings, site inspection report, and fee submitted. Application along with observations and compounding checklist, if any from Level-1 Officer will be consolidated and assigned to next level officer for their review.

Level-2 Officer will cross-check all the observations and compounding checklist produced by Level-1 Officer. In case the observations are found relevant and matching the sanctioned drawing, as well as in accordance with Building Regulations, 2018, then shall proceed with approval and auto generation of a completion certificate letter through system shall be initiated, otherwise it will lead to auto generation of objection letter at respective level as per the delegation of power provided by the authority and the compounding fee will be intimated through email along with observations, if any.

If the delegation of power allows involvement of further levels of officers which includes Level-3 Officers, Level-4 Officers, Level-5 Officers, the process followed remains the same as per the service requirements for UPSIDA/Ex-LIDA.

#### e. ISSUANCE OF COMPLETION LETTER AND COMPLETION DRAWING

The generated completion letter along with the completion drawing will be made available to architects and land owners for downloading, after letters and drawings are digitally signed by respective concerned officers.

#### Annexure-B: B1. CHECKLIST – SANCTION -UPSIDA

#### CHECKLIST - For buildings on individual residential plots

- 1. Ownership documents: copies of allotment letter (transfer letter in case of transfer) possession certificate, the lease deed (transfer deed in case of transfer), and dimension plan issued by the Authority)
- 2. Form for first application to erect, re-erect, or to make material alteration in a building (Annexure-4)
- 3. Certificate prescribed in Annexure-5 for undertaking the supervision by the licensed technical person. Any change of the technical personnel during construction work shall be intimated to the Authorized Officer in writing.
- 4. Structural stability certificate from the Architect/Structural Engineers as per Annexure-6

- 5. Certificate for sanction of Building Plan as per Annexure-7
- 6. Indemnity bond as per Annexure-8 in case where basement is proposed to be constructed on Rs.100/- stamp paper duly attested by a Notary
- 7. Specification of proposed building as per Annexure-9
- 8. Application for drainage of premises as per Annexure-10
- 9. Photocopy of the registration of the licensed technical person as per Annexure-15 duly authenticated with Plot No. for which it is submitted.
- 10. Application form for water and sewer connection.
- 11. Photocopy of receipt of fees deposited, water and sewer connection charges, service connection and ramp charges and such other charges if any as required by the Authority from time to time.
- 12. Three copies of drawings (one cloth mounted) duly signed by the Licensed Technical Person and Owner.
- 13. Any other document as may be required by the Authority from time to time

#### Annexure-B: B2.CHECKLIST – SANCTION -UPSIDA

#### CHECKLIST-For buildings other than those on individual residential plots

- 1. Ownership documents: copies of allotment letter, possession certificate, the lease deed (transfer deed in case of transfer), and dimension plan issued by the authority.
- 2. Form for first application to erect, re-erect or to make material alteration in a building (Annexure-4)
- 3. Certificate prescribed in Annexure-5 for undertaking the supervision by the licensed technical person. Any change of the technical personnel during construction work shall be intimated to the Authorized Officer in writing.
- 4. Structural stability certificate from the Architect / Structural Engineers as per Annexure6
- 5. Certificate for sanction of Building Plan as per Annexure-7
- 6. Indemnity bond on Rs.100/- stamp paper duly attested by a Notary as per Appendix-8 in case where basement is proposed to be constructed.
- 7. Specification of proposed building as per Annexure-9
- 8. Application for drainage of premises as per Annexure-10
- 9. Photocopy of the registration of the licensed technical person as per Annexure-15 duly authenticated with plot No. for which it is submitted.
- 10. Application form for water and sewer connection (if applicable)
- 11. Photocopy of receipt of fees deposited, water and sewer connection charges, service connection and ramp charges and such other charges if any as required by the Authority from time to time.
- 12. Three copies of drawings (one cloth mounted) duly signed by the Licensed Technical Person and Owner.
- 13. Certificate of registered structural engineer and owner regarding earthquake resistance of building as per Annexure11/A/B/C, if applicable.
- 14. Two copies of the drawings giving details of provisions for fire safety, security as per National Building Code.
- 15. Approval from the competent authority in case of hazardous buildings.
- 16. Soft copies of the drawings.

- 17. Valid time extension, if applicable.
- 18. Any other document, as may be required by the Authority from time to time.
- 19. In case of revision and revalidation original sanction plan to be surrendered

#### Annexure-B: B3 CHECKLIST - SANCTION - Ex-LIDA

#### CHECKLIST-1 A (For buildings on individual residential plots)

- 1. Ownership documents; copies of allotment letter (transfer letter in case of transfer) possession certificate, the lease deed (transfer deed in case of transfer), and dimension plan issued by the Authority.
- 2. Form for first application to erect, re-erect, demolish or to make material alteration in a building (Appendix-I).
- 3. Certificate prescribed in Appendix-2 for undertaking the supervision by the Licensed Technical Person. Any change of the technical personnel during construction work shall be intimated to the Chief Executive Officer in writing.
- 4. Structural stability certificate from the Architect/Structural Engineers as per Appendix-3.
- 5. Certificate for sanction of Building Plan as per Appendix-4.
- 6. Indemnity bond as per Appendix-5 in case where basement is proposed to be constructed on Rs.100/- stamp paper duly attested by a Notary.
- 7. Specification of proposed building as per Appendix-6.
- 8. Application for drainage of premises as per Appendix-7.
- 9. Photocopy of the registration of the Licensed Technical Person as per Appendix-12 duly authenticated with plot number for which it is submitted.
- 10. Application form for water and sewer connection.
- 11. Photocopy of receipt of fees deposited, water and sewer connection charges, service connection and ramp charges and such other charge and such other charges if any as required by the Authority from time to time.
- 12. Three copies of drawings (one cloth mounted) duly signed by the Licensed Technical Person and Owner.
- 13. Any other document as may be required by Authority from time to time.

## Annexure-B: B4 CHECKLIST – SANCTION - Ex-LIDA

#### CHECKLIST-1 B (For buildings other than those on individual residential plots)

- 1. Ownership documents; copies of allotment letter possession certificate, the lease deed (transfer), and dimension plan issued by the Authority.
- 2. From for first application to erect, re-erect, demolish or to make material alteration in a building (Appendix 1)
- 3. Certificate prescribed in Appendix-2 for undertaking the supervision by the Licensed Technical Person. Any change of the technical personnel during construction work shall be intimated to the Chief Executive Officer in writing.
- 4. Structural stability certificate from the Architect/Structural Engineer as per Appendix-3.
- 5. Certificate for sanction of Building Plan as per Appendix-4.
- 6. Indemnity bond as per Appendix-5 in case where basement is proposed to be constructed on Rs.100/- stamp paper duly attested by a Notary.
- 7. Specification of proposed building as per Appendix-6.
- 8. Application for drainage of premises as per Appendix-7.

- 9. Photocopy of the registration of the Licensed Technical Person as per Appendix- 12 duly authenticated with plot No. for which it is submitted.
- 10. Application from for water and sewer connection (if applicable).
- 11. Photocopy of receipt of fees deposited, water and sewer connection charges, service connection and ramp charges and such other charges if any as required by the Authority from time to time.
- 12. Three copies of drawings (one cloth mounted) duly signed by the Licensed Technical Person and owner.
- 13. Certificate of registered structural engineer and owner regarding earthquake resistance of the building as per Appendix 8/A/B/C it applicable.
- 14. Two copies of the drawings giving details of provisions for fire safety, security as per National Building Code.
- 15. Approval from the competent authority in case of hazardous buildings.
- 16. Soft copies of the drawings in floppy/compact disc.
- 17. Valid time extension ,if applicable
- 18. Any other document as may be required by the Authority from time to time
- 19. In case of revision and revalidation original sanction plan to be surrendered

## Annexure-C: C1 CHECKLIST - COMPLETION - UPSIDA

#### CHECKLIST - For buildings on individual residential plots

- 1. 3 copies of drawings (one set cloth mounted) duly signed by Licensed Technical Person, and owner.
- 2. Completion/occupancy Fees for all type of buildings @ Rs. 10/- per square meter of covered area as per sanctioned building plan.
- 3. Valid time extension certificate, if applicable.
- 4. Photographs of the building from front and side setbacks.
- 5. Photocopy of registration of licensed technical person signing the plan and Appendixes-
- 6. Copy of receipt of payment of Water/Sewer connection charges and any other charges as may be required by the Authority.
- 7. For buildings more than three stories (including ground floor) or more than 12.0 meter height and important facilities tike water works, overhead tank, telephone exchange, bridges and culverts, electric substation, transmission towers, the requirements specified in the Indian Standard Code and Guidelines and other documents shall be observed for Structural Safety And Natural Hazards protection of buildings. The details of be relevant codes and guidelines are given in Appendix 11- A/B/C/D.
- 8. Soft copy of the building plan submitted

## Annexure-C: C2 CHECKLIST – COMPLETION - UPSIDA

## CHECKLIST-For buildings other than those on individual residential plots

- 1. 3 copies of drawings (one set cloth mounted) duly signed by Licensed Technical Person and owner.
- 2. Completion/occupancy fees for all type of buildings @ Rs. 10/- per square meter of covered area as per sanctioned building plan.
- 3. Valid time extension certificate, if applicable,
- 4. Photographs of the building from front and side setbacks,

- 5. Photocopy of registration of licensed technical person signing the plan and Appendixes.
- 6. NOC from Chief Fire Officer, wherever applicable-NOC from Explosive Department, wherever applicable.
- 7. Copy of receipt of payment of water/sewer connection charges or any other charges if not submitted at the time of plan approval, and any other charges as may be required by the Authority.
- 8. For buildings more than three stories (including ground floor) or more than 12.0 meter height and important facilities tike water works, overhead tank, telephone exchange, bridges and culverts, electric substation, transmission towers, the requirements specified in the Indian Standard Code and Guidelines and other documents shall be observed for Structural Safety And Natural Hazards protection of buildings. The details of be relevant codes and guidelines are given in Appendix 11- A/B/C/D.
- 9. Soft copy of the building plan submitted

## Annexure-C: C3 CHECKLIST – COMPLETION – Ex-LIDA

#### CHECKLIST - For buildings on individual residential plots

- 1. 3 copies of drawings (one set cloth bounded) duly signed by Licensed Technical Person and owner,
- 2. Completion fees.
- 3. Valid time extension certificate, if applicable,
- 4. Photographs of the building from front and side setbacks,
- 5. Photocopy of registration of Licensed Technical Person signing the plan and Appendices,
- 6. Copy of receipt of payment of Water, Sewer connection charges, Metre charges and any other charges as may be required by the Authority,
- 7. Floppies/Compact Disc of the building plan submitted,
- 8. Any other document as may be required from time to time.

## Annexure-C: C4 CHECKLIST – COMPLETION – Ex-LIDA

#### CHECKLIST—9B (For buildings on Plots other than individual residential plots)

- 1. 3 copies of drawings (one set cloth bounded) duly signed by Licensed Technical Person and owner.
- 2. Completion fees.
- 3. Valid time extension certificate, if applicable.
- 4. Photographs of the building from front and side setbacks.
- 5. Photocopy of registration of Licensed Technical Person signing the plan and Appendices.
- 6. No Objection Certificate from Chief Fire Officer, wherever applicable.
- 7. No Objection Certificate from Explosive Department, wherever applicable.
- 8. Certificate from owner and structural Engineer regarding earthquake resistance of building as per Appendix 8/A/B/D, if applicable.
- 9. Copy of receipt of fees deposited with Lucknow/Unnao Power Company Ltd.
- 10. Copy of receipt of payment of Water, Sewer connection charges, Meter charges if not submitted at the time of plan approval, and any other charges as may be required by the Authority.
- 11. Floppies /Compact Disc of the building plan submitted.
- 12. Any other document as may be required from time to time.

#### Annexure-D: Formats of Certificates/Receipts/Letters to be issued from OBPAS

#### **1. SANCTION LETTER (For reference as required by UPSIDA)**

#### Uttar Pradesh State Industrial Development Authority

UPSIDA Complex, A-1/4 Lakhanpur

Kanpur-208024, Uttar Pradesh

#### Website: www. onlineupsidc.com Online Building Plan Approval System (OBPAS)

Date : .....

From The Chief Executive Officer, Uttar Pradesh State Industrial Development Authority,Kanpur Uttar Pradesh

То

#### Sir / Madam,

- 1. This sanction is granted under the provision of the Uttar Pradesh State Industrial Development Area Building regulations-2018 (AsAmended).
- 2. This map is valid upto 5 years from the date of sanction letter.
- 3. After completion of the construction, you have to apply for occupancy certificate within validity period along with necessary documents as mentioned in the Apendix-.. (Checklist ..) of the Uttar Pradesh State Industrial Development Area Building regulations-2018 (As Amended).
- If demanded by the Authority, you shall be liable to pay charges for the provision of any further facilities/development/improvement.
- 5. A copy of the sanction drawing and letter shall always be kept at site and shall be made available to any officer of the Authority on demand.
- 6. No addition/alteration is permitted in the sanctioned drawings. For any changes, prior permission is required from the Authority.
- 7. Allottee/Owner and Architect shall be responsible for carrying out the work in accordance with the provision of the Uttar Pradesh State Industrial Development Area building regulation-2018 (As Amended).
- 8. Allottee/Owner shall be required to follow the terms & condition as mentioned in various NOC's issued by different organization of State/Central Government from time to time.
- 9. No activities/Use shall be permitted in the premises other than as prescribed in Broucher / Allotment letter/Lease deed.
- 10. Building shall not be occupied before getting completion certificate from the Authority.
- 11. If there is any dispute arises related with ownership of the property, it would be sole responsibility of the owner.
- 12. During construction period, owner has to ensure free movement of traffic.
- 13. The owner has to follow all direction issued by National Green Tribunal.
- 14. No parking of any kind shall be permitted outside premises and adjoining road of the plot.
- The construction work will be started only after getting Environmental NOC under relevant act. (If Applicable).
   The construction work beyond the height of 30 mtrs. Shall be done after getting NOC from Airport Authority (If
- Applicable)

Yours Faithfully,

For Uttar Pradesh State Industrial Development Authority

(.....)

|                                                                             | Uttar Pradesh State Industrial Development<br>Authority                                                                                                    |
|-----------------------------------------------------------------------------|----------------------------------------------------------------------------------------------------|
|                                                                             | UPSIDA Complex, A-1/ Lakhanpur,<br>Kanpur-208024, U.P.                                                                                                    |
|                                                                             | Website: www.onlineupsidc.com                                                                                                    |
|                                                                             | Online Building Plan Approval System (OBPAS)                                                                                                    |
|                                                                             | Date :                                                                                                    |
| ⊢rom<br>The Chief Executive<br>U.P. State Industrial<br>Kanpur Uttar Prades | e Officer,<br>Development Authority,<br>sh                                                                                                    |
| Го                                                                          |                                                                                                    |
|                                                                             |                                                                                                    |
|                                                                             |                                                                                                    |
| Sir / Madam,                                                                |                                                                                                    |
| With reference to y<br><b>no</b> in<br>Industrial Developm                  | rour application no dated for grant of sanction of <b>New</b> building plan for <b>plo</b><br>It is to inform that the sanctionrequest is being rejected by the Uttar Pradesh State<br>ent Authority under the following conditions mentioned below for your ready reference. |
| Comment:-                                                                   |                                                                                                    |
| 1.                                                                          |                                                                                                    |
| 2.                                                                          |                                                                                                    |
| 5.<br>A                                                                     |                                                                                                    |
| 4.                                                                          |                                                                                                    |
| 4.<br>5.                                                                    |                                                                                                    |
| 4.<br>5.<br>6.                                                              |                                                                                                    |
| 4.<br>5.<br>6.                                                              | Vouro EsithéII.                                                                                                    |
| 5.<br>6.                                                                    | Yours Faithfully,                                                                                                    |

# 3. PAYMENT RECIEPT(For reference as required by UPSIDA)

|                            | UPSIDA<br>Lakhanpur, Ka<br>Website: www.t<br>Online Building Pla     | Complex, A-1/4<br>inpur-208024, U.P.<br>onlineupsidc.com<br>an Approval System (OBPAS)<br>GST No. |
|----------------------------|----------------------------------------------------------------------|---------------------------------------------------------------------------------------------------|
| Receipt No.<br>Account No. | :                                                                    | File No. :<br>Property Type. :<br>Transaction Mode                                                |
|                            |                                                                      | Transaction ID :<br>Application Through : UPSIDA OBPAS                                            |
| Account Head               | : Amount (Rs.)                                                       | Property   ocation ·                                                                              |
| Plan Processing<br>Fees    | :                                                                    | Applicant Name :                                                                                  |
| Malba Fees                 | :                                                                    | PAN No.                                                                                           |
| Layout Fees                | :                                                                    | E-mail Id.                                                                                        |
| GST@18%                    | :                                                                    | Mobile No.                                                                                        |
| Total Amount:              | :                                                                    | Address. :                                                                                        |
| Note:<br>Malba<br>Plan F   | fees is applicable as per UPSIDA<br>Processing fees is chargeable as | A Authority Building By Laws 2018.<br>per UPSIDA Authority Building By Laws i.e. Rs./ sq.m.       |
| <ul> <li>Layout</li> </ul> | t Fees is chargeable as per UPSI                                     | DA Authority Building By Laws 2018.                                                               |

# 4. SCRUTINY REPORT (For reference as required by UPSIDA)

| B. Drawing                           |     |  |  |
|--------------------------------------|-----|--|--|
| Three copies of Drawing              | YES |  |  |
| One copy cloth bound                 | YES |  |  |
| Signature of Applicant and Architect | NO  |  |  |
| Building Plan including service plan | NO  |  |  |
| Parking Plan and Calculation         | NO  |  |  |
| Landscape Plan and Calculation       | NO  |  |  |
| Layout Plan signed by Town Planner   | NO  |  |  |
| Guard Room Detail                    | NO  |  |  |
| Coverage Plan of each floor          | NO  |  |  |
| Total Building Height                | NO  |  |  |
| Area statement                       | NO  |  |  |
| Foundation details                   | NO  |  |  |
| Electrical Load                      | NO  |  |  |
| Temporary Structure                  | NO  |  |  |
| Culvert detail                       | NO  |  |  |
| Rain water harvesting                | NO  |  |  |

Note: All Linear measurement values are in Metres and Area values in Square Metres

Page 2 of 7

| C. Approval Form                                                                                         |    |
|----------------------------------------------------------------------------------------------------|----|
| Supervision of Building Work (Appendix - 2)                                                              | NO |
| Structural stability certificate from the licensed technical personnel (Appendix - 3)                    | NO |
| Certificate of architect in case of simplified sanction for Industrial Residential plots (Appendix – 4)  | NO |
| Indemnity bond (for basement) On Rs-100/- stamp paper duty signed by notary (Appendix – 5)<br>(Optional) |    |
| General specification sheet (Appendix – 6)                                                               | NO |
| Application for drainage of premises in duplicate (Appendix – 7)                                         | NO |
| Appendix 8A                                                                                              | NO |
| Appendix 8B                                                                                              | NO |
| Appendix 8C                                                                                              | NO |
| Photo copy of registration of Architect signing the building plan and appendix.                          | NO |
| Photo copy of Certificate of M.E. Structural Engineer.                                                   | NO |
| Copy of Certificate of Town Planner                                                                      |    |
| Rain Water Harvesting (If requried).                                                                     | NO |
| Tree plantation certificate.                                                                             | NO |

| D. Setback Details |         |          |        |  |  |
|--------------------|---------|----------|--------|--|--|
| Setback            | Minimum | Proposed | Result |  |  |
| Front setback      | 9       | 30.32    | OK     |  |  |
| Ramp Side setback  | 6       | 9.54     | OK     |  |  |
| Other Side setback | 6       | 9.02     | OK     |  |  |
| Rear setback       | 6       | 9.88     | OK     |  |  |

Note: All Linear measurement values are in Metres and Area values in Square Metres

Page 3 of 7

| E. Area Statement                                          |          |              |                            |  |
|------------------------------------------------------------|----------|--------------|----------------------------|--|
| Туре                                                       | Maximum  | Proposed     | Result                     |  |
| Basement Floor1                                            | 3361.76  | Not Provided | N.A.                       |  |
| Ground Floor                                               | 3361.76  | 1929.50      | Ok                         |  |
| Stilt Floor                                                | N.A.     | Not Provided | N.A.                       |  |
| First Floor                                                | 3361.76  | 1935.35      | Ok                         |  |
| Second Floor                                               | 3361.76  | 1935.35      | Ok                         |  |
| Third Floor                                                | 3361.76  | 1935.35      | Ok                         |  |
| Fourth Floor                                               | 3361.76  | 1929.52      | Ok                         |  |
| Fifth Floor                                                | 3361.76  | 1929.50      | Ok                         |  |
| Sixth Floor                                                | 3361.76  | 1028.66      | Ok                         |  |
| F.A.R. (1.5)                                               | 14407.54 | 12623.23     | Ok                         |  |
| Basement (Free from F.A.R.)                                | N.A.     | Not Provided | N.A.                       |  |
| Area Under Facilities (Max 15% of<br>Permissible F.A.R)    | 2161.13  | 1493.11      | Ok                         |  |
| Terrace Floor (Only Mumty and Lift<br>Machine Permissible) | N.A.     | 116.97       | Ok (Please check Manually) |  |
| Total area for fees                                        | N.A.     | 14116.34     | Ok                         |  |

|      | F. Support Facilites |         |          |        |  |
|------|----------------------|---------|----------|--------|--|
| Туре | Particulars          | Maximum | Proposed | Result |  |

| G. Plinth     |         |          |        |  |
|---------------|---------|----------|--------|--|
|               | Maximum | Proposed | Result |  |
| Plinth Height | 0.50    | 0.35     | Ok     |  |

Note: All Linear measurement values are in Metres and Area values in Square Metres

Page 4 of 7

| H. Height of Boundary Wall from Plinth |                               |                               |        |  |
|----------------------------------------|-------------------------------|-------------------------------|--------|--|
|                                        | Maximum                       | Proposed                      | Result |  |
| Front                                  | 1.00 m Solid + 1.10 m Railing | 1.00 m Solid + 0.90 m Railing | Ok     |  |
| Side                                   | 2.40 m Solid                  | 2.10 m Solid                  | Ok     |  |
| Rear                                   | 2.40 m Solid                  | 2.10 m Solid                  | Ok     |  |

| I. General Parameters                                   |          |          |        |  |
|---------------------------------------------------------|----------|----------|--------|--|
|                                                         | Required | Proposed | Result |  |
| H. Number of Trees to be planted inside the plot        | 62       | 65       | Ok     |  |
| Number of EverGreen Trees to be planted inside the plot | 31       | 40       | Ok     |  |
| Soft Landscaping                                        | 1,872.26 | 2,020.03 | Ok     |  |

|                                | K . Total Buil | ding Height |        |
|--------------------------------|----------------|-------------|--------|
|                                | Maximum        | Proposed    | Result |
| Total Building Height          | 0.00           | 26.75       | Ok     |
|                                | L. Parking     | Details     |        |
| Parking                        | Minimum        | Proposed    | Result |
| Number of Cars                 | 144            | 171         | Not Ok |
| Space for Car (Open Space)     | 2120           | 2873        | Ok     |
| Space for Car (Basement Space) | 0              | 2026        | Ok     |
| Space for Car (Stilt Parking)  | 0              | 0           |        |

Note: All Linear measurement values are in Metres and Area values in Square Metres

Page 5 of 7

| M. Fees                                              |            |           |
|------------------------------------------------------|------------|-----------|
| Heads/Category                                       | Required   | Deposited |
| Plan Processing Fees                                 | 499,718.41 |           |
| Layout Plan Fees                                     | 11,333.94  |           |
| Malwa charges                                        | 249,859.20 |           |
| Water Connection                                     | 64,075.00  |           |
| Sewer Connection                                     | 41,940.00  |           |
| Drain Connection                                     | 14,445.00  |           |
| Electric & Telephone Pipe                            | 20,970.00  |           |
| Service Connection (Option-1)                        | 0          |           |
| If Only one Electric or Telephone Connection Charges | 0          |           |
| Service Connection (Option-2)                        | 0          |           |
| Temporary Structure                                  | 200.00     |           |
| Revision Fees                                        | 0          |           |
| Revalidation Charges                                 | 0          |           |
| Rain Water Harvesting Fees                           | 118.00     |           |

Note: All Linear measurement values are in Metres and Area values in Square Metres

Page 6 of 7